# 3. KNOW YOUR TRUCK

# **1. GENERAL LOCATIONS**

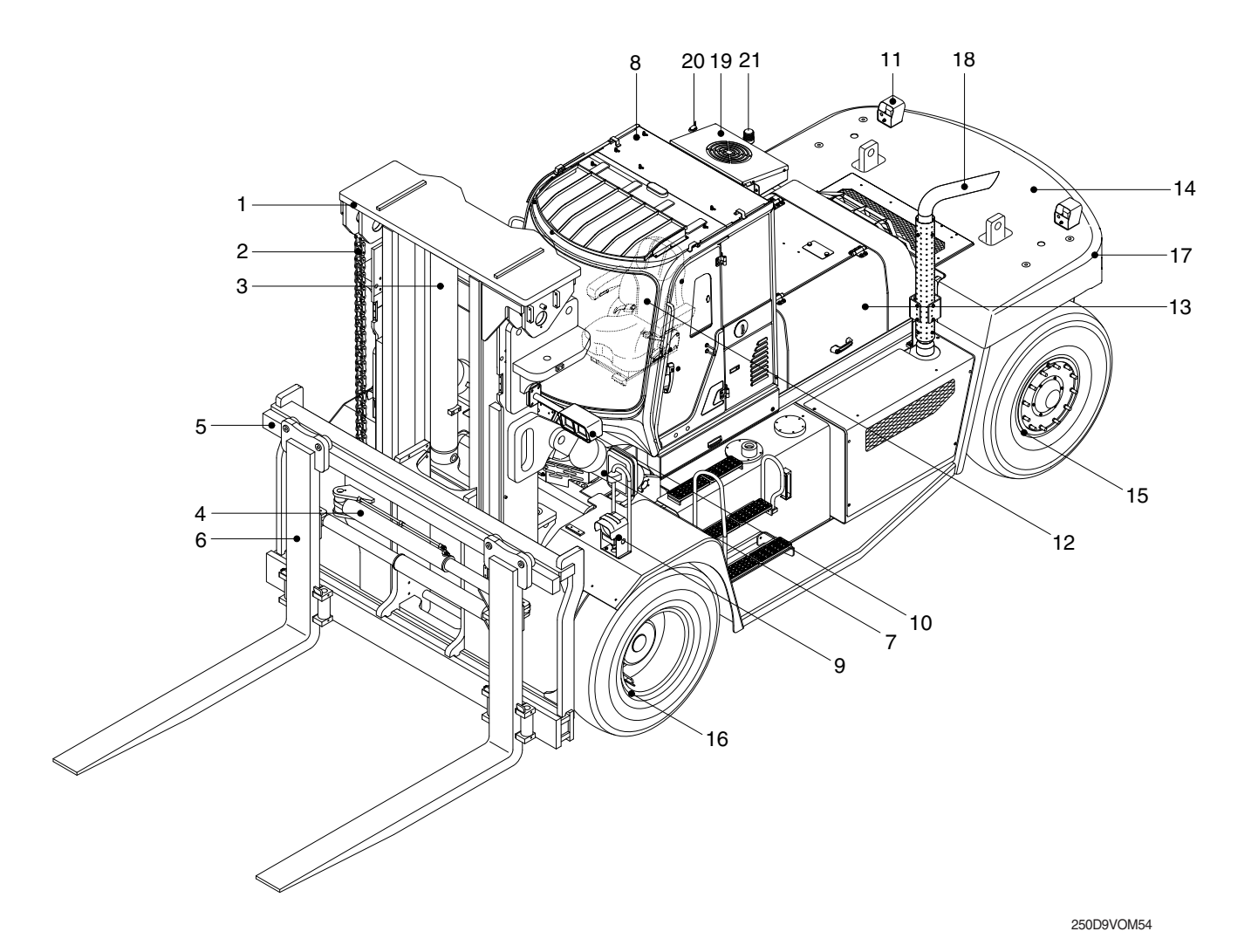

- 1 Mast
- 2 Lift chain
- 3 Lift cylinder
- 4 Fork positioner cylinder
- 5 Carriage
- 6 Forks
- 7 Tilt cylinder

- 8 Cabin
- 9 Head light-fender
- 10 Work lamp-mast
- 11 Work lamp-rear
- 12 Operator's seat
- 13 Engine hood
- 14 Counterweight

- 15 Rear wheel
- 16 Front wheel
  - 17 Rear combination lamp
  - 18 Silencer
  - 19 Air conditioner (opt)
- 20 Mobile antenna (opt)
- 21 Beacon lamp (opt)

# 2. DATA/SAFETY PLATE AND DECAL

#### 1) TRUCK DATA AND CAPACITY PLATE

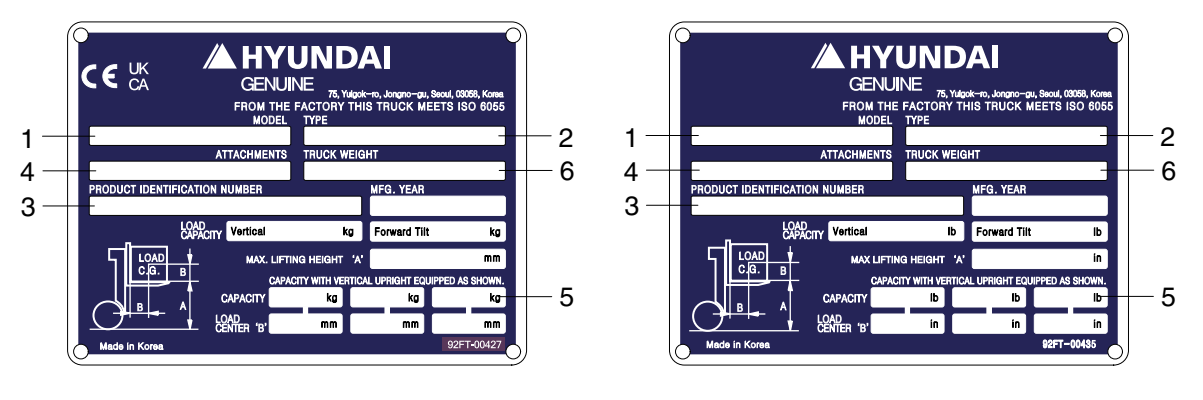

92FT-00427

#### (1) Truck model number or registered name

#### (2) Truck type

The type is indicated a type of the truck such as diesel, LPG or battery.

#### (3) Truck serial number

An identification number assigned to this particular truck and should be used when requesting information or ordering service parts for this truck from your authorized HYUNDAI dealer. The serial number is also stamped on the frame.

#### (4) Attachment description (If any installed)

The user must see that the truck is marked to identify the attachment (s), including the weight of the truck/attachment combination and truck capacity with the attachment.

#### (5) Capacity rating, load center, and lifting height data

Shows the maximum load capacity of this truck with relation to load centers and fork heights (See diagram on plate). Personal injury and damage to the truck can occur if these capacities are exceeded.

#### Do not exceed the maximum capacity specified.

#### (6) Truck weight

The approximate weight of the truck without a load on the forks. This weight plus the weight of the load must be considered when operating on elevators, elevated floors, etc. to be sure they are safe.

# ▲ Before modifications that affect the stability of safety systems are made written approval from HYUNDAI. Contact your authorized HYUNDAI dealer for a new nameplate showing the revised capacity.

#### 2) OPERATOR SAFETY WARNING DECAL

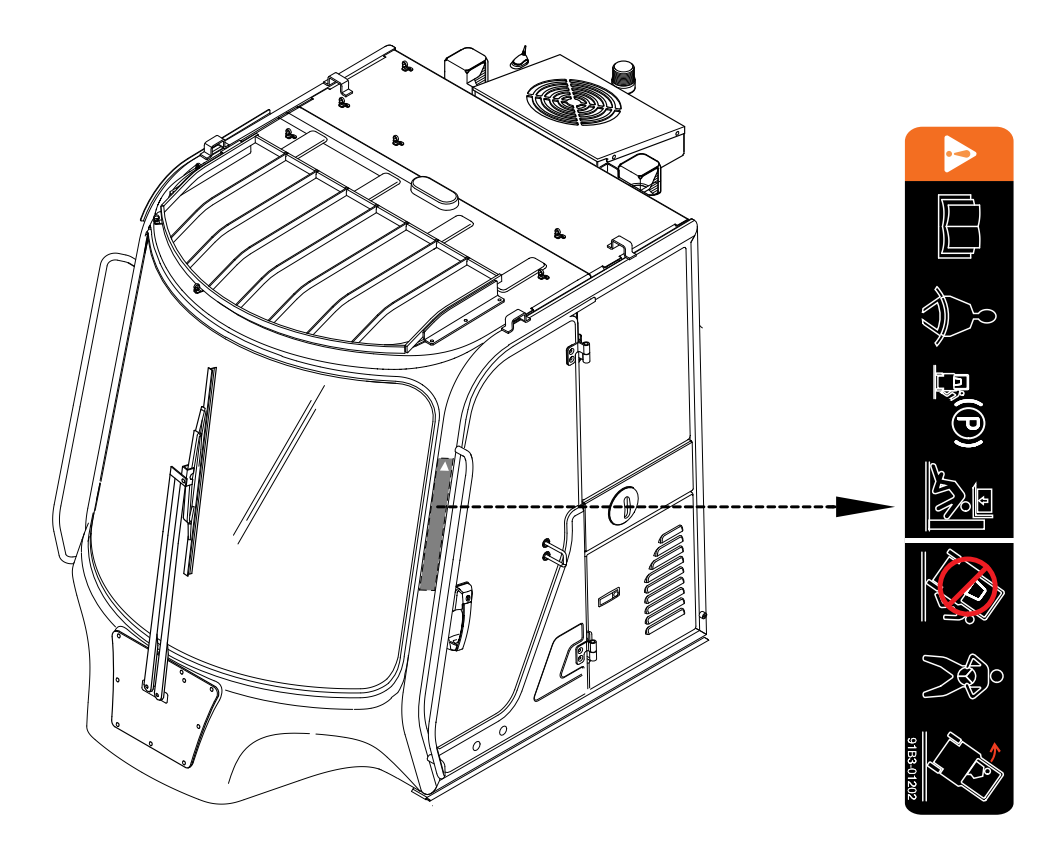

160D9V3CD11

- ▲ Safety and warning decals are placed in conspicuous locations on the truck to remind you of essential procedures or to prevent you from making an error that could damage the truck or possibly cause personal injury. You should know, understand, and follow these instructions. Safety and warning decals. Should be replaced immediately if missing or defaced (Damaged or illegible). Refer to the page 0-6 for the location of all decals.
- ▲ Operator/Tip-over warning decal

This decal is located on cabin's upper-left side frame. Its purpose is to remind the operator that staying in the seat provides the best chance of avoiding injury in the event of a truck-tipping or driving off a dock mishap.

Lift trucks can be tipped over if operated improperly. Experience with lift truck accidents has shown that the driver cannot react quickly enough to jump clear of the truck and cabin as the truck tips. To protect operators from severe injury or death in the event of a tip over, it is best to be held securely in the seat. So, please, always buckle up when driving your lift truck.

## **3. CAB DEVICES**

1) The ergonomically designed console box and suspension type seat provide the operator with comfort.

#### 2) ELECTRONIC MONITOR SYSTEM

- (1) The centralized electronic monitor system allows the status and conditions of the truck to be monitored at a glance.
- (2) It is equipped with a safety warning system for early detection of truck malfunction.

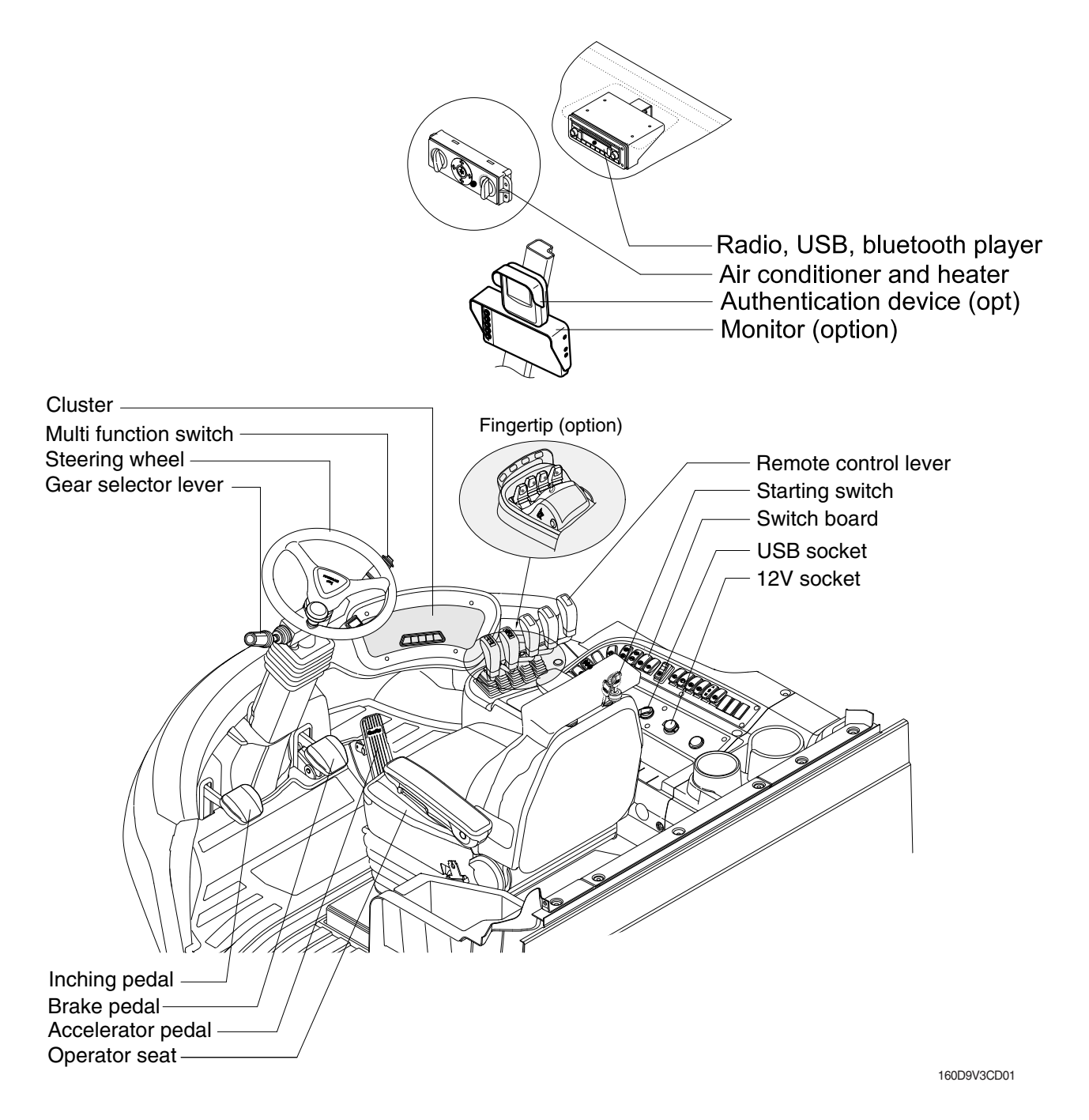

# 4. CLUSTER

#### 1) STRUCTURE

The cluster consists of gauges, lamps, buttons and LCD as shown below, to warn the operator in case of abnormal truck operation or conditions for the appropriate operation and inspection.

- · Gauges : Indicate operating status of the truck.
- $\cdot\,$  Warning lamps : Indicate abnormality of the truck.
- Pilot lamps : Indicate operating status of the truck.
- · LCD : Display the truck model, error code and engine speed etc.
- Buttons : Select the truck model, error code and engine speed etc and stop the buzzer sound.
- \* The cluster installed on this truck does not entirely guarantee the condition of the truck. Daily inspection should be performed according to chapter 7. PLANNED MAINTENANCE AND LUBRICATION.
- \* When the cluster provides a warning immediately check the problem, and perform the required action.

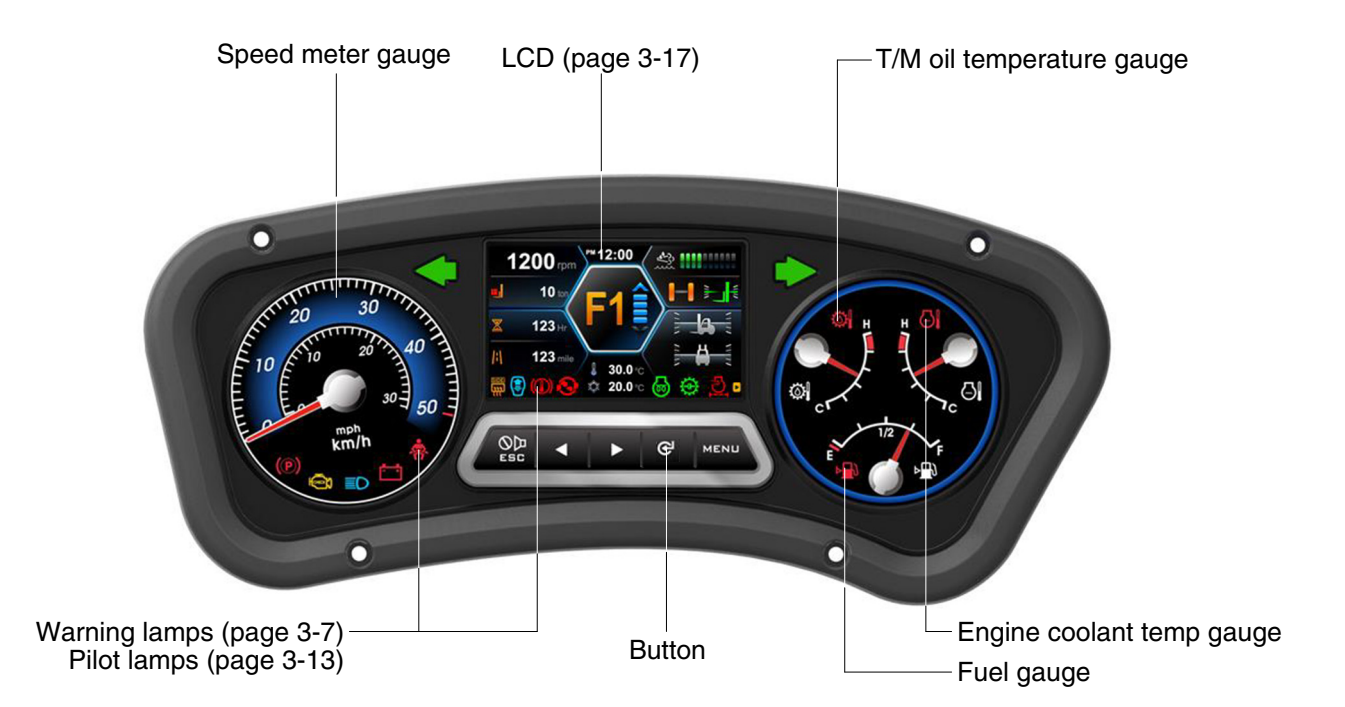

160D9V3CD03

#### 2) GAUGE

#### (1) Speed meter gauge

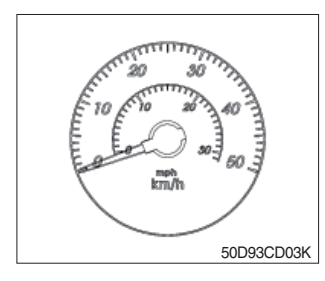

- 1 The speed meter displays the speed of truck in mph and km/h.
  - 0~50 km/h
  - 0~31 mph

#### (2) Fuel gauge

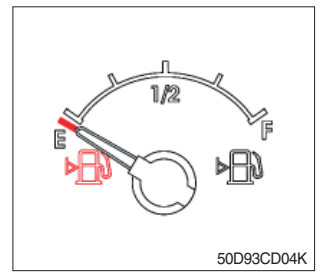

- 1 This gauge indicates the amount of fuel in the fuel tank.
- ② Fill the fuel when the warning lamp lights ON or the indicator moves E point, refuel as soon as possible to avoid running out of fuel.
- \* If the gauge indicates below E point even though the truck is on the normal condition, check the electric device as that can be caused by the poor connection of electricity or sensor.

#### (3) Engine coolant temperature gauge

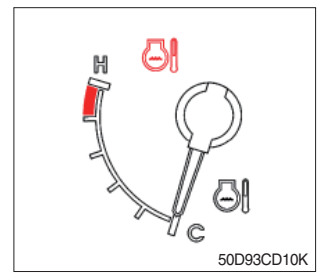

- ① This indicates the temperature of coolant.
  - White range : 40~107 °C (104~225 °F)
  - $^{\cdot}$  Red range : Above 107  $^{\circ}\text{C}$  (225  $^{\circ}\text{F}$ )
- ② Keep idling engine at low speed until the indicator is in the operating range.
- ③ If the indicator is in the red range, turn OFF the engine and check the radiator and engine.
- \* If the gauge indicates red range even though the truck is on the normal condition, check the electric device as that can be caused by the poor connection of electricity or sensor.

#### (4) Transmission oil temperature gauge

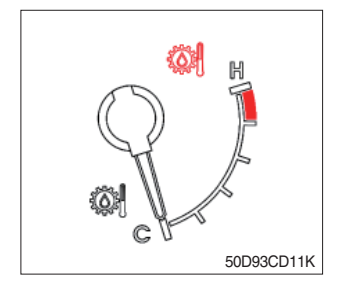

- ① This range indicates the temperature of transmission oil.
  - · White range : 40~107 °C (104~225 °F)
  - $\cdot$  Red range : Above 107  $^\circ\text{C}$  (225  $^\circ\text{F}$ )
- ② Keep idling engine at low speed until the indicator is in the operating range.
- ③ If the indicator is in the red range, it means the transmission is overheated. Be careful that the indicator does not move into the red range.

#### 3) WARNING LAMPS

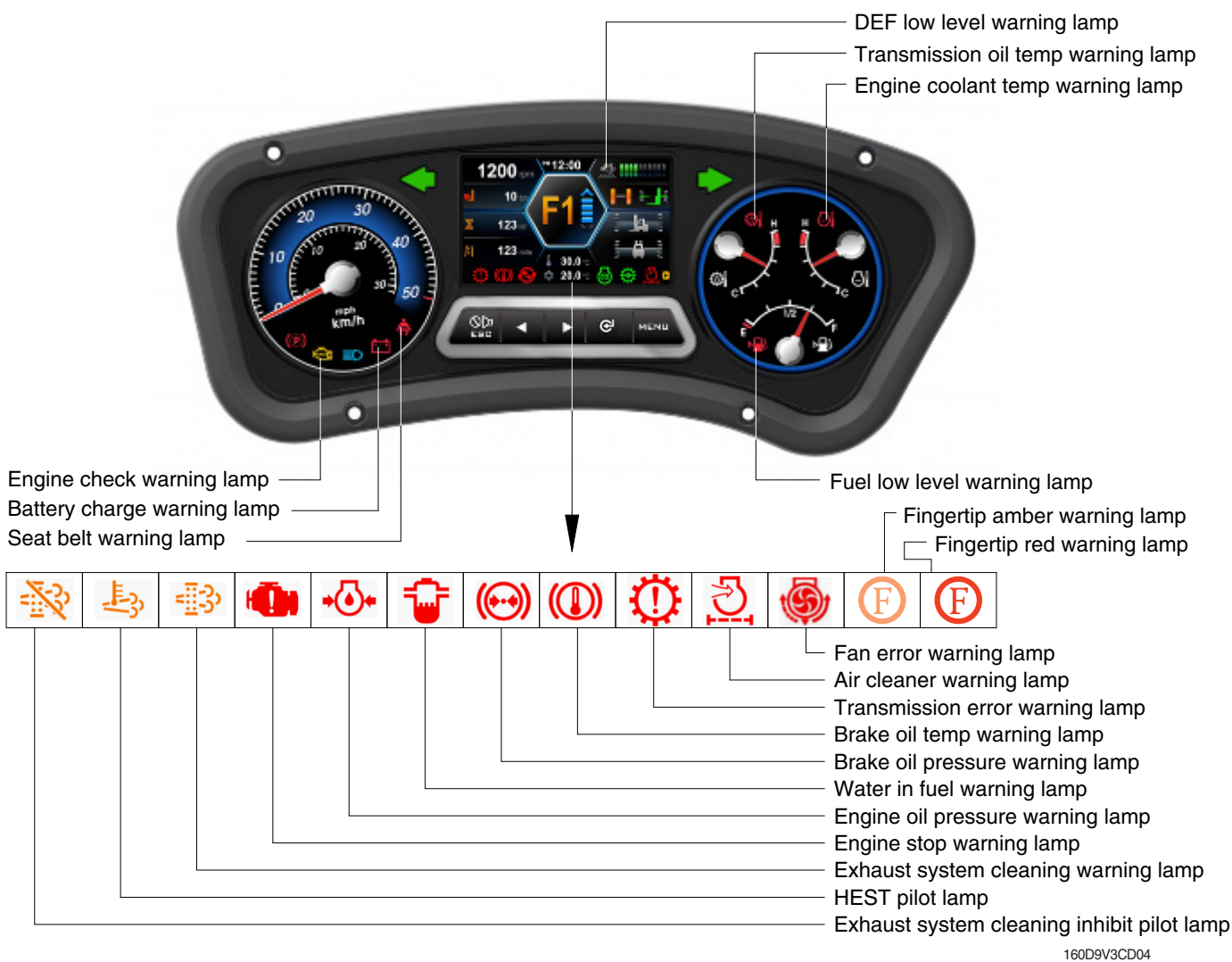

When the warning and pilot lamps are illuminated more than display, you can display next lamps by push the button (►).

#### (1) Engine check warning lamp

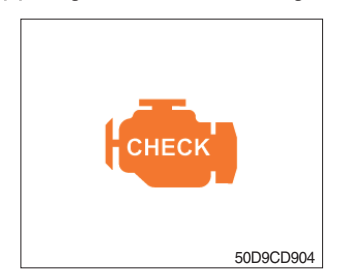

- 1 This lamp lights ON during a nonfatal engine system error.
- ② The engine can still be run, but the fault should be corrected as soon as possible.

#### (2) Brake oil pressure warning lamp

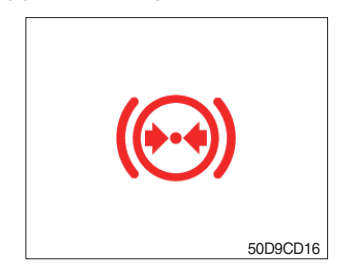

- ① The lamp lights ON when the oil pressure of service brake drops below the normal range.
- O When the lamp is ON, stop the engine and check for its cause.
- \* Do not operate until the problems are corrected.

#### (3) Engine oil pressure warning lamp

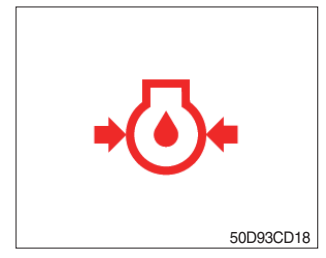

- ① This lamp comes ON for a while after starting the engine because of the low oil pressure.
- ② If the lamp comes ON during engine operation, shut OFF engine immediately. Check oil level.

#### (4) Air cleaner warning lamp

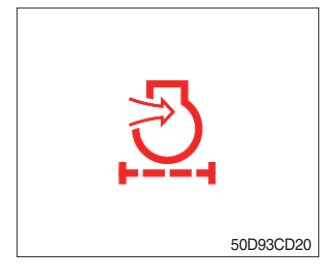

- ① This lamp operates by the vacuum caused inside when the filter of air cleaner is clogged.
- O Check the filter and clean or replace it when the lamp is ON.

#### (5) Battery charging warning lamp

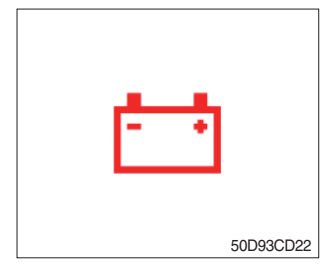

- ① This lamp is ON after key switch is turned ON, it is turned OFF after starting the engine.
- ② Check the battery charging circuit when this lamp comes ON during engine operation.

#### (6) Fuel low level warning lamp

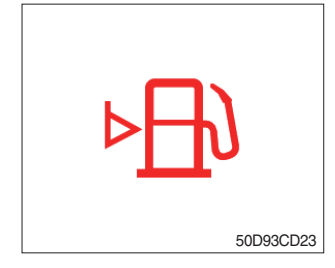

① Fill the fuel immediately when the lamp is turned ON.

#### (7) Water in fuel warning lamp

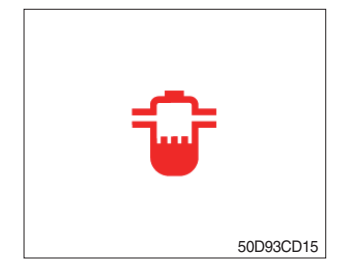

- ① Light up when water in fuel.
- O Stop the engine and please drain the water of the fuel prefilter.

#### (8) Seat belt warning lamp

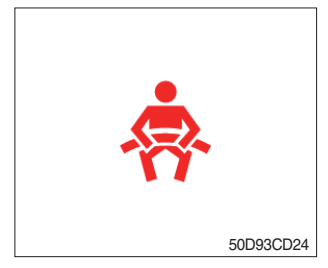

 ${\rm (I)}$  This lamp lights ON for the first five seconds after starting the engine.

#### (9) Engine coolant temperature warning lamp

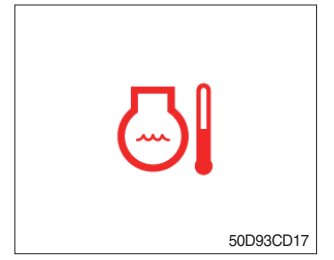

- ① This lamp is turned ON when the temperature of cooling water is over the normal temperature (108 °C, 226 °F).
- O Check the cooling system when the lamp is ON.

#### (10) Transmission oil temperature warning lamp

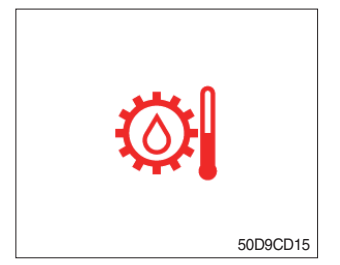

- ① This lamp informs the operator that transmission oil is above the specified temperature (107 °C, 225 °F).
  - · Lamp ON : Abnormal
  - · Lamp OFF : Normal
- \* When this lamp lights up during operation, stop the engine and check the truck.

#### (11) Transmission error warning lamp

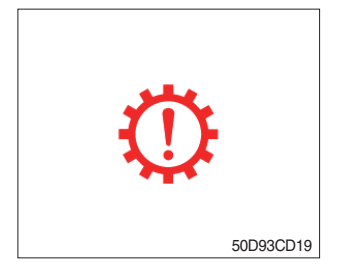

- ① This lamp lights ON and the information window of the LCD shows the error code when an error occur in the transmission.
- 2 Immediately pull the truck to a convenient stop. Stop the engine. Investigate the cause.
- \* Consult a HYUNDAI dealer to investigate the cause.
- \* Do not operate until the cause has been corrected.

#### (12) Brake oil temperature warning lamp

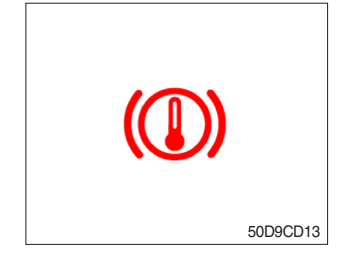

- ① This lamp is turned ON when the brake oil temperature is too high.
- O When the lamp is ON, stop the engine and check for its cause.

#### (13) Exhaust system cleaning warning lamp

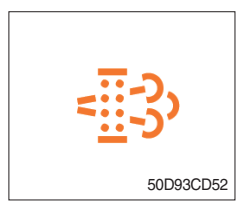

① This warning lamp lights ON or flashes when exhaust system cleaning is needed as seen in the table below

| Warning lamp                                   |                    |                         |                        |                                                                                                    |
|------------------------------------------------|--------------------|-------------------------|------------------------|----------------------------------------------------------------------------------------------------|
| Exhaust<br>Warning<br>LAMP                     | DEF<br>low<br>lamp | Engine<br>check<br>lamp | Engine<br>stop<br>lamp | Remark                                                                                                    |
| - <u></u> ;;;;;;;;;;;;;;;;;;;;;;;;;;;;;;;;;;;; |                    | СНЕСК                   | <b>(()</b> )           |                                                                                                    |
| On                                             | -                  | -                       | -                      | <ol> <li>Changing to a more challenging duty cycle.</li> <li>Performing a manual (stationary) exhaust system cleaning.</li> </ol>                                                                                           |
| On                                             | -                  | On                      | -                      | <ol> <li>The aftertreatment exhaust system needs to be cleaned<br/>immediately.</li> <li>Engine power will be reduced automatically if action is not taken.</li> </ol>                                                      |
| On                                             | -                  | On                      | On                     | <ol> <li>These lamps will be on when a manual (stationary) exhaust<br/>system cleaning is not performed</li> <li>Stop the engine immediatary</li> <li>Please contact your hyundai service center or local dealer</li> </ol> |
| Flash                                          | -                  | -                       | -                      | The status of a manual (stationary) exhaust system cleaning when<br>the exhaust system cleaning switch has been activated.                                                                                                  |
| -                                              | On                 | -                       | -                      | DEF level initial warning<br>DEF level 10% (engine error code 3497)                                                                                                    |
| -                                              | Flash              | -                       | -                      | DEF level critical warning<br>DEF level 5% (engine error code 3498)                                                                                                    |
| -                                              | Flash              | On                      | -                      | DEF level first derate warning<br>DEF level 2.5% (engine error code 1673, 25% derate)                                                                                                    |
| -                                              | Flash              | On                      | -                      | DEF level secondary derate warning<br>DEF level 0% (error code 3547, 3714, 50% derate, 30 min)                                                                                                    |
| -                                              | Flash              | On                      | On                     | DEF level final derate warning<br>Engine error code 3712<br>Contact Hyundai Service conter or dealer                                                                                                    |

※ Manual exhaust system cleaning

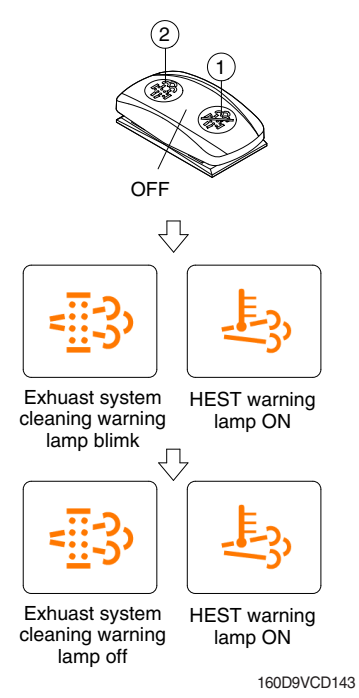

- Manual exhaust system cleaning must be operated in a fireproof area.
- \* To stop a manual exhaust system cleaning before it has completed, set to the exhaust system cleaning switch to the inhibit or turn OFF engine.
- 1 Stop and park the truck.
- ② Push the switch to position ② to initiate the manual exhaust system cleaning.
- \* Refer to the page 3-44 for the exhaust system cleaning swtich operation.
- \* The engine speed may increase during exhaust system cleaning and it will take approximately 20~60 minutes depending on condition.
- ③ The exhaust system cleaning warning lamp will flash and HEST warning lamp will light on during the exhaust system cleaning is operation.
- ④ The exhaust system cleaning and/or HEST warning lamp will light OFF when the exhaust system cleaning is completed.

#### (14) Exhaust system cleaning inhibit warning lamp

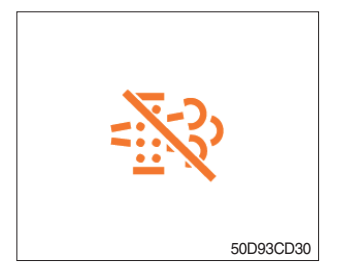

- ① This warning lamp lights ON when the exhaust system cleaning switch is pushed inhibit position, therefore automatic and manual exhaust system cleaning can not occur. It should inhibited, before caused fire due to the exhaust gas in high temperature.
- \* Refer to the page 3-44 for the exhaust system cleaning switch.

#### (15) HEST (High exhaust system temperature) warning lamp

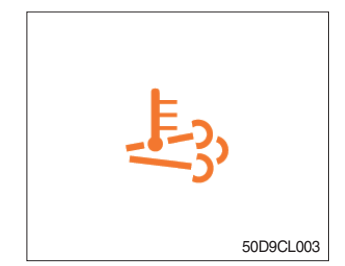

- ① This warning lamp indicates, when illuminated, that exhaust temperatures are high due to exhaust system cleaning.
- ② The lamp will also illuminate during a manual exhaust system cleaning.
- ③ When this lamp is illuminated, be sure the exhaust pipe outlet is not directed at any surface or material that can melt, burn, or explode.
- ▲ When this lamp is illuminated, the exhaust gas temperature could reach 800 °C [1500 °F], which is hot enough to ignite or melt common materials, and to burn people.
- \* The lamp does not signify the need for any kind of equipment or engine service; It merely alerts the equipment operator to high exhaust temperatures. It will be common for the lamp to illuminate on and off during normal equipment operation as the engine completes the exhaust system cleaning.

#### (16) DEF (Diesel Exhaust Fluid) low warning lamp

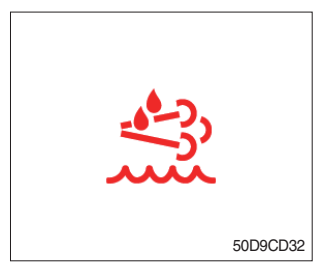

- ① This warning lamp indicates, when illuminated or flashing, that the diesel exhaust fluid level is low.
- \* Add the diesel exhaust fluid into DEF tank.
- \* Refer to the page 3-10 for detail.

#### (17) Engine stop warning lamp

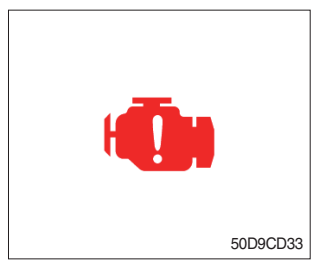

 When this warning lamp lights ON, stop the engine immediately and and check the DEF level and related parts of the engine.
 \*\* Please contact your Hyundai service center or local dealer.

#### (18) Fan error warning lamp

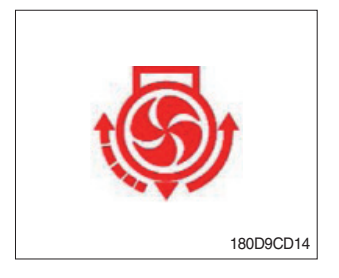

1 This lamp is turned ON when the cooling fan error occurs.

#### (19) Fingertip red warning lamp

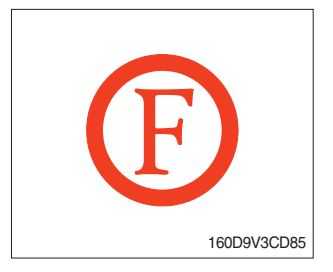

① This lamp lights ON when the forklift truck is in a condition that is serious enough to stop it.

#### (20) Fingertip amber warning lamp

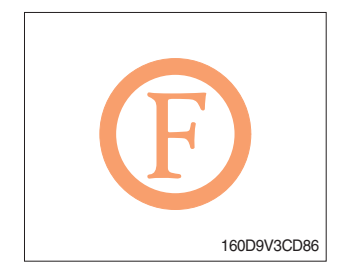

① This lamp lights ON when there is a problem with the forklift truck system, but the vehicle does not need to be stopped immediately.

#### 4) PILOT LAMPS

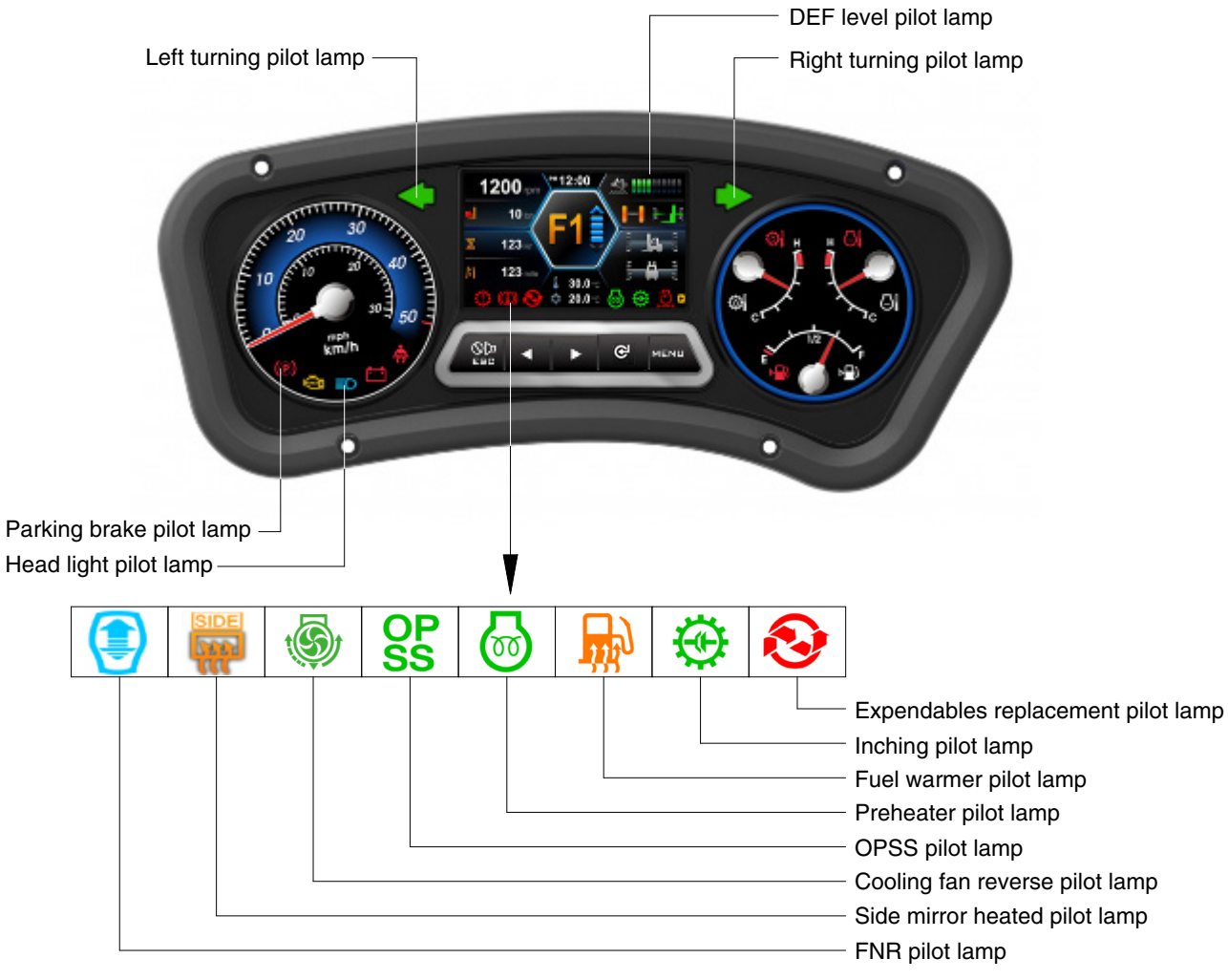

160D9V3CD05

When the warning and pilot lamps are illuminated more than display, you can display next lamps by push the button (►).

#### (1) Direction pilot lamp

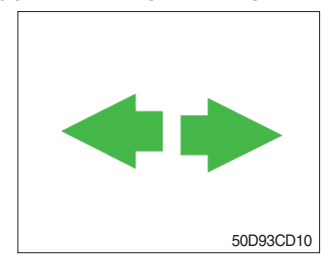

① This lamp flashes when the signal indicator lever is moved.

#### (2) Parking brake pilot lamp

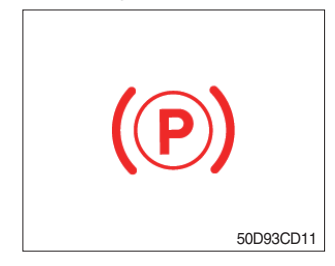

- ① When the parking brake is actuated, the lamp lights ON.
- \* Check the lamp is OFF before driving.

#### (3) Head light pilot lamp

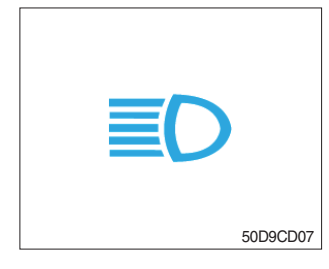

(4) Preheater pilot lamp

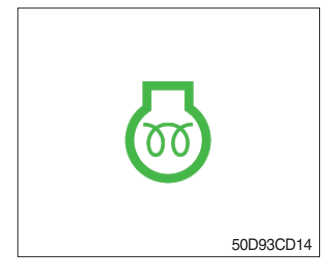

#### (5) Inching pilot lamp

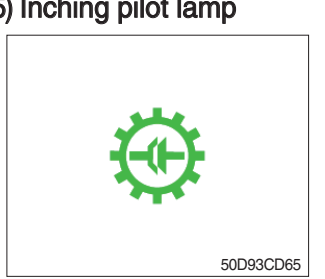

#### (6) Fuel warmer pilot lamp

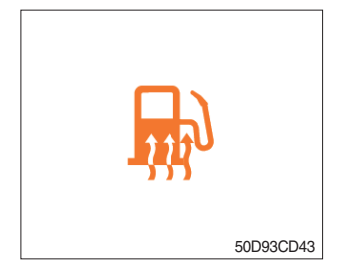

## (7) OPSS pilot lamp

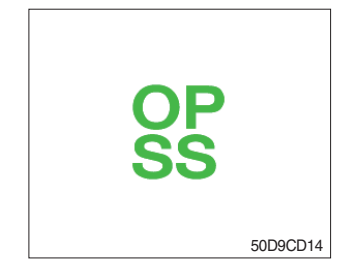

① This lamp comes ON when the main light switch is operated to 2nd step.

- ① This lamp lights ON when start switch is turned clockwise to the ON position. Light will turn off after approximately 15~45 seconds, depending on engine coolant temperature, indicating that preheating is completed.
- 2 When the lamp goes out the operator should start cranking the engine.
- \* Refer to page 5-16.
- ① When the inching switch is pressed, the lamp lights ON.

- ① Illuminates when the hydraulic fluid temperature is below 20 °C (68 °F) or engine coolant temperature is below 10 °C (50 °F).
- 2 If the engine coolant temperature is above 60 °C (140 °F) or hydraulic fluid temperature is above 45 °C (113 °F) the start switch is in the ON position, automatic fuel heating is canceled.
- ① This signal lamp lights ON when the operator leaves the seat.
- 2 Powered travel movement of the truck shall be possible only if the operator is in the normal operating position. Transmission will automatically shift to neutral upon the exiting of the operator.
- ③ The gear selector lever must be cycled through neutral with the operator in the normal operating position to regain powered direction control.

#### (8) DEF (Diesel Exhaust Fluid) level pilot lamp

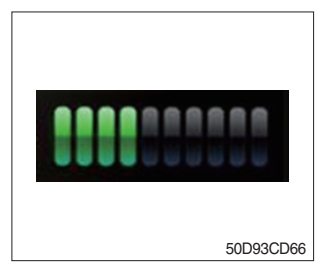

This gauge indicates the level of DEF (10 steps).
 Fill the DEF when the level is low.

#### (9) Expendables replacement pilot lamp

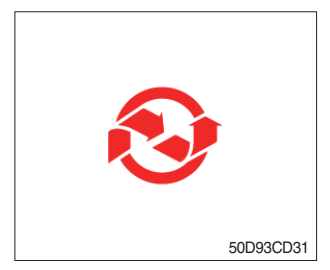

- ① This lamp lights ON if expendables which must be replaced are exist.
- ② The lamp will light up only 3 minutes since KEY ON, and then light off.
- ③ Please check the expendables management list in maintenance menu.

#### (10) Cooling fan reverse rotation pilot lamp

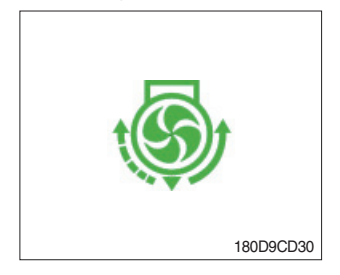

- ① This lamp lights ON when the cooling fan is operated to the reverse rotation.
- \* Refer to page 3-45 for the operation of the cooling fan.

#### (11) Side mirror heated pilot lamp (option)

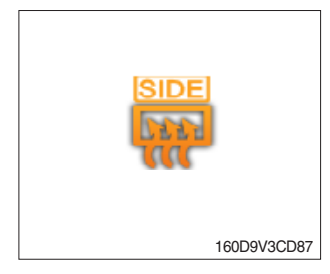

① When the heated mirror is operating, the lamp lights ON.

#### (12) FNR pilot lamp (option)

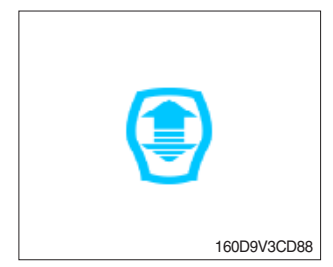

- 1 This lamp lights ON when the 2nd FNR is activated.
- 2 This function is optional.
- \* Refer to page 3-46 for the FNR switch.

#### 4) CLUSTER BUTTON

Each button has the following function.

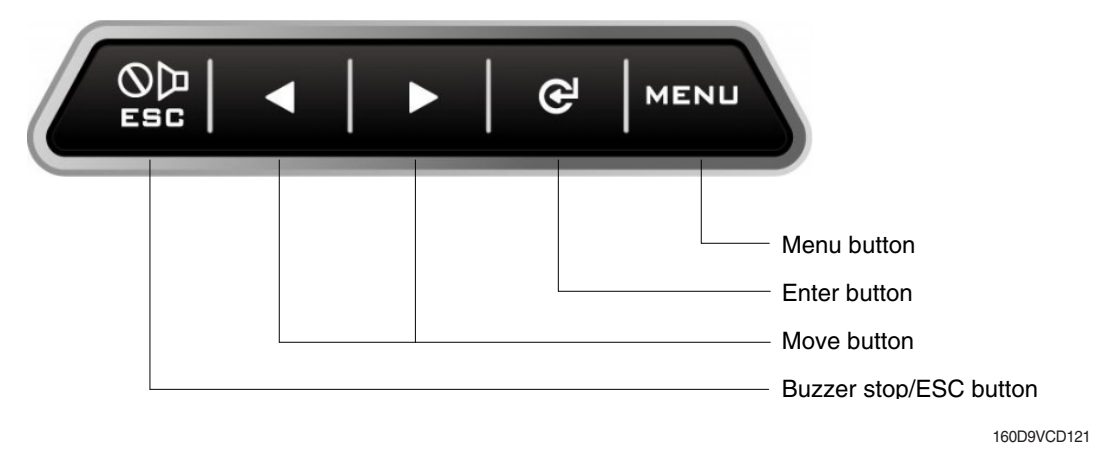

#### (1) Buzzer stop/ESC button

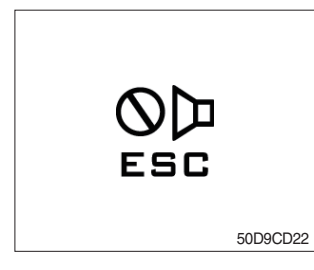

- ① This button is used to stop the buzzer sound.
- ② If another alarm condition occurs after this button has been pressed, the alarm buzzer will re-sound.

#### (2) Menu button

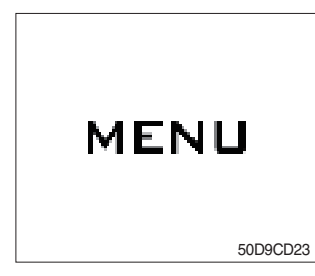

① Move in menu (left, up / right, down).

#### (3) Move button

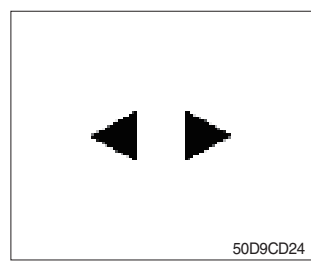

- ① Move in menu (left, up / right, down).
- 2 Decrease / Increase input value.
- ③ When the warning and pilot lamps occur over six, you can display next lamps by push the button (►).

#### (4) Enter button

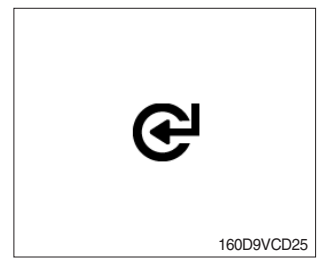

1 This button is used to select menu.

#### 5) LCD

- (1) Main screen
- $\ensuremath{\mathbb{X}}$  You can select or set the menu by the button of the cluster.
- \* Please refer to the page 3-16 for the selection and change of the menu and input value.

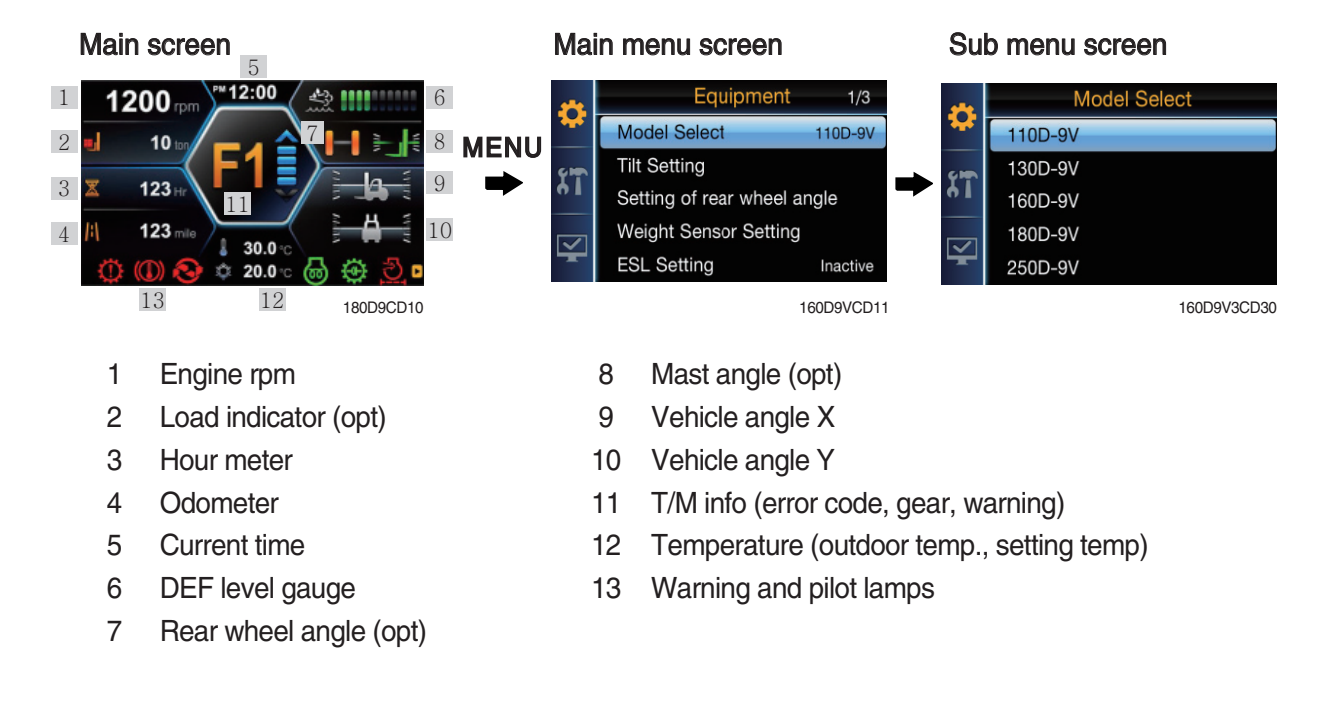

#### Communication error

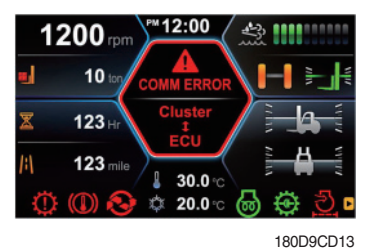

Main screen when occurred communication error between the cluster and TCU/ MCU / ECU

## Occurrence of the truck fault

While illuminates the engine, transmission or air conditioner warning lamp, when you press right button ( $\blacktriangleright$ ) in the cluster button for about 4 seconds, it directly connected to the current failure screen.

(Warning lamp : Engine (  $\swarrow$ ), Transmission ( $\rightarrow$ ) and Air conditioner ( $\Lambda$ ).

#### (2) Main menu

| No | . Main menu              | Sub menu                                                                                                    | Description                                                                                                    |  |  |
|----|--------------------------|----------------------------------------------------------------------------------------------------|----------------------------------------------------------------------------------------------------|--|--|
| 1  | Equipment                | Model select<br>Tilt setting<br>Rear angle setting<br>Weight sensor setting<br>ESL setting<br>Vehicle max speed limit<br>AEB setting<br>(R) MCU/cluster information<br>Cooling fan control<br>Seat belt interlock (option)<br>Finger tip setting (option) | Model select<br>Tilt setting (mast and vehicle angle)<br>Rear angle setting<br>Cross-section, load weight adjust, weight display<br>setting, load indicator buzzer<br>ESL setting<br>Vehicle max speed limit (10~30 km)<br>AEB setting<br>(R)MCU/cluster information<br>Rotation direction, reverse interval and time<br>Active, inactive<br>Lever setting, valve setting |  |  |
| 2  | Maintenance<br>50D9CD15K | Failure history<br>Maintenance management<br>Signal statue<br>User password change<br>Opening of communication                                                                                                    | Current history, logged history and delete logged fault<br>Replacement, Change interval oils and filters<br>Display information of sensors<br>User password change (5~10 digit)<br>Orbcomm, GPS antenna                                                                                                    |  |  |
| 3  | Display setting          | LCD adjustment<br>Time setting<br>Unit setting<br>Language setting<br>AS phone number<br>ESL password change<br>Maintenance management                                                                                                    | LCD brightness setting<br>Time setting<br>Unit setting (temp, speed, weight, pressure)<br>Language setting (13 languages)<br>Check and change AS phone number<br>ESL password change (5~10 digit)<br>Maintenance information (cycle, elapsed time, change<br>count, alarm info)                                                                                           |  |  |

#### (3) Equipment

#### 1 Choose the equipment

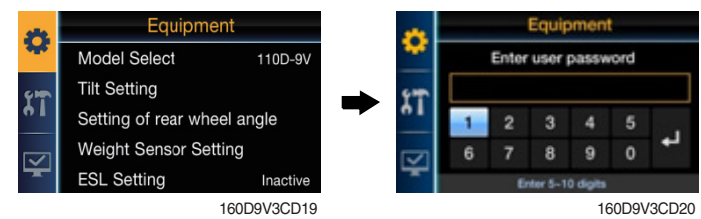

- · To enter the menu, you must input user password.
- · Default password is '00000'
- · You should set password by five to ten digit.

#### 2 Model select

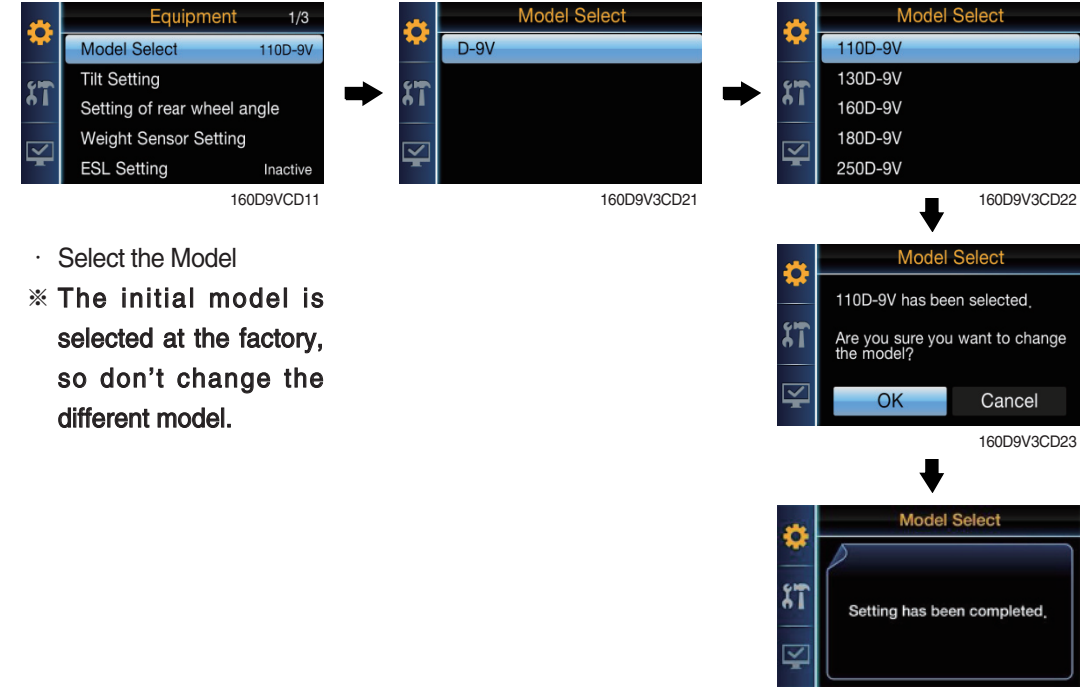

300D9CD305

#### ③ Tilt setting

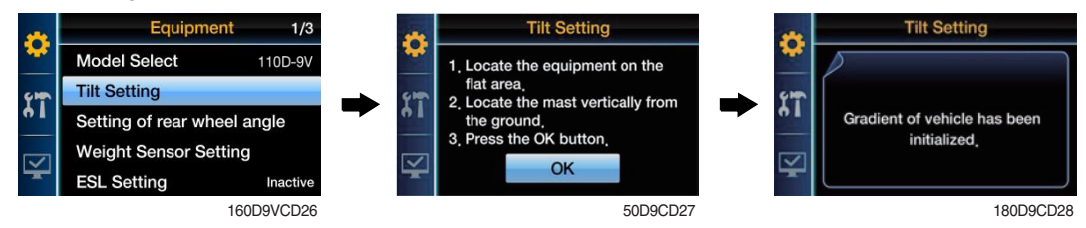

· Set the offset about mast angle sensors and vehicle angle sensors.

#### 4 Setting for rear wheel angle

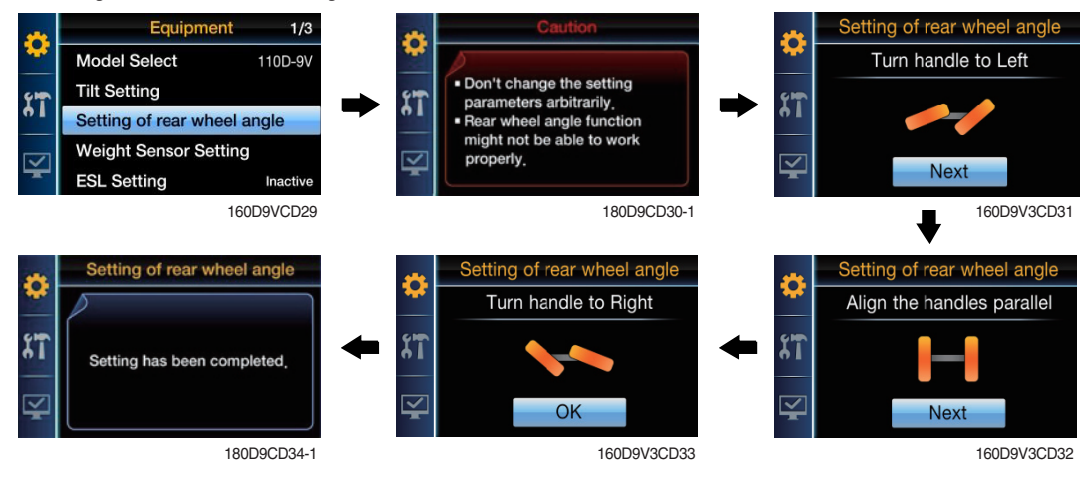

- · The user revises a forklift truck steering angle.
- · Display set to approve a condition.
  - Right set rear wheel calibration.
  - Center set rear wheel calibration.
  - Left set rear wheel calibration.

#### **5 Weight sensor setting**

#### a. Cross-section

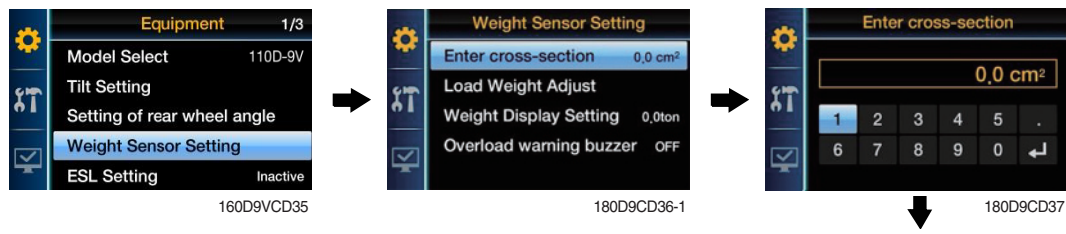

Waight Sancar Satt

· Enter the designated cross-section (cm<sup>2</sup>).

| Mast spec | 250D-9V/300D-9VC |  |
|-----------|------------------|--|
| V-Mast    | 402.12           |  |
| TS-Mast   | 508.94           |  |

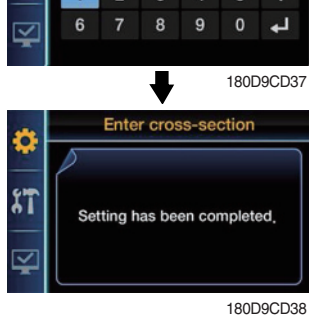

Load Woight

#### b. Load weight adjust

•

¢

11

· Unloaded status adjustment In the unloaded from the ground waiting seconds after lift 30 cr and tare ON.

| onioaded status adjustment  | Theight behabit betting                 |                                  |
|-----------------------------|-----------------------------------------|----------------------------------|
| In the unloaded from        | Enter cross-section 0,0 cm <sup>2</sup> | Unloaded Status Adjustment       |
| the ground waiting 5        | Load Weight Adjust                      | Loaded Status Adjustment         |
|                             | Weight Display Setting 0,0ton           | Initialization                   |
| seconds after lift 30 cm,   | Overload warning buzzer OFF             |                                  |
| and tare ON.                |                                         |                                  |
|                             | 50D9CD39-1                              | 50D9CD40                         |
|                             | Unloaded Status Adjustment              | Unloaded Status Adjustment       |
|                             |                                         | 1. Please remove the load.       |
|                             | 9m                                      | 2. Locate the fork at about      |
|                             | Setting has been completed.             | 3. After about 3 seconds, Please |
|                             |                                         |                                  |
|                             |                                         |                                  |
|                             | 50D9CD42                                | 180D9CD41                        |
| Loaded status adjustment    | Weight Sensor Setting                   | Load Weight Adjust               |
| Loaded enter the weight     | Enter cross-section 0.0 cm <sup>2</sup> | Unloaded Status Adjustment       |
|                             | Load Weight Adjust                      | Loaded Status Adjustment         |
| -> In the loaded from       | Weight Display Setting 0.0ton           | Initialization                   |
| the ground waiting 5        | Overload warning buzzer OFF             |                                  |
| seconds after lift 30 cm.   | u <u>⊊</u> u                            | ¥.                               |
| -> Weight correction ON.    | 50D9CD39-1                              | 50D9CD44                         |
| Loaded Status Adjustment    | Loaded Status Adjustment                | Loaded Status Adjustment         |
|                             | Locate the fork with load at            | •                                |
|                             | about 300mm from the ground             | <u>9</u>                         |
| Setting has been completed. | Load Weight 3,5 ton                     |                                  |
|                             | 20000                                   | له 0 8 7 6 7                     |
|                             | 30sec                                   | *                                |
| 50D9CD47                    | 180D9CD46                               | 50D9CD45-1                       |
|                             | Loaded Status Adjustment                |                                  |
|                             |                                         |                                  |
|                             | c m                                     |                                  |
|                             | Load can not be measured,               |                                  |
|                             |                                         |                                  |
|                             |                                         |                                  |
|                             | 50D9CD47-1                              |                                  |

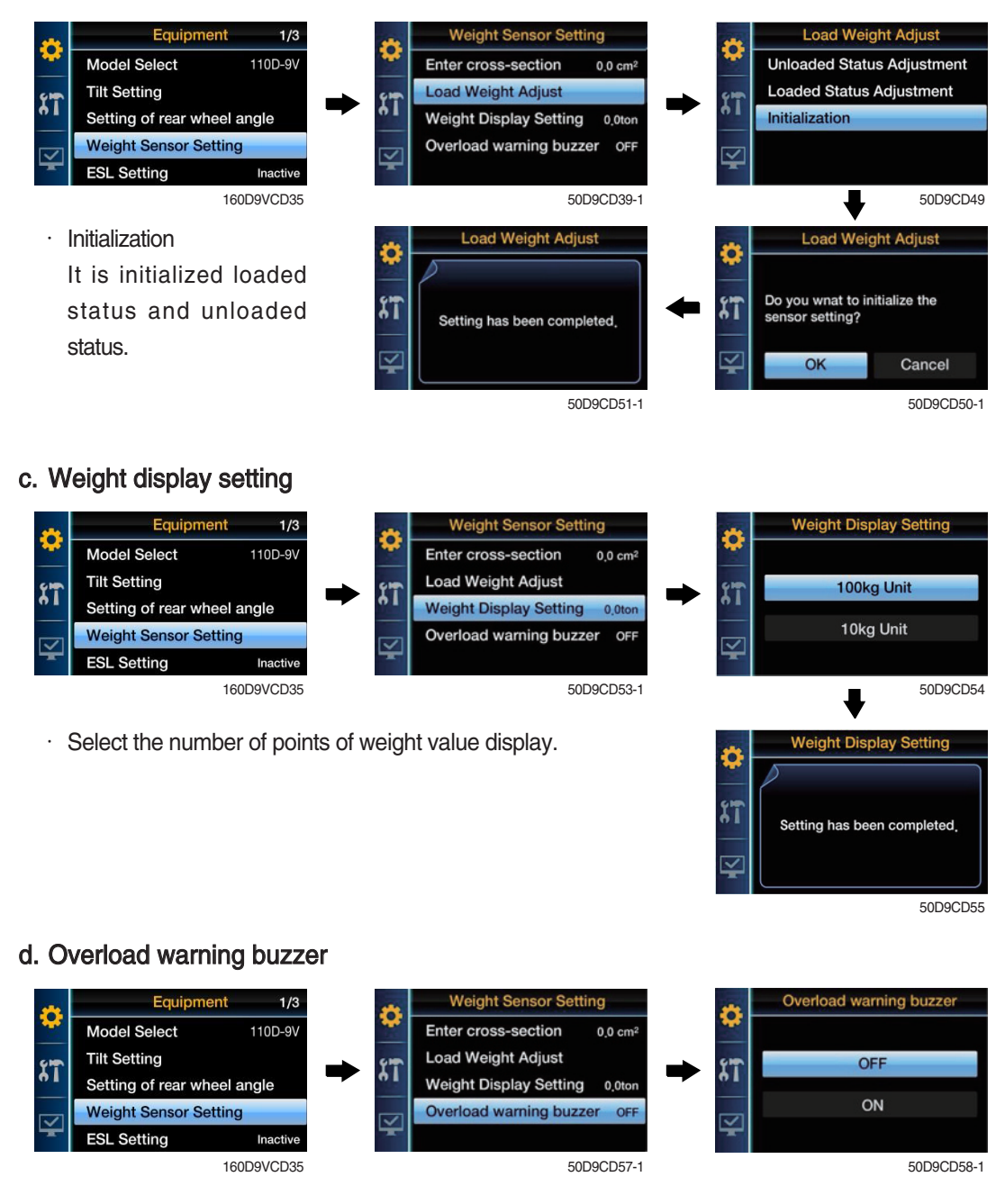

· Choose using buzzer when over weight.

#### 6 ESL setting

11

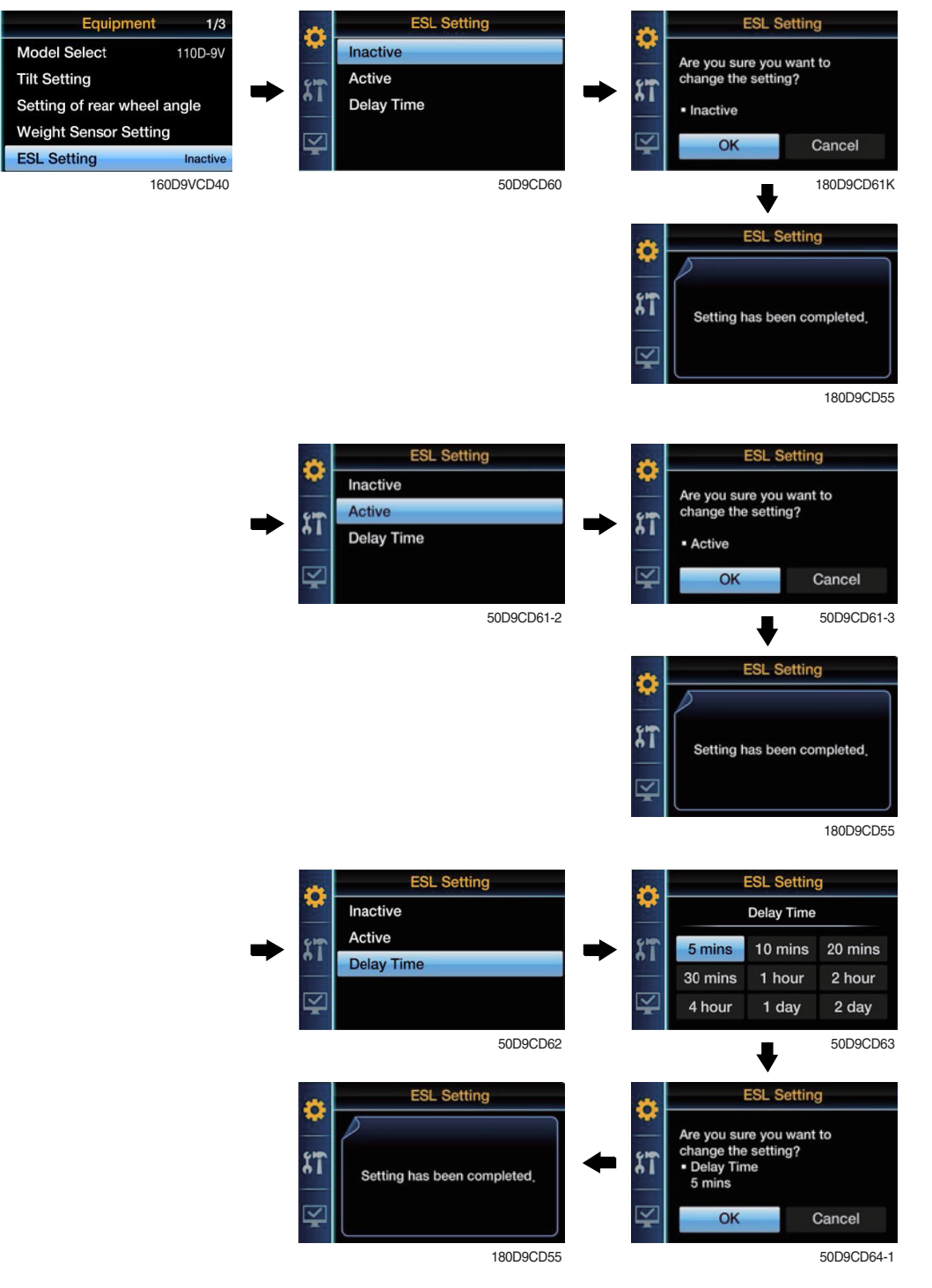

- · Set ON/OFF function for using limitation of ignition and time for starting.
- Set time 5 minutes for starting :

In 5 minutes you can restart without password, but after 5 minutes, you should input password for starting.

#### **⑦ Vehicle max speed limit**

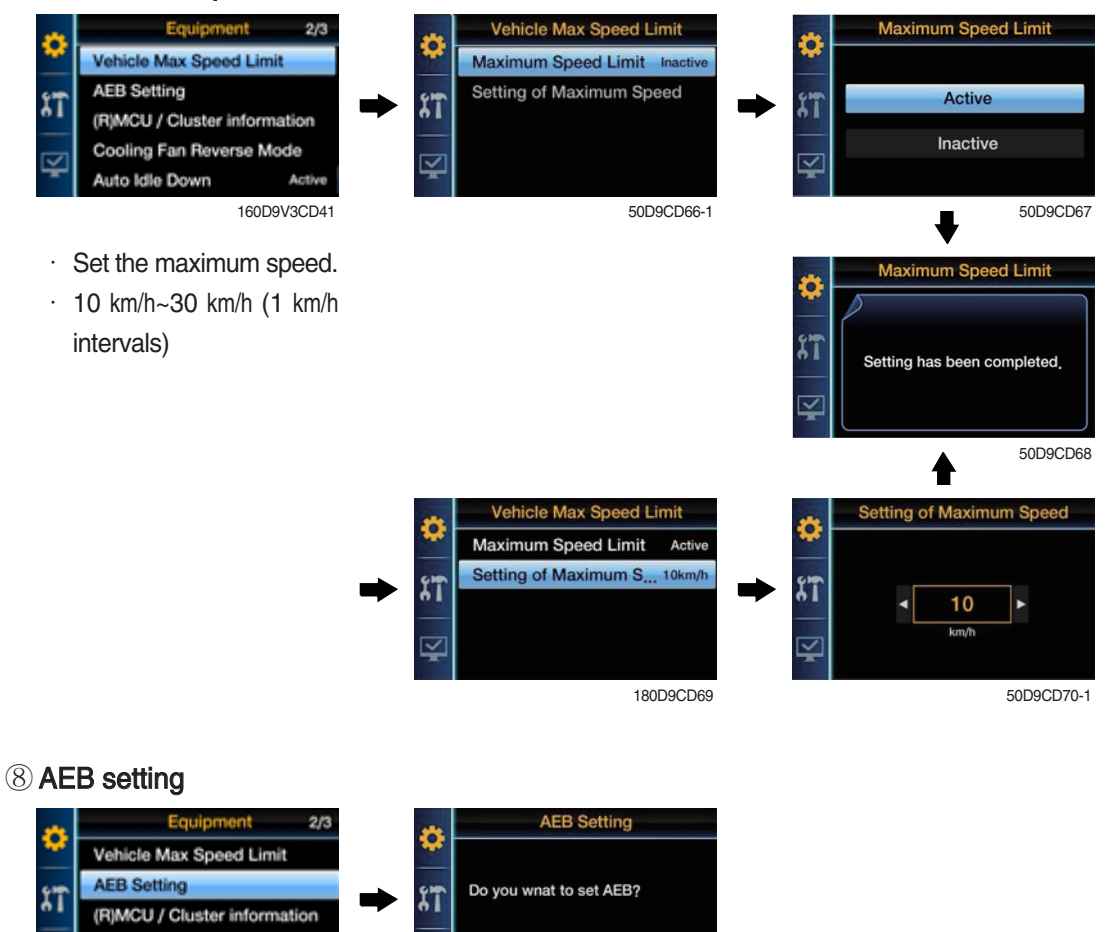

· Press OK button, then calibration will be started, for cancel, press Menu/ECS/Enter button.

OK

- · When it is finished (OK sign at gear box), Press Menu/ECS/Enter button.
- · Start the engine : AEB start

Cooling Fan Reverse Mode

uto Idle Down

· KEY ON : Brake pedal sensor calibration

160D9V3CD42

#### (9) (R) MCU / Cluster information

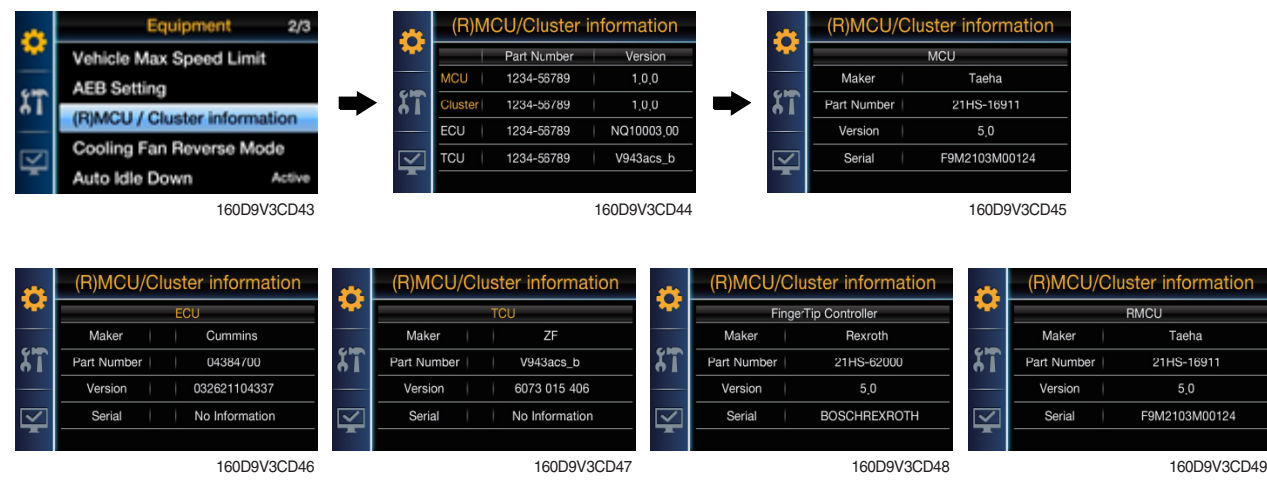

Cancel

180D9CD72

· Software version check for MCU/Cluster/RMCU.

10 Cooling fan reverse mode

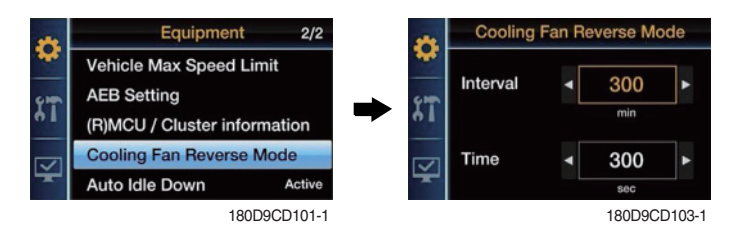

- · Manual : The fan only rotate in reverse direction while you hold down the manual button.
- $\cdot\,$  Automatic : The fan rotate in reverse direction at pre-set interval.
  - Interval : 30 minutes ~ 5 hours
  - Time : 30 seconds ~ 5 minutes
- \* Refer to the page 3-45 for the cooling fan control switch.
- 1 Seat belt interlock (option)

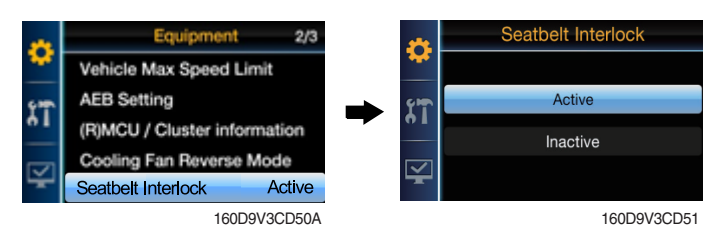

- · Turns on/off the seat belt interlock function.
- · In the seat belt interlock option applied equipment, the menu is displayed only when the belt is fastened.

#### (1) Finger tip setting (option)

#### a. Lever position setting

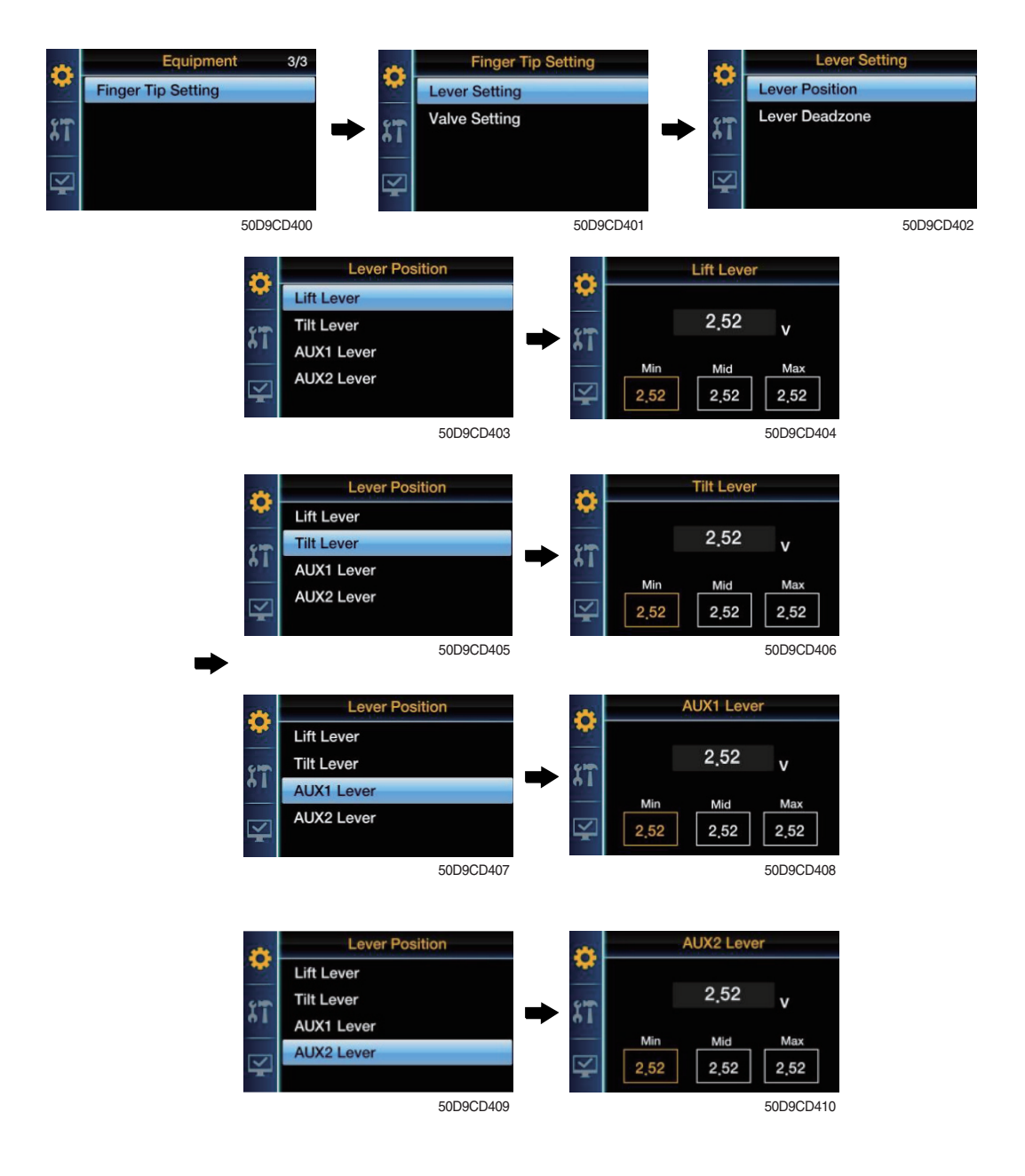

- · Ability to set up the maximum Pull, Push (Min, Max) value and neutral value (Mid) of lever.
- Finger Tip lever set up about 0.5V~2.5V~4.5V.
   You must be to move with actual Lever. (Unit V)
   ex) Min 0.48, Mid 2.52, Max 4.52

#### b. Lever deadzone setting

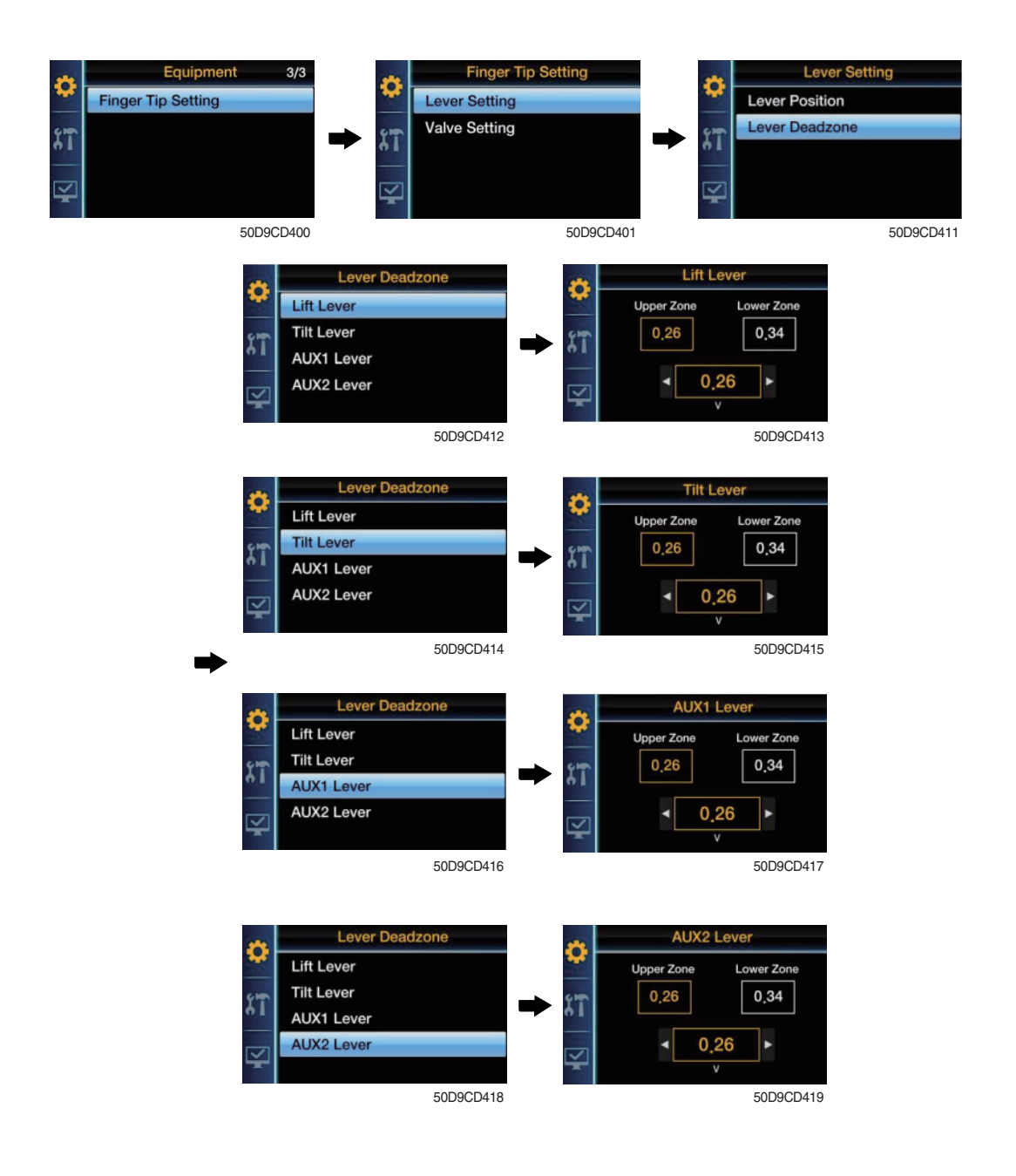

- · Lever deadzone
  - Ability to prevent the valve output due to a tiny error of the neutral Lever state (2.5V)
  - It is not set below 0.20.
  - ex) If you set up the Upper : 0.26, Lower : 0.24, Lever operating range will be Upper zone : 2.76V (2.5+0.26) ~ 4.5V (Lever Max value)
    - Lower zone : 2.26V (2.5-0.24)  $\sim$  0.5V (Lever Min value)

#### c. Valve setting

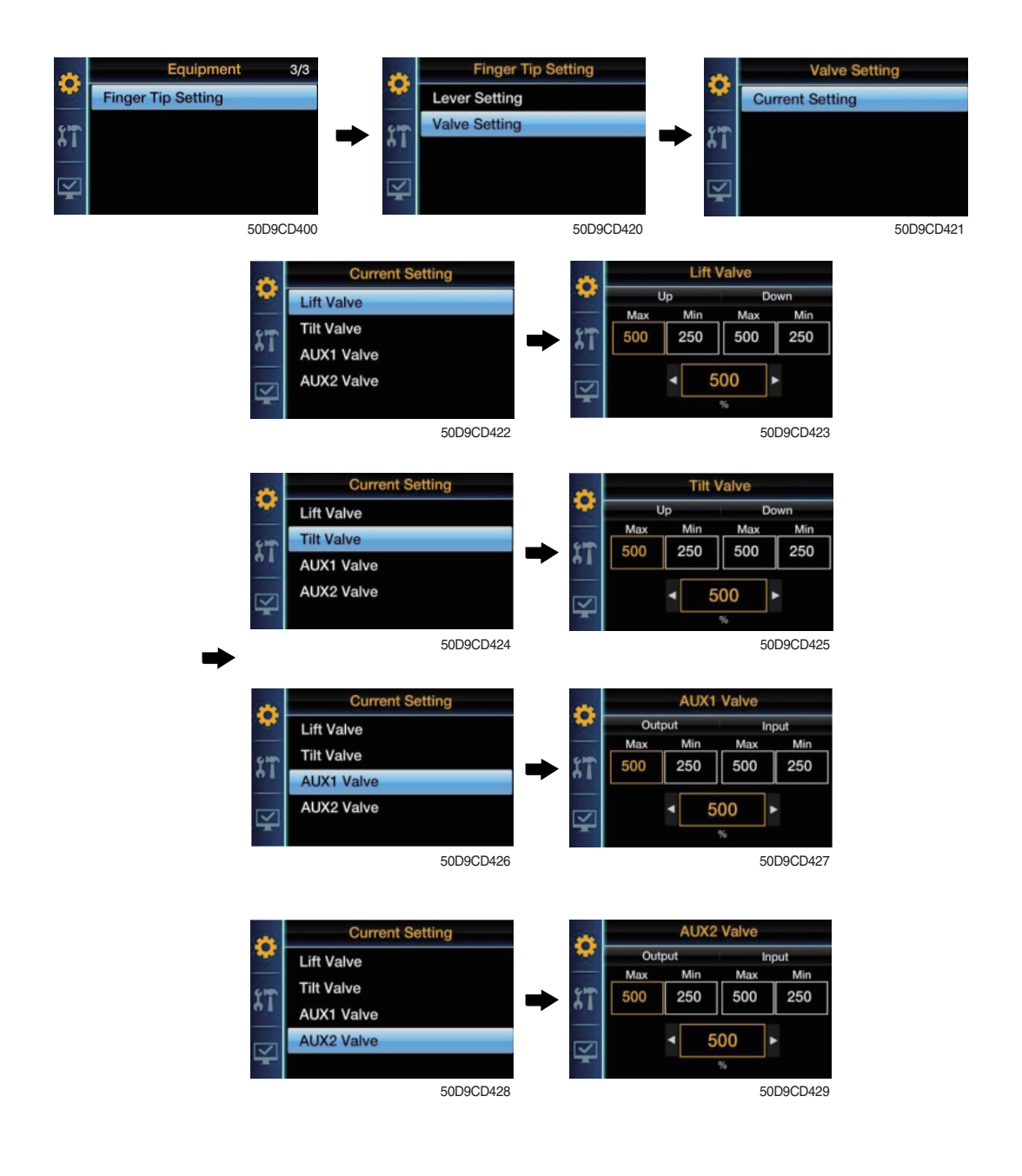

Current Setting : Current setting for input each Valve Coil, it is to set up each maximum value of movements according ot the current value (unit, %) ex) If the Max value increase, the maximum speed will also increase.
 If the Min value increase, the minimum speed will also increase.

#### (4) Maintenance

#### ① Choose the maintenance

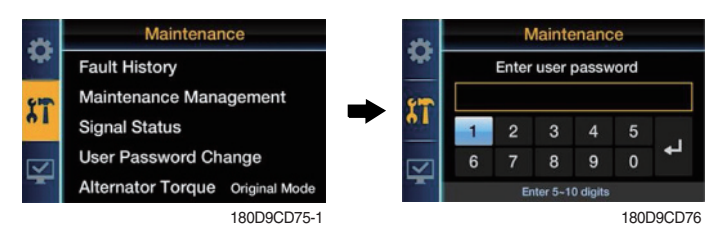

- · To enter the Menu, you must input user password.
- Default password is '00000' •
- · You should set password by five to ten digit.

#### 2 Failure history

#### a. Current failure history

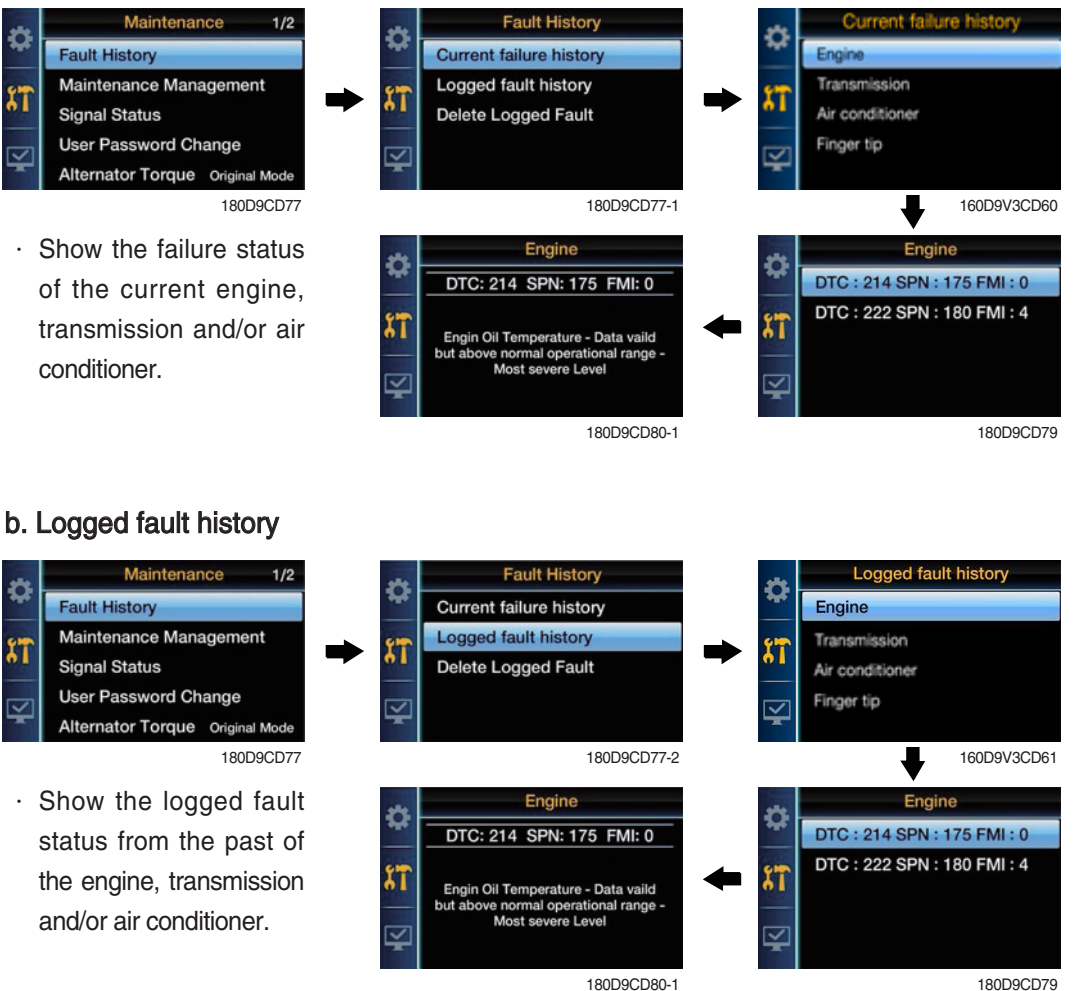

180D9CD79

#### c. Delete logged fault

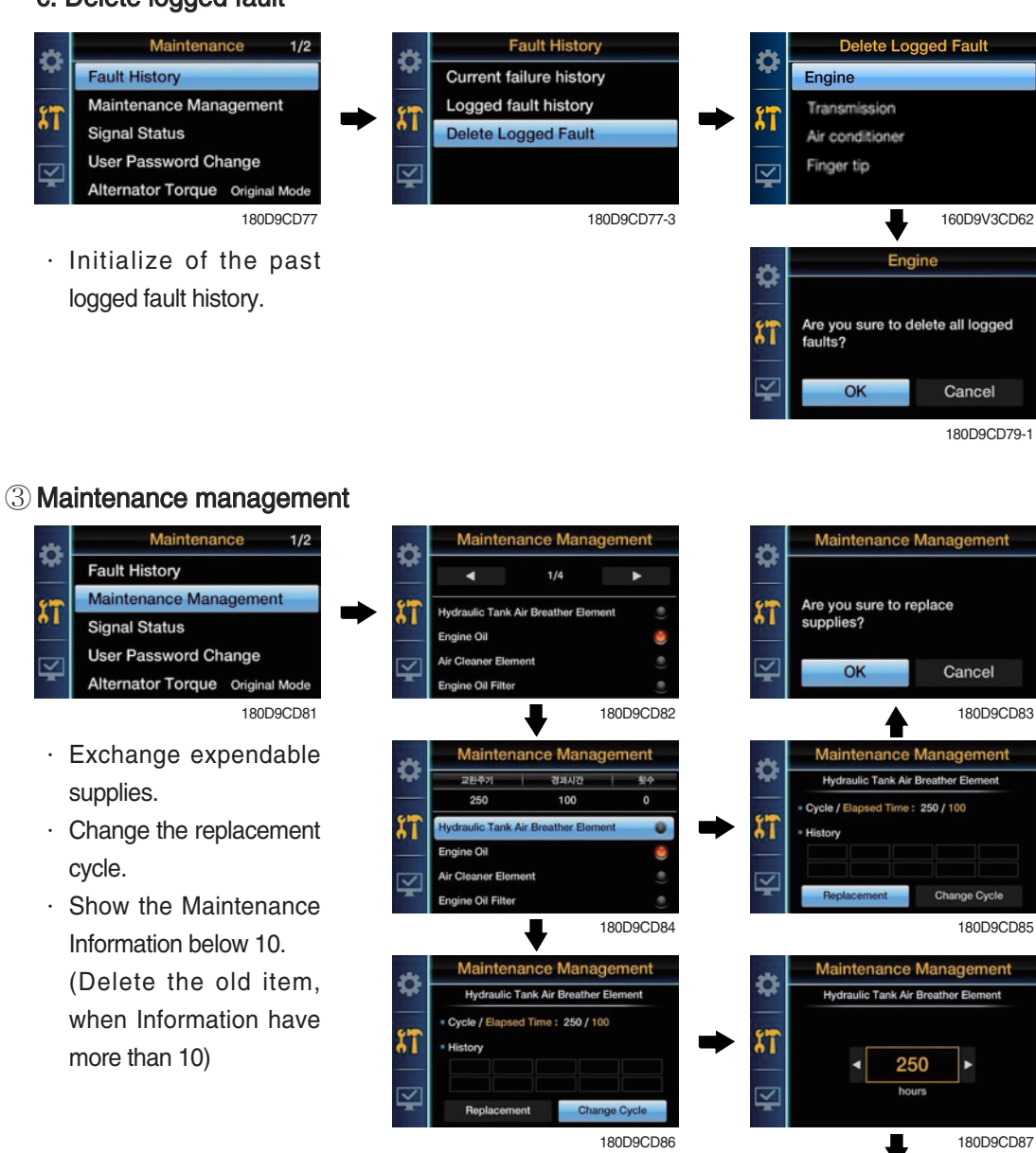

agement

Cancel 180D9CD88-1

Maintenance Mai

OK

Are you sure to change setting of replacemnet cycle?

Ċ

۲ï

#### 3-30

#### **④ Signal status**

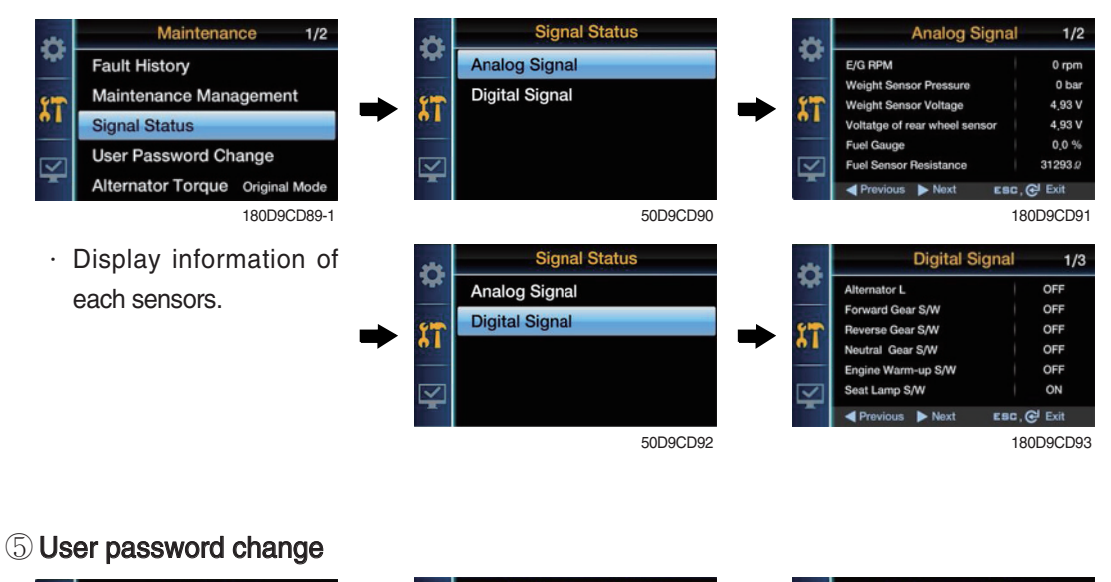

#### Maintenance 1/2 **User Password Change** User Password Change Ö C Fault History Enter current user password Enter new user password Maintenance Management 11 ΪÌ Signal Status 1 2 3 1 لې User Password Change 6 6 Alternator Torque Original Mode 180D9CD94-1 50D9CD95-1 50D9CD96-1 ╉ · You should set password User Password Change User Password Change a C by five to ten digit. Retype new user password ۲ï Setting has been completed, 1

180D9CD97

50D9CD97-1

لې

4

6 Opening of communication

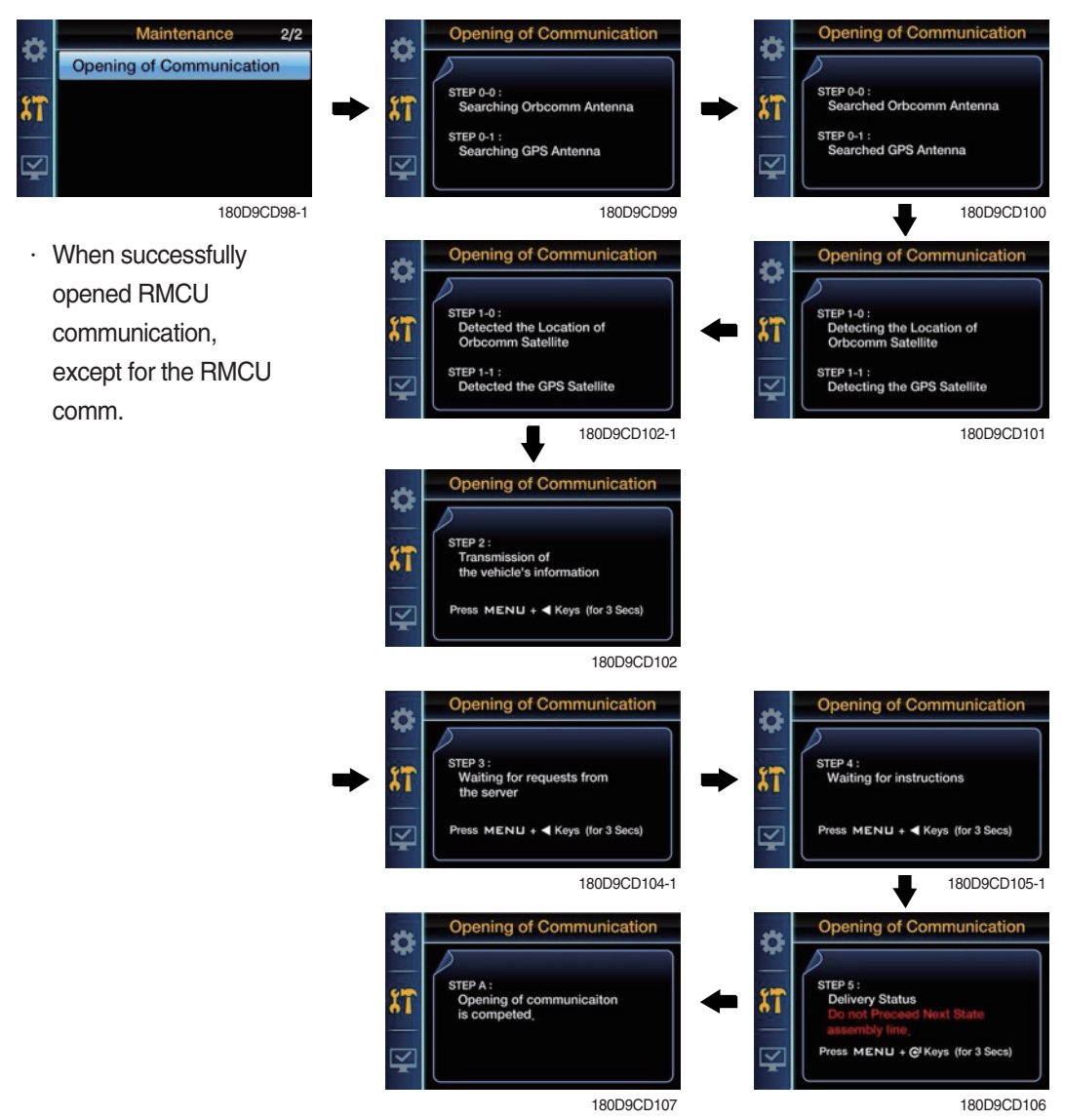

#### (5) Display setting

 $(\ensuremath{\mathbb{D}}$  Choose the display setting

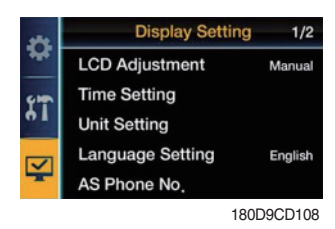

· No password is required.

#### 2 LCD adjustment

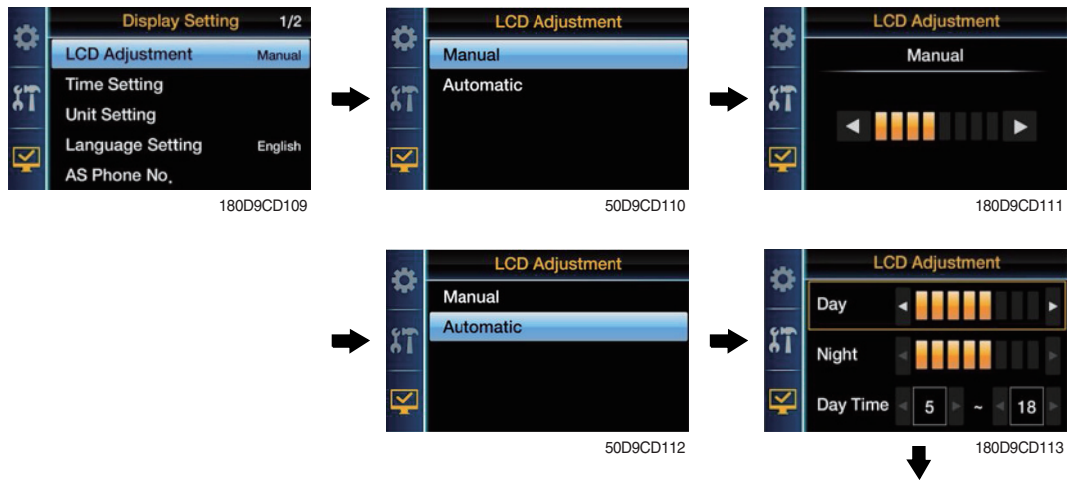

- · Manual : Manual setting for LCD brightness.
- Automatic : Automatic control of LCD brightness as set level of Day/Night.
- Setting day time : Set the time for daylight.
   (If you set the time for daylight, the rest time will be night.)

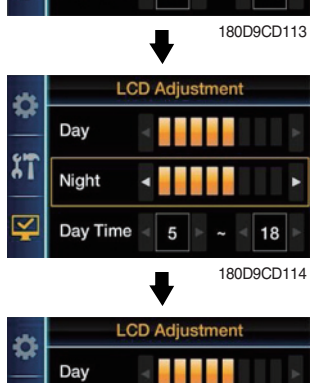

5

~ 18

180D9CD115

11

Night Day Time

#### ③ Time setting

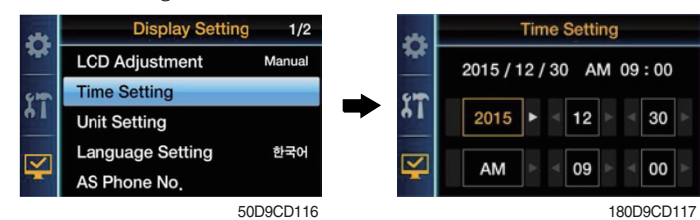

· Set the time (Year, Month, Day, Hour, Minute, AM/PM).

#### ④ Unit setting

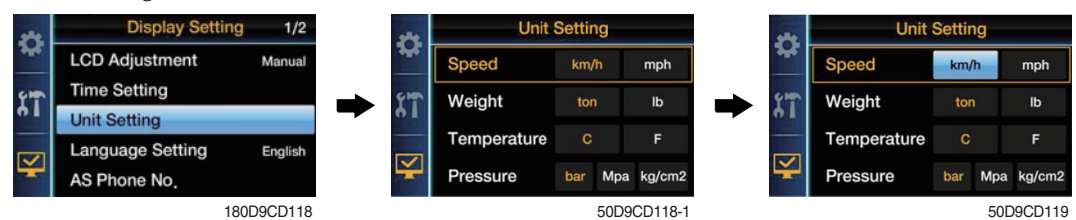

· Change units of temperature / speed / wight / pressure.

#### **5** Language setting

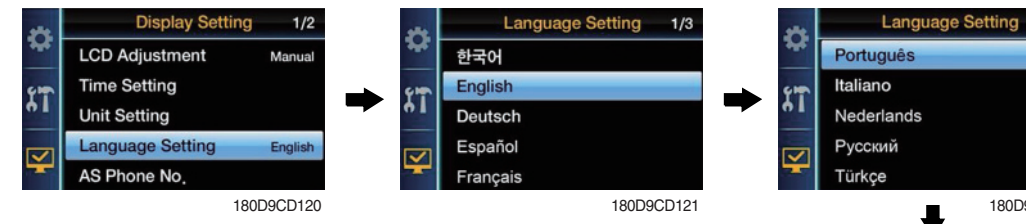

Set the language used by your device.
 (13 Multiple language)

| -        | Italiano         |        |
|----------|------------------|--------|
| 41       | Nederlands       |        |
|          | Русский          |        |
| <b>1</b> | Türkçe           |        |
|          | 1800             | 9CD122 |
|          |                  |        |
| -        | Language Setting | 3/3    |
| **       | Język polski     |        |
| -        | 中國語              |        |
| 91       | ภาษาไทย          |        |
|          |                  |        |

2/3

50D9CD123

#### 6 A/S phone number

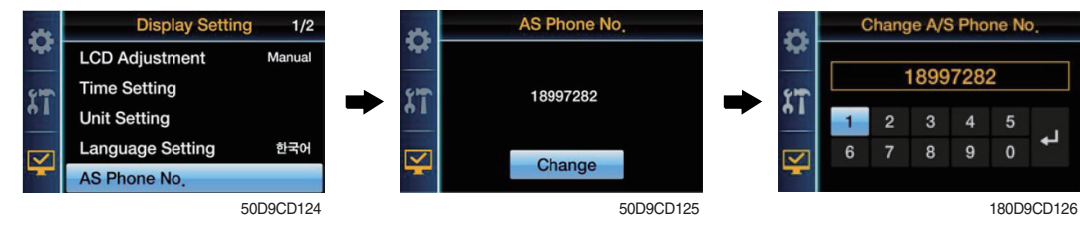

· Check and change of contact information for customer service.

#### ⑦ ESL password change

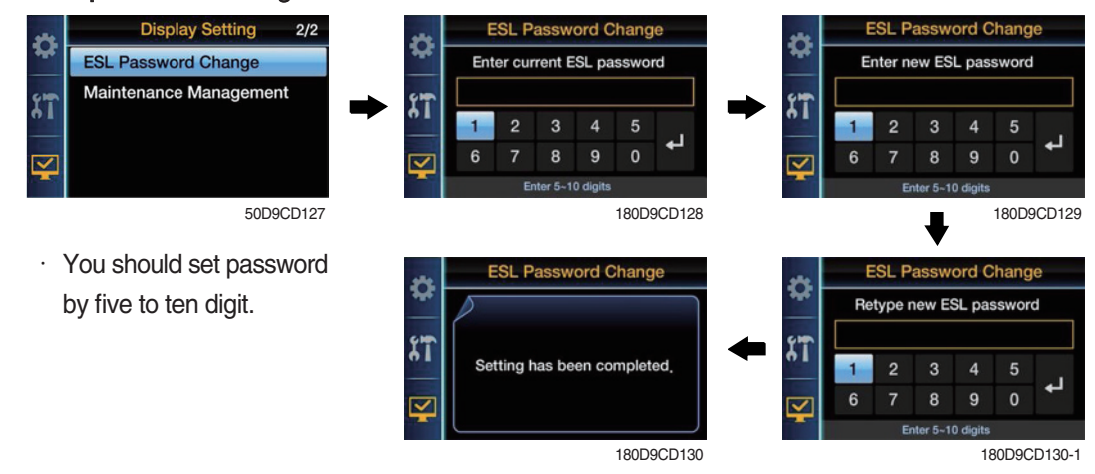

#### 8 Maintenance management

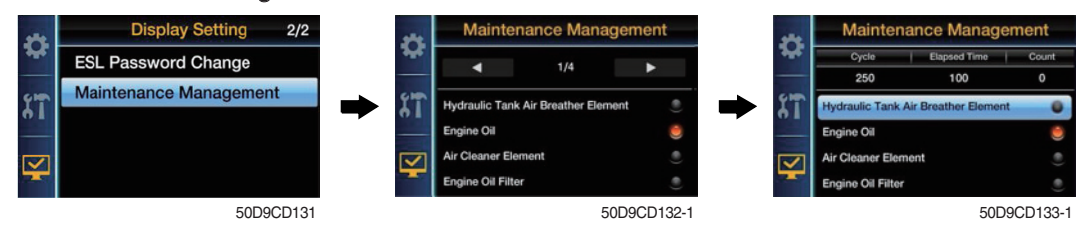

· Show the maintenance information (replacement cycle, elapsed time, change count, alarm information).

## 5.TRANSMISSION MESSAGE DISPLAY

#### 1) FUNCTION

The display can be used with the gear selector (DW-3). It indicates speed and driving direction. When driving in the automatic mode, a bar indicator gives additionally also information about the selected driving range; The automatic range is symbolized by arrows above and below the bar indicator. In case of possible errors in the system, a wrench appears on the display, combined with indication of the error number. Also sporadically occurring errors can be indicated.

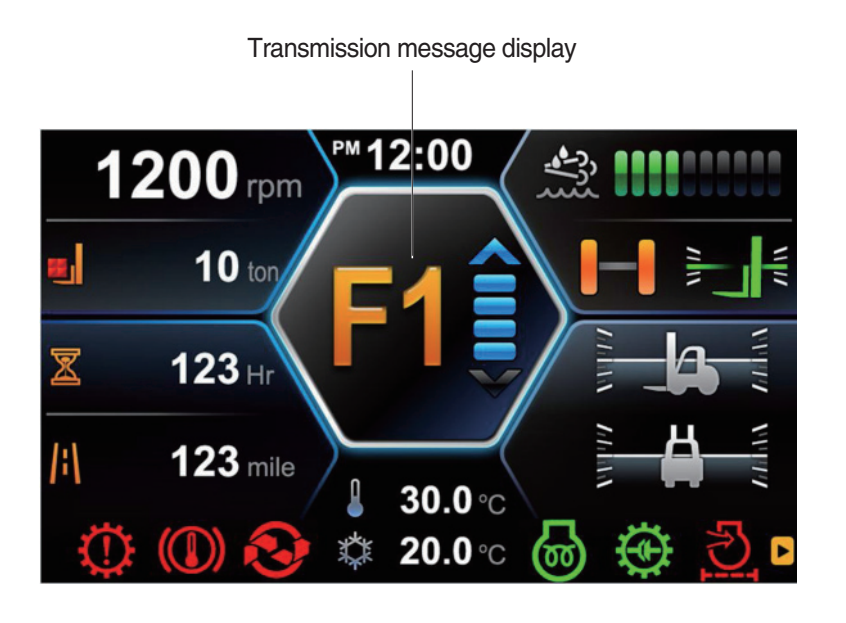

180D93ACD33

\* If it happens error codes, consult with Hyundai service center to repair the fault.
# 2) DISPLAY DURING AEB-MODE

| Symbol          | Meaning                                                                                                    | Remarks                                                                                                |  |
|-----------------|----------------------------------------------------------------------------------------------------|----------------------------------------------------------------------------------------------------|--|
| K1K3<br>KV, KR  | Calibrating clutch K1K3, KV or KR resp.                                                                                      |                                                                                                    |  |
| _and Kx         | Wait for start, initialization of clutch Kx, x : 1, 2, 3, V, R                                                               |                                                                                                    |  |
| $\equiv$ and Kx | Fast fill time determination of clutch Kx                                                                                    |                                                                                                    |  |
| =and Kx         | Compensating pressure determination of clutch Kx                                                                             |                                                                                                    |  |
| ОК              | Calibration for all clutches finished                                                                                        | Transmission stays in neutral, you have to restart the TCU(ignition off/on) after removing AEB-Starter |  |
| STOP            | AEB canceled(activation stopped)                                                                                             | Transmission stays in neutral, you have to restart the TCU(ignition off/on)                            |  |
| STOP and Kx     | AEB stopped, clutch Kx can't be calibrated                                                                                   | Transmission stays in neutral, you have to restart the TCU(ignition off/on)                            |  |
| Spanner and Kx  | Kx couldn't be calibrated, AEB finished                                                                                      | Transmission stays in neutral, you have to restart the TCU(ignition off/on)                            |  |
| ΔE              | Engine speed too low $\rightarrow$ raise enging speed                                                                        |                                                                                                    |  |
| ∇E              | Engine speed too high $\rightarrow$ lower enging speed                                                                       |                                                                                                    |  |
| ∆T              | Transmission oil temperature too low $\rightarrow$ heat up transmission                                                      |                                                                                                    |  |
| ∇T              | Transmission oil temperature too high $\rightarrow$ cool down transmission                                                   |                                                                                                    |  |
| FT              | Transmission temperature not in defined range during calibration                                                             | Transmission stays in neutral, you have to restart the TCU(ignition off/on)                            |  |
| FB              | Operating mode not NORMAL or transmission temperature sensor defective or storing of Calibrated values to EEPROM-has failed. | Transmission stays in neutral, you have to restart the TCU(ignition off/on)                            |  |
| FO              | Output speed_not_zero                                                                                                    | Transmission stays in neutral, you have to restart the TCU(ignition off/on)                            |  |
| FN              | Shift lever not in Neutral position                                                                                          | Transmission stays in neutral, you have to restart the TCU(ignition off/on)                            |  |
| FP              | Park brake_not_applied                                                                                                    | Transmission stays in neutral, you have to restart the TCU(ignition off/on)                            |  |
| STOP            | AEB-Starter was used incorrect or is defective. Wrong device or wrong cable used.                                            | Transmission stays in neutral, you have to restart the TCU(ignition off/on)                            |  |

#### 3) INITIALIZING THE INCHING SENSOR

- (1) Start engine after parking the truck on flat floor and blocking wheels.
- (2) Release parking brake and keep neutral gear shift.
- (3) Adjust the inching setting bolt so that the regular voltage is sullied to inching sensor when operating the pedal.
- % Regular voltage : Before pedal operation (1.0 $\pm$ 0.3V)

After pedal operation  $(3.3\pm0.3V)$ 

- (4) Stop the engine and then just KEY ON. (Release parking brake, keep neutral gear)
- (5) Connect the AEB STARTER to the T/M controller.
- (6) Push AEB STARTER over 3 seconds.
- (7) If display shows "▼IP", Step on the pedal fully.
- (8) If display shows "▲IP", release "OK"
- (9) After the successful completion, it displays "OK".
- (10) In case of abnormal running, it may display "STOP" with the appropriate error code.
- (11)After troubleshooting, start the truck again to repeat above.
- \* Above works are to be done with the parking brake released, so truck's wheels must be blocked for safety.

| Symbol      | Meaning                                                                        | Remarks                                                                           |  |
|-------------|--------------------------------------------------------------------------------|-----------------------------------------------------------------------------------|--|
| ▼IP         | Push down the pedal slowly until endposition is reached and hold this position |                                                                                   |  |
| ▲IP         | Release the pedal slowly until endposition is reached                          |                                                                                   |  |
| IP blinkt   | A problem occurred, release the pedal slowly until endposition is reached      | If the expected endposition could not be reached, release the pedal and try again |  |
| OK          | Finished inchpedal calibration successful                                      |                                                                                   |  |
| FN and Stop | Shift lever not in Neutral position                                            | Calibrations is aborted                                                           |  |
| FS and Stop | Sensor supply voltage AU1 is out of the specified range                        | Calibrations is aborted                                                           |  |
| FO and Stop | Outputspeed_not_zero                                                           | Calibrations is aborted                                                           |  |
| SL and Stop | Sensor voltage below specified range                                           | Calibrations is aborted                                                           |  |
| SU and Stop | Sensor voltage below specified range                                           | Calibrations is aborted                                                           |  |
| IL and Stop | Sensor position for released pedal out of specified range                      | Calibrations is aborted                                                           |  |
| IU and Stop | Sensor position for released pedal out of specified range                      | Calibrations is aborted                                                           |  |
| TO and Stop | Time-out calibration, pedal not moved after calibration start                  | Calibrations is aborted                                                           |  |
| DL and Stop | Angle between pedal positions released and pressed to small                    | Calibrations is aborted                                                           |  |
| DU and Stop | Angle between pedal positions released and pressed to small                    | Calibrations is aborted                                                           |  |
| FI and Stop | Sensor signal 1 and 2 don't match together                                     | Calibrations is aborted                                                           |  |

#### 4) DISPLAY DURING INCHPEDAL CALIBRATION

# 6. SWITCHES

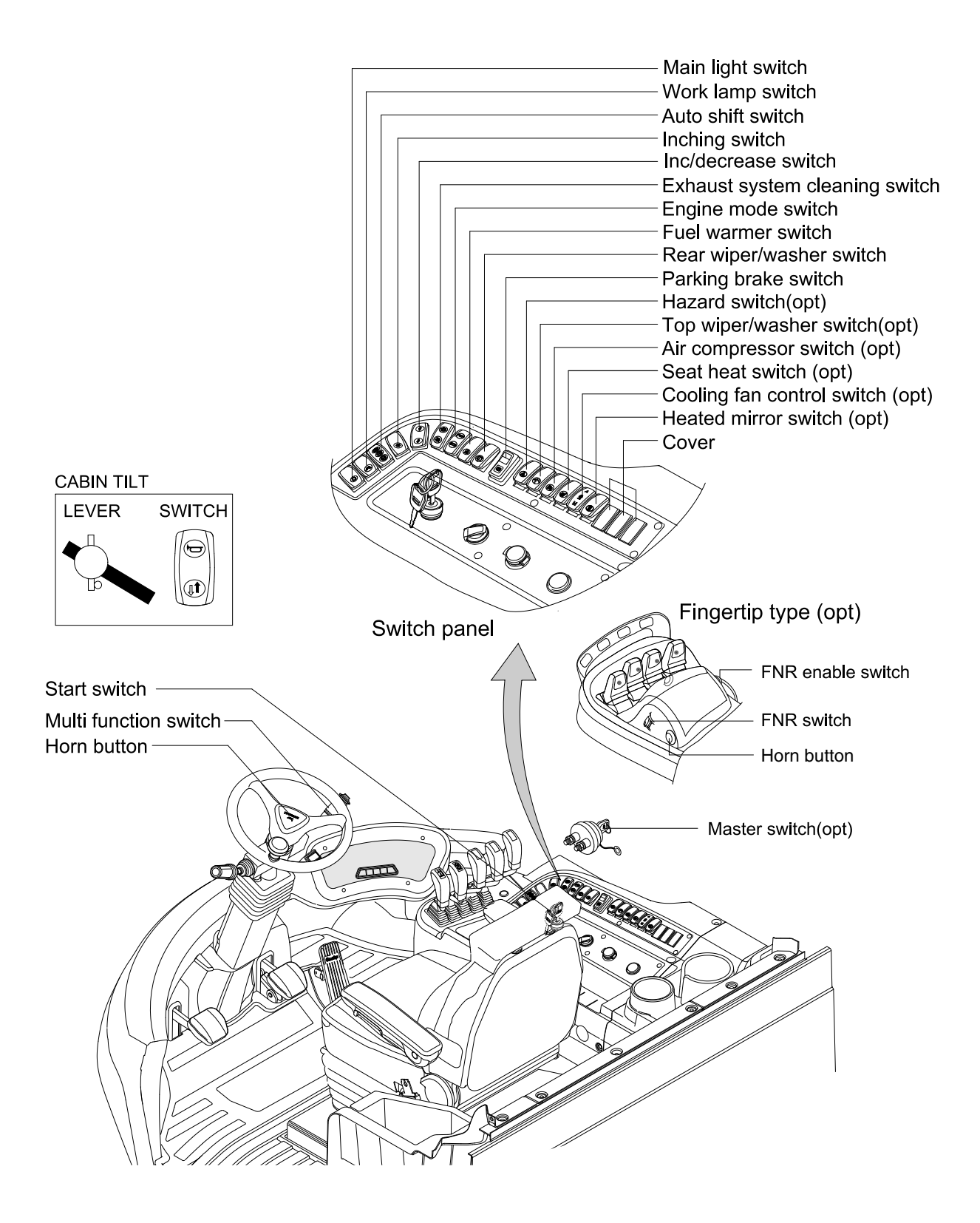

250D9V3CD06

### 1) START SWITCH

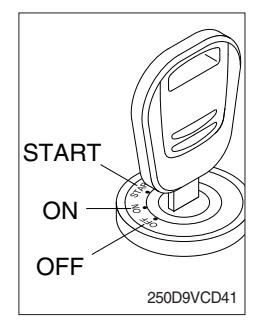

- (1) There are three positions, OFF, ON and START.
  - $\cdot \bigcirc$  (OFF) : None of electrical circuits activate.
  - · (ON) : All the systems of truck operate.
  - $\cdot \bigcirc$  (START) : Use when starting the engine.

Release key immediately after starting.

- \* Before starting, set gear selector lever at NEUTRAL and place parking brake switch to LOCK position.
- ※ Key must be in the ON position with engine running to maintain electrical and hydraulic function and prevent serious truck damage.

#### 2) HAZARD SWITCH (OPTION)

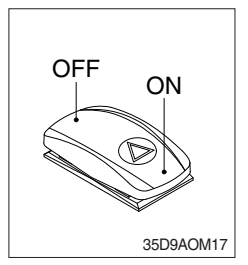

- (1) Use for parking, or loading truck.
- If the switch is left ON for a long time, the battery may be discharged.

#### 3) INCHING SWITCH

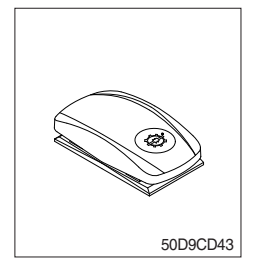

- (1) If this switch is pressed, inching operation is applied to inching pedal.
- (2) Also, inching lamp on the cluster is illuminated.

#### 4) PARKING BRAKE SWITCH

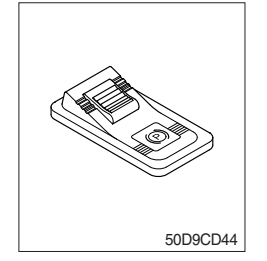

- (1) This switch is used to parking brake lock or release.
- (2) If this switch is pressed, the parking brake is applied and the warning lamp on the cluster will comes ON.
- When operating the gear selector lever, be sure to release the parking brake. If the truck is operated with the parking brake engaged, the brake will overheat and may cause the brake system to go out of order.

#### 5) MAIN LIGHT SWITCH

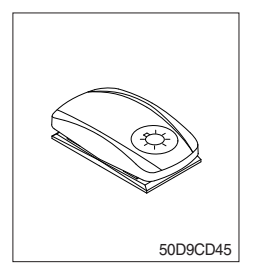

- (1) This switch is used to operate the head light by one steps.
- First step
   Clearance lamp and cluster illumination lamp comes ON. Also, all of the pilot lamps of switches come
- 2) **ON**.
- Second step : Head lamp comes ON.
- \* Refer to page 3-43 for head lamp.

## 6) WORK LAMP SWITCH

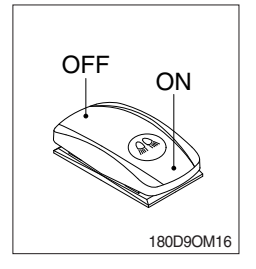

# 7) AUTO SHIFT SWITCH

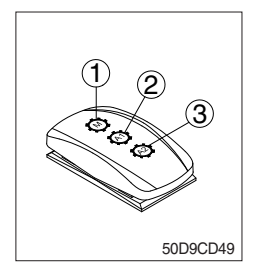

(1) Manual mode (1)

Press the top of the switch for the manual mode of the autoshift function. The operator selects the desired speed and the desired direction in the manual mode with the gear selector lever.

(1) This switch is used to operate the work lamps by two steps.

① First step : Front work lamp comes ON.

2 Second step : Rear work lamp comes ON.

#### (2) Automatic 1st mode (2)

Place the switch in the middle position for the autoshift function changing from 1st to 3rd gear shift mode.

#### (3) Automatic 2nd mode (3)

Press the bottom of the switch fully for the autoshift function changing from 2nd to 3rd gear shift mode.

#### 8) CABIN TILT SWITCH

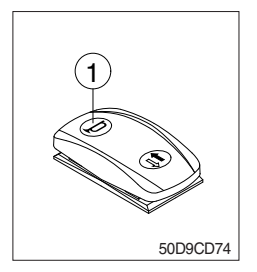

#### (1) Horn ( 🛏 )

By pressing position , the horn sounds and by releasing, the horn stops.

- A Sound the horn to warn near by personnel, before tilting the cabin.
- (2) Tilting of the cabin ( $\clubsuit$ ,  $\clubsuit$ )

Press the cabin tilt switch in order to tilt the cabin to right side or return to original location.

\* Refer to page 7-16 for the tilting method of the cabin.

#### 9) HAND PUMP LEVER

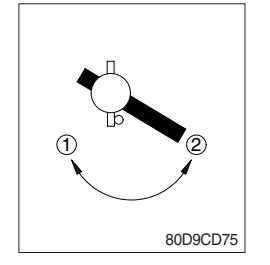

- (1) This lever is used when tilting the cabin.
- (2) Turn the hand pump lever to clockwise direction (①), the cabin shall be tilted to right side by the cabin tilt switch.
- (3) Turn the hand pump lever to counterclockwise direction (②), the cabin shall be returned to original location by the cabin tilt switch.

### **10) FUEL WARMER SWITCH**

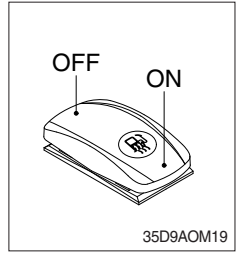

(1) This switch is used to heat the fuel of pre-heater.

# 11) INC/DECREMENT SWITCH

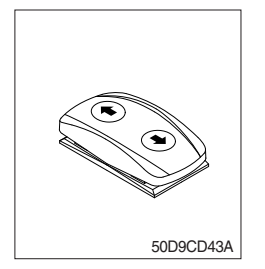

- (1) When engine running, the low idle rpm of engine increase or decrease by 25 rpm by operating this switch.
- (2) Engine low idle rpm returns to normal value when engine restarted.

## 12) TOP WIPER AND WASHER SWITCH (OPTION)

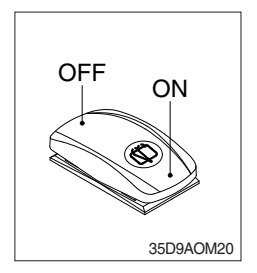

- (1) This switch is used to operate the wiper and washer on the top of the cab.
- (2) The washer liquid is sprayed and the wiper is operated only while pressing this switch.

#### 13) HORN BUTTON

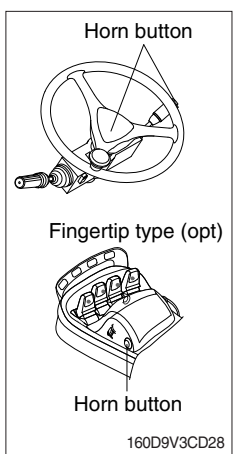

(1) If you press the button on the top of the multifunction switch, the center of the steering wheel and the button on the fingertip body (option), the horn will sound.

## 14) CAB LAMP SWITCH

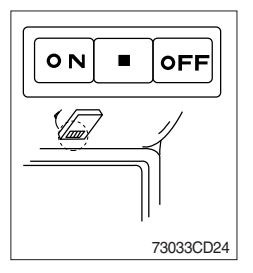

(1) This switch turns ON the cab room lamp.

# **15) MULTI FUNCTION SWITCH**

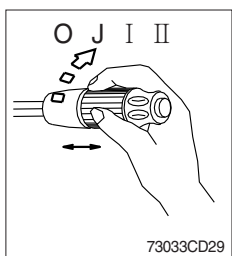

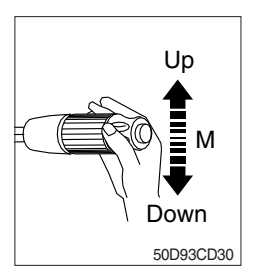

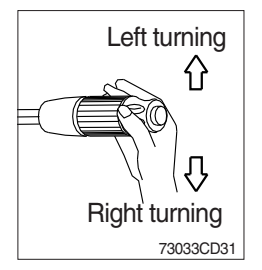

- (1) Front wiper and washer switch
  - ${\ensuremath{\textcircled{}}}$  When the switch is in J position, the wiper moves intermittently.
- O When placed in  $\ensuremath{\,\mathrm{I}}$  or  $\ensuremath{\,\mathrm{I}}$  position, the wiper moves continuously.
- ③ If you push the grip of the lever, washer liquid will be sprayed and the wiper will be activated 2-3 times.
- \* Check the quantity of washer liquid in the tank. If the level of the washer liquid is LOW, add the washer liquid (In cold, winter days) or water. The capacity of the tank is 1 liter.
- (2) Dimmer switch
- 1 This switch is used to turn the head light direction.
- ② Switch positions
- · Up : To flash for passing
- · Middle : Head light low beam ON
- · Down : Head light high beam ON
- 3 If you release the switch when it's in up position, the switch will return to middle.
- (3) Turning signal switch
- ① This switch is used to warn or signal the turning direction of the truck to other vehicles or equipment.
- ② Push the lever up for turning left, pull the lever down for turning right.

#### 16) MASTER SWITCH (OPTION)

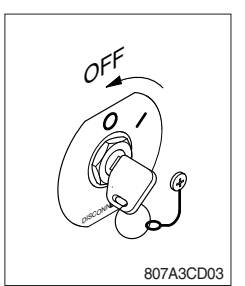

- This switch is used to shut off the entire electrical system.
   When the truck is not operated for a long time, turn OFF the master switch for the safety purpose.
- (2) I : The battery remains connected to the electrical system.O : The battery is disconnected to the electrical system.
- \* Never turn the master switch to O (OFF) with the engine running. Engine and electrical system damage could result.

# 17) EXHAUST SYSTEM CLEANING SWITCH

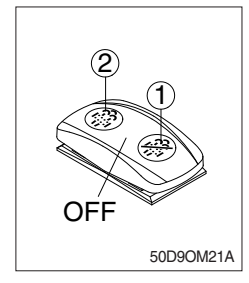

(1) This switch is used to select the cleaning function of the exhaust system.

#### (2) Inhibit position (1)

- ① The inhibit position disallows any automatic or manual exhaust system cleaning.
- ② This may be used by operator to prevent exhaust system cleaning when the truck is operating in a hazardous environment is concerned about high temperature.
- ③ It is strongly recommended that the this position is only activated when high temperatures may cause a hazardous condition.

#### (3) OFF position

This position will initate a automatic exhaust system cleaning when needed.

- (4) Manual position (2)
- This position will only initate a manual exhaust system cleaning and the exhaust system cleaning lamp is illuminated.
- ② HEST lamp will be illuminated during the entire exhaust system cleaning.
- \* Refer to the page 3-11 for details.
- \* This switch return to the OFF position when released the manual position (2).

#### 18) REAR WIPER/WASHER SWITCH

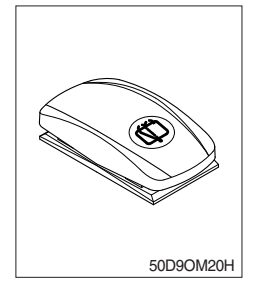

- (1) This switch is used to operate the wiper and washer on the rear of the cab.
- (2) The washer liquid is sprayed and the wiper is operated only while pressing this switch.

#### **19) ENGINE MODE SWITCH**

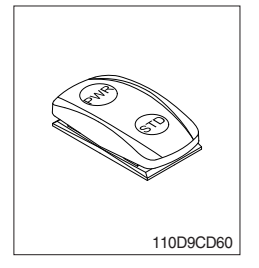

(1) This switch offers two selectable operating mode.

The operator can adjust the truck's performance with this selection switch.

- (2) Function
- ① STANDARD MODE : This mode provides maximum fuel efficiency for general loading.
- ② POWER MODE : This mode provides maximum power output for heavy loading or hill climb.

# 20) AIR COMPRESSOR SWITCH (option)

- 110D9CD61
- (1) This switch is used to activate the air compressor.

# 21) SEAT HEAT SWITCH (option)

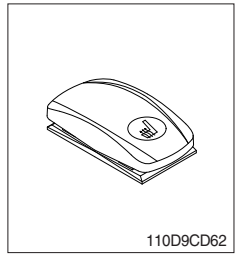

(1) This switch is used to heat the seat.

# 22) COOLING FAN CONTROL SWITCH (option)

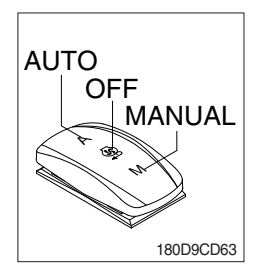

- (1) This switch use to control the cooling fan.
- (2) This switch has three positions.
  - AUTO : The fan automatically work in reverse according to set up interval and time of the cooling fan reverse mode.
    - \* Refer to page 3-25 to set of the cluster.
  - · OFF : Only forward rotation is possible.
  - MANUAL : The fan rotates reverse only while pressing this position.
- (3) If release the switch, return to the OFF position.
- \* The reverse rotation pilot lamp lights up on the area of the warning and pilot lamp of the LCD when the cooling fan is operated to the reverse rotation.

# 23) HEATED MIRROR SWITCH (option)

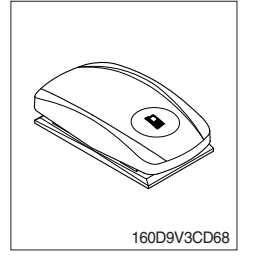

(1) This switch is used to heat the mirror.

# 24) FNR ENABLE SWITCH (option)

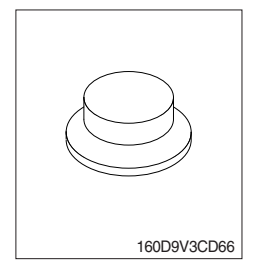

(1) This switch makes FNR to enable when the fingertip is equipped as an option.

# 25) FNR SWITCH (option)

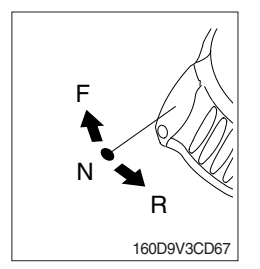

- (1) This switch changes travel direction of truck only when the FNR enable switch is selected ON.
  - $\cdot$  F : Truck moves forward
  - $\cdot\,N$  : Neutral position
  - · R : Truck moves backward

# 7. CONTROL DEVICE

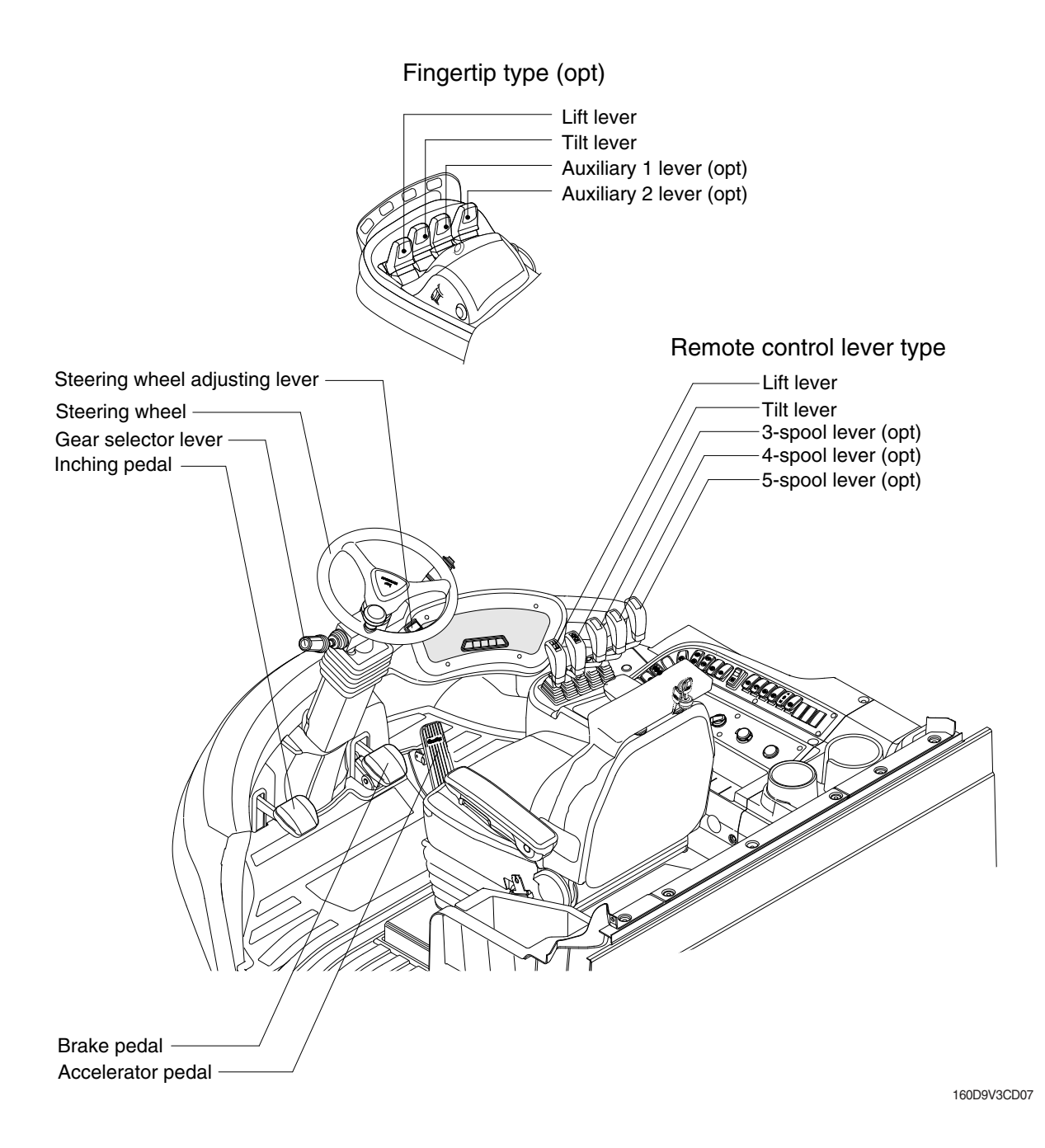

3-47

# 1) LIFT LEVER

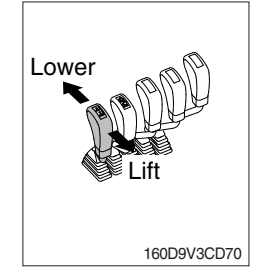

# 2) TILT LEVER

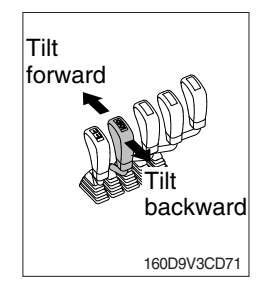

# (1) Lift

Pull the lever back to lift the forks.

#### (2) Lower

Push the lever forward to lower the load.

#### (3) Holding

When the lever is released, the lifting or lowering action stops.

\* Lifting speed is controlled by lift lever and accelerator pedal. Lowering speed is controlled by lever only.

#### (1) Tilt forward

Push the lever forward to tilt mast forward.

#### (2) Tilt backward

Pull the lever back to tilt mast backward.

#### (3) Holding

When the lever is released, tilting action stops.

\* Forward and backward tilting speeds are controlled by tilt lever and accelerator pedal.

### 3) LEVER FOR SIDE SHIFT

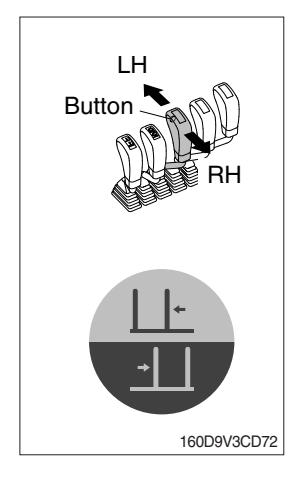

#### (1) LH movement

Press the button on the 3rd lever then push the lever forward to move the left hand for the side shift.

#### (2) RH movement

Press the button on the 3rd lever then pull the lever backward to move the right hand for the side shift.

# 4) LEVER FOR SIDE SHIFT WITH FORK POSITIONER (1) Fork positioner (synchronizer type)

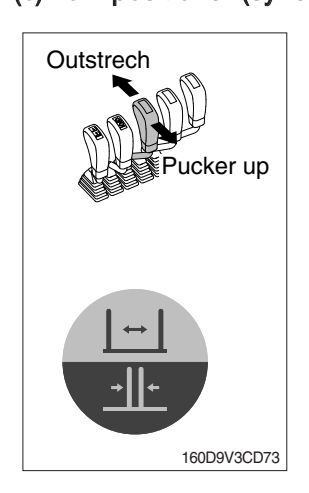

## 1 Outstrech the forks

Push the lever forward to outstrech simultaneously outward of the both forks.

② Pucker up the forks Pull the lever backward to pucker up simultaneously inward of the both forks.

# (2) Fork positioner (independent type)

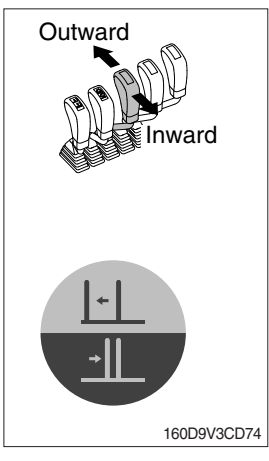

# ① LH fork movement

- Push the lever forward to move outward for the LH fork.
- Pull the lever backward to move inward for the LH fork.

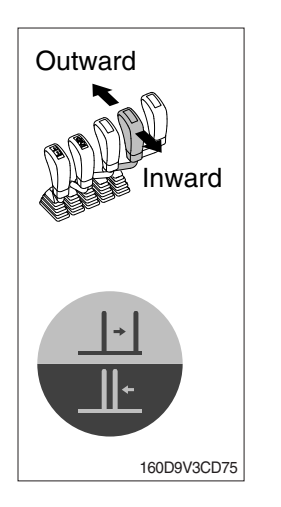

#### 2 RH fork movement

- Push the lever forward to move outward for the RH fork.
- Pull the lever backward to move inward for the RH fork.

# 5) GEAR SELECTOR LEVER

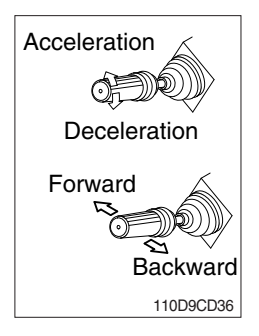

#### 6) STEERING WHEEL

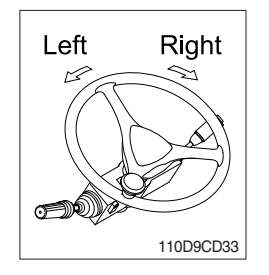

# 7) BRAKE PEDAL

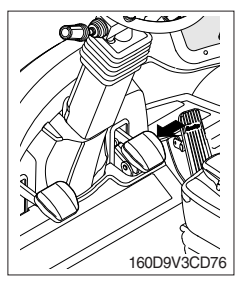

#### 8) ACCELERATOR PEDAL

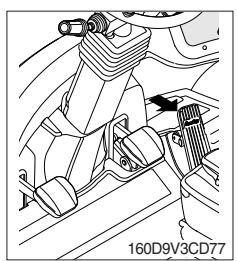

- (1) This lever is used for gear selection, forward 3 stages and reverse 3 stages.
- (2) If you push the gear selector lever, the truck moves forward, but pulling the gear selector lever, the truck moves backward.
- (3) If you turn the gear selector lever forward, the truck increases the speed, but if you turn the gear selector lever backward, the truck reduces the speed.
- (1) A steering cylinder of the steering axle will operate the steering function.
- (2) Turning the steering wheel left, the truck moves to the left side and turning it right, the truck moves to the right side.
- (1) If the pedal is pushed, braking force is generated and bring the truck to a stop.
- \* Do not operate the truck with stepping on the brake pedal unnecessarily, or bring premature wear of brake disc.
- (1) This pedal controls the engine speed. The engine speed will increase in proportion to the degree of force applied to this pedal.
- (2) Unless this pedal is pressed, the truck will run at low idling.

#### 9) INCHING PEDAL

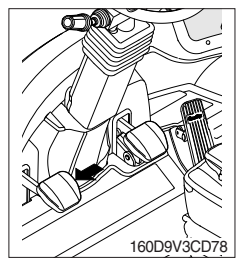

- (1) Inching pedal is used for fine control of forward and reverse movement when lifting up or putting down loads.
- ※ Do not put your foot on the inching pedal or brake pedal unless using it.

## 10) STEERING WHEEL ADJUSTING LEVER

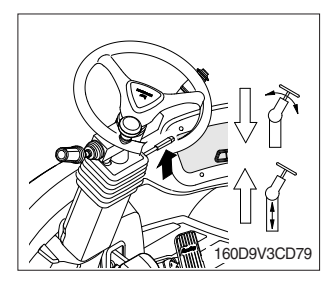

- (1) By pulling down the lever, the wheel is adjustable to tilt.
  Tilting angle : 40°
- (2) By pulling up the lever, the wheel is adjustable to telescope.
  - Telescopic stroke : 80 mm
- (3) Release the lever to lock the steering wheel in the desired position.
- \* After adjusting, try to move the steering wheel backward and forward to check that it is locked in the selected position.
- Always carry out the adjustment with the truck stopped.

Never try to adjust the steering wheel when the truck is moving.

# 11) ENGINE HOOD

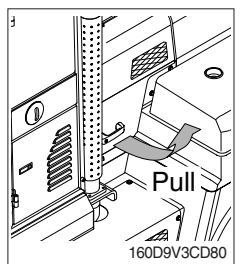

(1) Pull the handle attached on the bolt side of engine hood to open it.

# 8. AIR CONDITIONER AND HEATER

Full auto air conditioner and heater are equipped for pleasant operation against outside temperature and defrost on window glass.

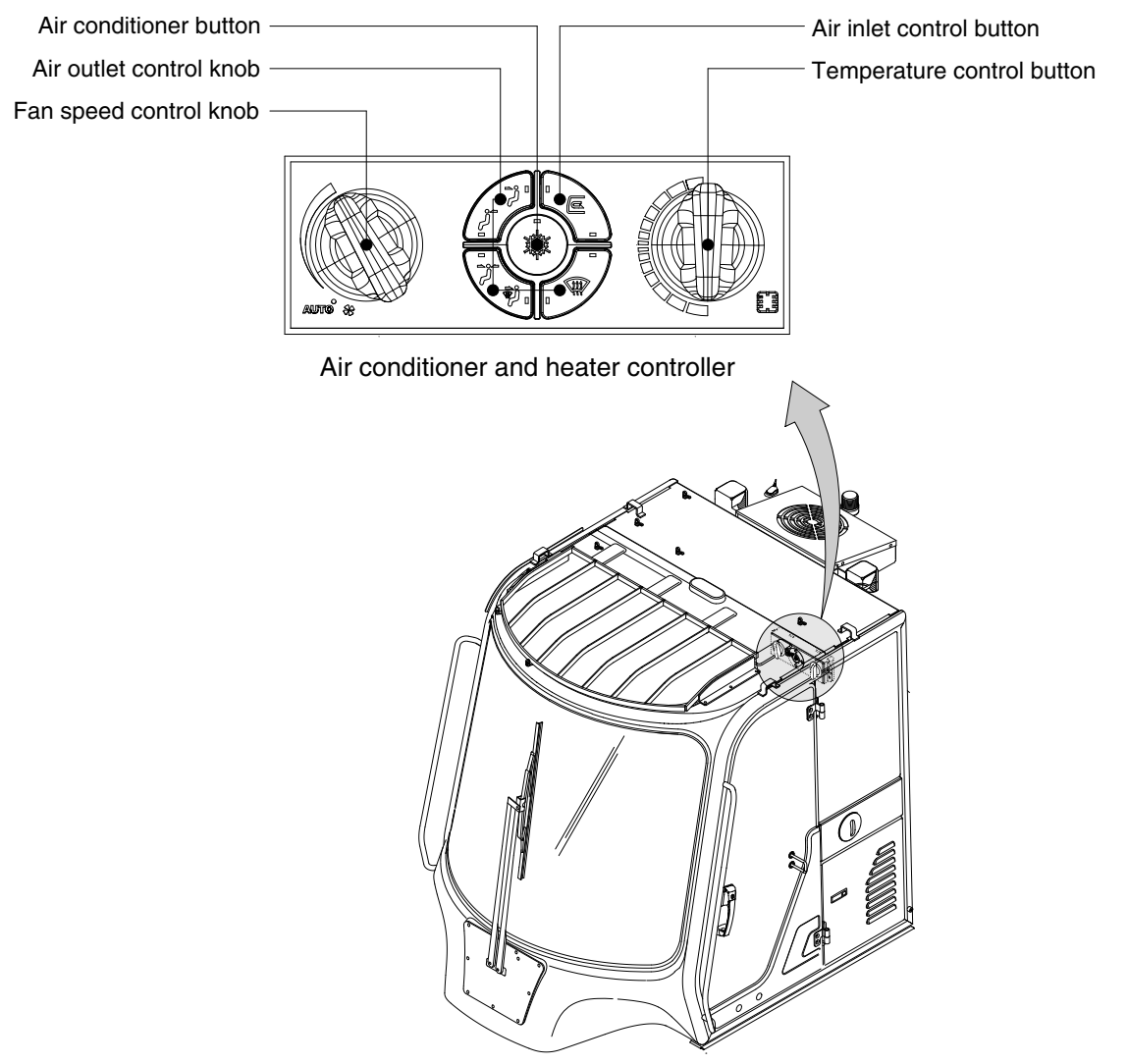

160D9V3CD08

# 1) AIR CONDITIONER BUTTON

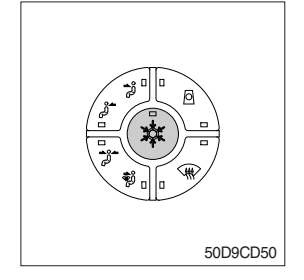

- (1) When you push this button, air conditioner system is operated.
- (2) Determines whether to perform a cooling function of air conditioner.
  - ① Pilot lamp ON : Air conditioner operation
  - ② Pilot lamp OFF : Fan only
- \* The AUTO pilot lamp ON when this button is pushed.

# 2) OUTLET CONTROL BUTTON

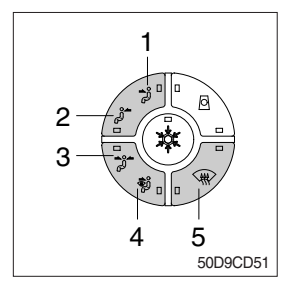

There are five kinds of air flow.

- ① Foot
- 2 Rear
- ③ Foot and rear
- 4 Foot and defrost
- 5 Defrost
- \* The pilot lamp is turned ON when the button is pushed.

# 3) TEMPERATURE CONTROL KNOB

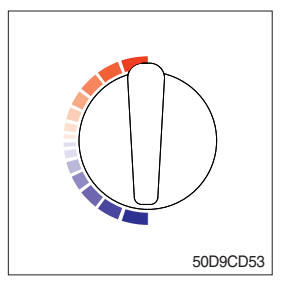

- This knob regulates the temperature of air.
- 1 Right side (red zone) : Cool down air temperature
- 2 Left side (blue zone) : Heat up air temperature

# 4) AIR INLET CONTROL BUTTON

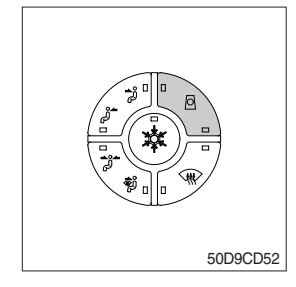

- This button selects the inlet air.
- 1 Pilot lamp ON : Fresh air intake.
- 2 Pilot lamp OFF : The air circulates in the cab.
- % The pilot lamp is turned ON when the button is pushed.
- \* Check out the fresh air filter periodically to keep a good efficiency.
- \* Change air occasionally when using recirculation for a long time.
- \* Check out the recirculation filter periodically to keep a good efficiency.

# 5) FAN SPEED CONTROL KNOB

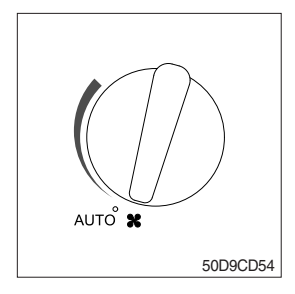

- ① Fan speed is controlled automatically by set temperature.
- \* The AUTO pilot lamp ON when the air conditioner button is pushed.
- ② This knob controls fan speed manually.
- \* The AUTO pilot lamp OFF when this knob is operated.
- 3 This knob makes the system ON.
- 4 The fan is stopped when this knob is pointed to the  $\boldsymbol{*}$  position.

# 6) DIAGNOSIS AND MEASURES BY ERROR

| Error                             | Meaning                                                                |  |  |
|-----------------------------------|------------------------------------------------------------------------|--|--|
| Ambient sensor open               | 1. Check assembly status.                                              |  |  |
| Ambient sensor short              | 2. Ambient temperature sensor exchange after single item check.        |  |  |
| In-cabin temperature sensor open  | 1. Check assembly status.                                              |  |  |
| In-cabin temperature sensor short | 2. In-cabin temperature sensor exchange after single item check.       |  |  |
| Evap. sensor open                 | 1. Check assembly status.                                              |  |  |
| Evap. sensor short                | 2. Evap. sensor exchange after single item check.                      |  |  |
| Water valve sensor open           | 1. Check assembly status.                                              |  |  |
|                                   | 2. Mix actuator exchange after single                                  |  |  |
| Gauge pressure circuit error      | 1. Check assembly status.                                              |  |  |
|                                   | 2. Please refer to the type of fault diagnosis using gauge.            |  |  |
|                                   | 3. Failure diagnosis and measures.<br>Failure diagnosis of gauge type. |  |  |

# 9. OTHERS

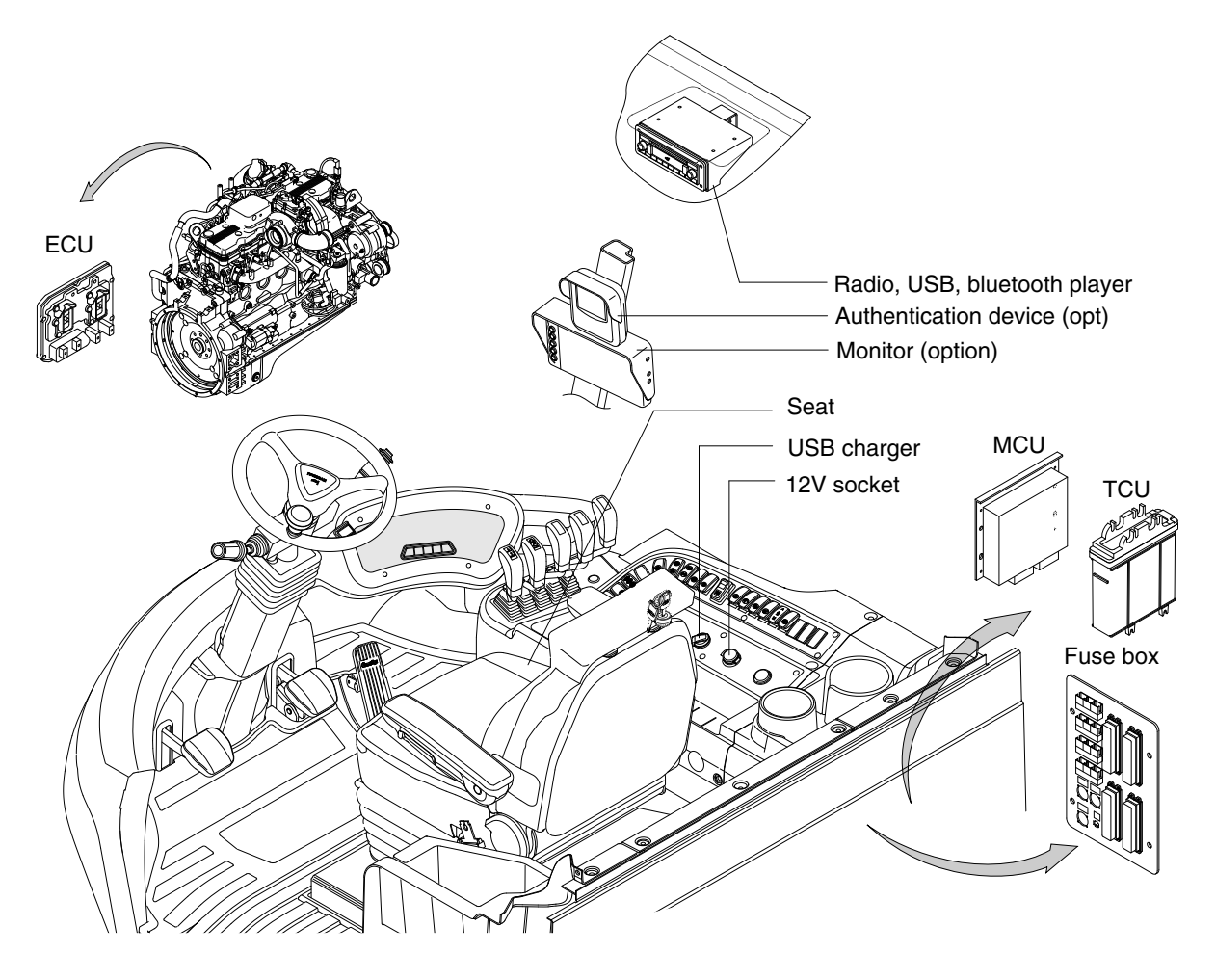

250D9V3CD09

### 1) USB CHARGER

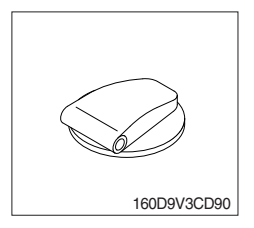

(1) This is possible to use a USB cable to connect a device to a power supply.

## 2) 12V SOCKET

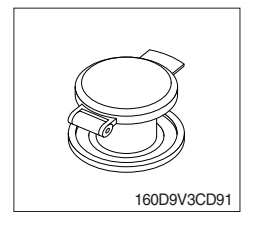

(1) Utilize the power of 12 V as your need and do not exceed power of 12 V, 120 W.

# 3) TRANSMISSION CONTROL UNIT (TCU)

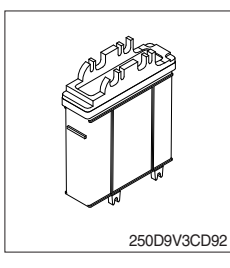

- (1) The control unit is shifting the required speeds fully-automatically under consideration of the following criteria.
  - · Gear selector lever position
  - · Driving speed
  - · Load level

# 4) ENGINE CONTROL MODULE (ECM)

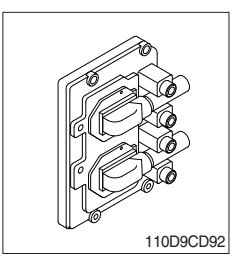

The engine control module (ECM) is the control center of the engine system.

# 5) MACHINE CONTROL UNIT (MCU)

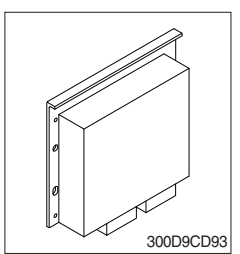

It consists of electronic parts and controls all lamps and buzzers on cluster in accordance with signals transmitted from the switches, the ECM, TCU, the engine and the hydraulic pressure sensors.

# 6) AUTHENTICATION DEVICE (option)

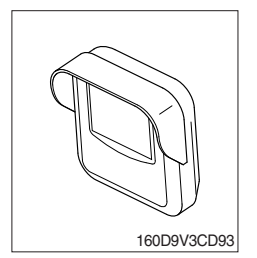

- (1) This is used for RF ID tagging by touching the ID card or entering pin number as an option.
  - Also, it is possible to manage driver and safety.
- \* Refer to page 3-91 for details.

# 7) RADIO AND USB PLAYER (WITH BLUETOOTH)

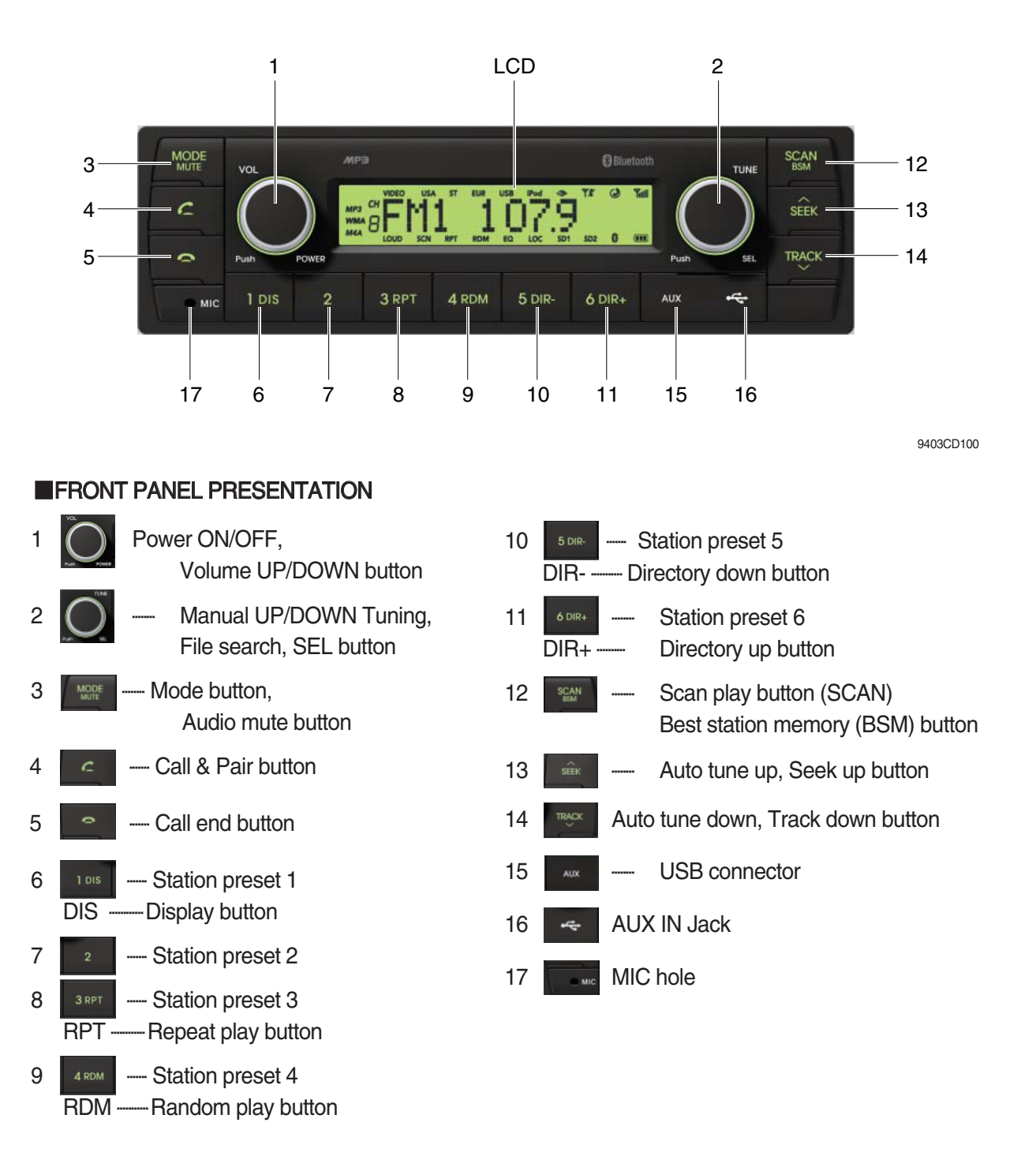

#### **GENERAL**

#### (1) Power and volume button

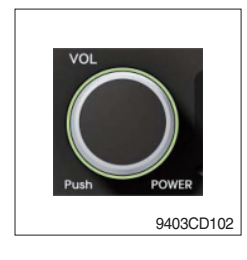

#### ① Power ON / OFF button

Press power button (1) to turn the unit on or off.

#### ② Volume UP/DOWN control knob

Turn VOL knob (1) right to increase the volume level. Turn VOL knob (1) left to decrease the volume.

After 5 seconds the display will return to the previous display mode.

#### ③ Initial volume level set up

I-VOL is the volume level the unit will play at when it is next turned on. To adjust the I-VOL level, press and hold VOL button (1) for longer than 2 seconds. The current volume level displays on the display panel.

Then turn button (1) right or left to set the volume level as the I-VOL level.

#### ④ Clock ON/OFF control

The CLOCK was default at off status. To turn CLOCK ON, press and hold VOL button (1) for longer than 2 seconds to display I-VOL, then short press VOL again, turn VOL knob while CLOCK OFF display, then the CLOCK ON will be displayed.

\* Due to time tolerance, the clock display on the Audio unit might have slight difference.

#### **5 Clock adjustment**

With CLOCK ON selected, press VOL knob again after CLOCK ON display, the hour will blink, turn VOL knob right or left to adjust hour. Simply press VOL again, the minute will blink, turn VOL knob to adjust minute. Then press VOL again to confirm the clock once finished.

#### (2) Menu Selection

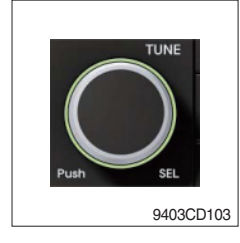

This button can adjust the effect of the sound and other things.
 Each time you press this button (2), LCD displays as follows :

 $BAS \rightarrow TREB \rightarrow BAL \ L=R \rightarrow FAD \ F=R \rightarrow EQ \rightarrow LOUD \ ON \rightarrow BEEP \ 2ND$ 

On each setting, the level can be controlled by turning TUNE knob (2). When the last adjustment is made, after 5 seconds, the display will automatically return to the previous display mode.

#### ② Bass control

To adjust the bass tone level, first select the bass mode by pressing SEL button (2) repeatedly until BASS appears on the display panel. Then turn knob (2) right or left within 5 seconds to adjust the bass level as desired. The bass level will be shown on the display panel from a minimum of BASS-7 to a maximum of BASS+7.

#### ③ Treble control

To adjust the treble tone level, first select the treble mode by pressing SEL button (2) repeatedly until TREB appears on the display panel. Then turn knob (2) right or left within 5 seconds to adjust the treble level as desired. The treble level will be shown on the display panel from a minimum of TREB -7 to a maximum of TREB +7.

#### ④ Balance control

To adjust the left-right speaker balance, first select the balance mode by pressing SEL button (2) repeatedly until BAL indication appears on the display panel. Then turn knob (2) right or left within 5 seconds to adjust the balance as desired. The balance position will be shown by the bars on the display panel from BAL 10R (full right) to BAL 10L (full left).

#### **5** Fader control

To adjust the front-rear speaker balance, first select the fader mode by pressing SEL button (2) repeatedly until FADER indication appears on the display panel. Then turn knob (2) right or left within 5 seconds to adjust the front-rear speaker level as desired. The fader position will be shown by the bars on the display panel from FAD 10F (full front) to FAD 10R (full rear).

#### 6 EQ control

You can select an equalizer curve for 4 music types (CLASSIC, POP, ROCK, JAZZ). Press button (2) until EQ is displayed, then turn knob (2) right or left to select the desired equalizer curve. Each time you turn the knob, LCD displays as follows :

 $\mathsf{EQ}\:\mathsf{OFF}\to\mathsf{CLASSIC}\to\mathsf{POP}\to\mathsf{ROCK}\to\mathsf{JAZZ}$ 

When the EQ mode is activated, the BASS and TREBLE modes are not displayed.

#### ⑦ Loud control

When listening to music at low volume levels, this feature will boost the bass and treble response. This action will compensate for the reduction in bass and treble performance experienced at low volume.

To select the loudness feature, press button (2) until LOUD is displayed, then turn knob (2) right or left to activate or deactivate loudness.

#### 8 Beep control

To adjust the BEEP mode, first select the BEEP mode by pressing button (2) repeatedly until BEEP indication appears on the display panel. Then turn knob (2) left or right within 5 seconds to select BEEP 2ND, BEEP OFF or BEEP ON.

- BEEP 2ND : You will only hear the beep sound when the buttons are held down for more than 2 seconds.
- BEEP OFF : You can not hear the sound beep when you press the buttons.
- $\cdot\,$  BEEP ON : You can hear the beep sound each time you press the buttons.

#### (3) Mute control

① Press and hold MUTE button (3) for over 2 seconds to mute sound output and MUTE ON will blink on the LCD. Press the button again to cancel MUTE function and resume to normal playing mode.

# (4) Mode selection

- ① Repeat press MODE button (3) to switch between FM1, FM2, AM, USB, AUX, BT MUSIC.
- If there is no USB, AUX, Bluetooth Phone connected, it would not display USB, AUX, BT when you press button (3).

# RADIO

### (1) Mode button

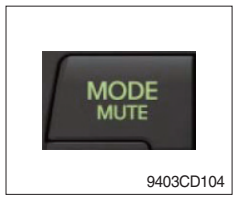

① Repeat press MODE button to select FM1, FM2 or AM.

## (2) Manual tuning button

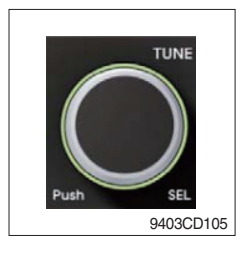

① To manually tune to a radio station, simply turn encoder TUNE (2) left or right to increase or decrease the radio frequency.

#### (3) Auto tuning button

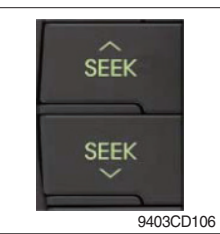

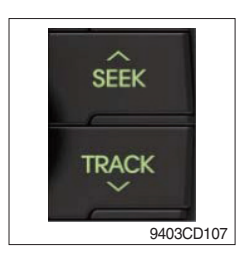

 To automatically select a radio station, simply press Seek up or Track down button.

#### (4) Station preset button

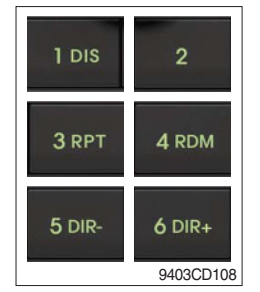

- In radio mode, pressing buttons (6) to (11) will recall the radio stations that are memorized. To store desired stations into any of the 6 preset memories, in either the AM or FM bands, use the following procedure :
  - a. Select the desired station.
  - b. Press and hold one of the preset buttons for more than 2 seconds to store the current station into preset memory. Six stations can be memorized on each of FM1, FM2, and AM.

#### (5) Preset scan (PS) / Best station memory (BSM) button

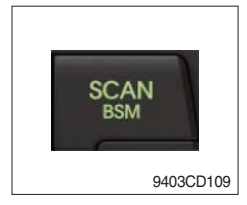

① Press BSM button (12) momentarily to scan the 6 preset stations stored in the selected band. When you hear your desired station, press it again to listen to it.

Press BSM button (12) for longer than 2 seconds to activate the Best Station Memory feature which will automatically scan and enter each station into memory.

If you have already set the preset memories to your favorite stations, activating the BSM tuning feature will erase those stations and enter into the new ones. This BSM feature is most useful when travelling in a new area where you are not familiar with the local stations.

### **USB PLAYER**

#### (1) USB playback

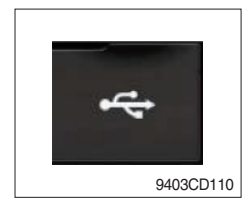

① The unit was equipped with a front USB jack and also a rear USB Jack.

With a USB device plugged in the front USB jack, it will be detected as front USB mode. And with a USB device plugged in the rear USB jack, it will be detected as rear USB. To get to a USB mode, press MODE (3) button momentarily or insert the USB device in front or rear USB jack.

If there are no mp3 or wma files in USB device, it will revert to the previous mode after displaying NO FILE.

#### (2) Track Up / Down button

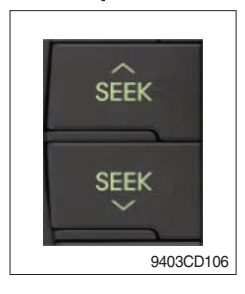

SEEK

TRACK

① Press SEEK up (13) or TRACK down (14) to select the next or previous track. Press and hold the buttons to advance the track rapidly in the forward or backward direction.

#### (3) MP3 directory / File searching

9403CD107

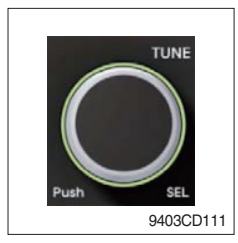

① Button (2) is used to select a particular directory and file in the device. Turn button (2) right or left to display the available directories. Press button (2) momentarily when the desired directory is displayed, then turn button (2) right or left again to display the tracks in that directory. Press button (2) to begin playback when the desired file is displayed.

#### (4) Directory Up / Down button

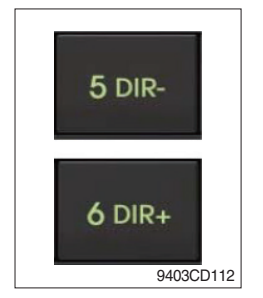

- ① During MP3/WMA playback, simply press DIR- button (10) to select the previous directory (if available in the device); simply press DIR+ button (11) to select the next directory (if available in the device).
- If the USB device does not contain directories, it would play MP3/ WMA tracks at 10- file when you press DIR- button (10), and play MP3/WMA tracks at 10+ file when you press DIR+ (11) button.

#### (5) Track Scan Play (SCAN) button

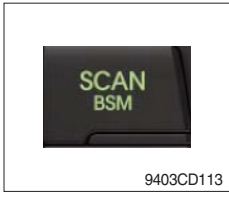

- SCAN playback : Simply press SCAN (12) button to play the first 10 seconds of each track.
- SCAN folder : Press and hold SCAN button for longer than 2 seconds to scan play the tracks in current folder.
- SCAN off : Simply press it again to cancel SCAN feature.

#### (6) Track Repeat Play (RPT) button

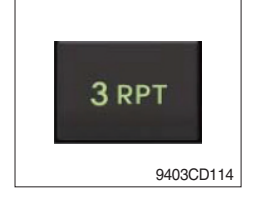

- REPEAT playback : Simply press RPT (8) button to play current track repeatedly.
- REPEAT folder : Press and hold RPT for longer than 2 seconds to repeat play the tracks in current folder.
- REPEAT off : Simply press it again to cancel REPEAT feature.

#### (7) Track Random Play (RDM) button

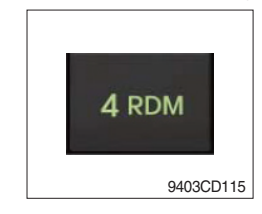

#### (8) ID3 v2 (DISP)

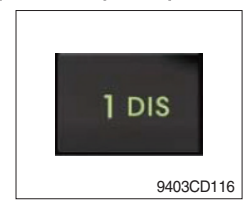

- RANDOM playback : Simply press RDM (9) button to play the tracks in the device in a random sequence.
- RANDOM folder : Press and hold RDM button for longer than 2 seconds to randomy play the tracks in the current folder.
- RANDOM off : Simply press it again to cancel RANDOM feature.
- While a MP3 file is playing, press DISP button (6) to display ID3 information. Repeat push DISP button (6) to show directory name / file name and album name / performer / title.
- If the MP3 disc does not have any ID3 information, it will show NO ID3.
- \* USB Information and Notice
  - a. Playback FILE SYSTEM and condition allowance.
    - FAT, FAT12, FAT16 and FAT32 in the file system.
    - V1.1, V2.2 and V2.3 in the TAG (ID3) version.
  - b. Display up to 32 characters in the LCD display.
  - c. No support any of MULTI-CARD Reader.
  - d. No high speed playback but only playing with normal full speed.
  - ※ DRM files in the USB may cause malfunction to playback in the radio unit.
  - ※ In temperatures below -10℃ (14°F), the audio unit with USB hook up may be affected and not play well.

### **AUX OPERATION**

It is possible to connect your portable media player to the audio system for playback of the audio tracks via the cab speakers.

To get the best results when connecting the portable media to the audio system, follow these steps :

- Use a 3.5 mm stereo plug cable to connect the media player headphone socket at each end as follows.
- Adjust the portable media player to approximately 3/4 volume and start playback.
- Press the MODE button (3) on the audio unit to change into AUX mode.
- The volume and tone can now be adjusted on the audio unit to the desired level.
- \* The audio quality of your media player and the audio tracks on it may not be of the same sound quality as the audio system is CD Player.
- \* If the sound of the media player is too low compared with the radio or CD, increase the volume of the player.
- If the sound of the media player is too loud and/or distorted, decrease the volume of the player. When in AUX mode, only the Volume, Bass, Treble, EQ and Mode functions of the audio unit can

 $\ensuremath{\overset{\scriptstyle \times}{\scriptstyle}}$  be used.

## BLUETOOTH (if equipped)

#### (1) Using a bluetooth wireless connection

- $\textcircled$  Your audio unit supports bluetooth wireless technology. You can set up a wireless link with bluetooth cellular phone.
- ② Continue to pair the cellular phone with the audio unit. Within a few moments the two should be able to connect.
- \* Since this audio unit is on standby to connect with your cellular phone via bluetooth wireless technology, using this audio unit without running the engine can result in battery drainage.
- This audio units phone call reception is on standby when ignition switch is set to ACC OFF or \* ON.

The line-of-sight distance between this audio unit and your cellular phone must be 10 meters or

\* less for sending and receiving voice and data via bluetooth wireless technology. However the transmission distance may become shorter than the estimated distance depending on the environment where it is being used.

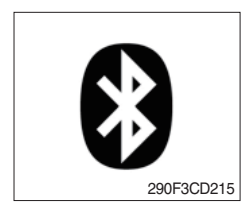

a. Bluetooth icon

It will blink while establishing the bluetooth pairing. It will light up after a bluetooth device connected.

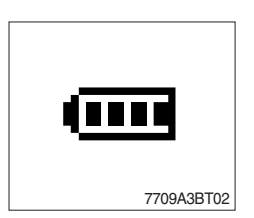

**b. Battery icon** It indicates the battery status of the connected bluetooth device.

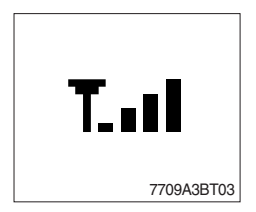

c. Single strength icon

It indicates the signal strength of the connected bluetooth device.

#### (2) Pairing in hands free modes

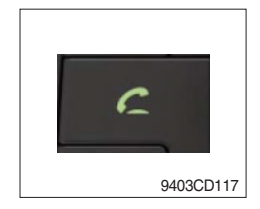

- Press and hold CALL button (4) for 2 seconds until you hear beep sound, then PAIR STR will appear on the display.
- 2 For the next procedure, go to cellular phone pairing mode.
- ③ If it is in pairing status with audio unit and cellular phone, PAIRING will show on the display.
- ④ If you want to exit pairing mode, press CALL END button (5) briefly while pairing, then it will show PAIR CLR on the display.
- <sup>(5)</sup> Bluetooth Icon and PAIR OK appear on the display when pairing is successful.

#### (3) Cellular phone pairing mode

- ① Browse your cellular phone menu and find the connectivity or bluetooth connection section.
- ② Select search for a new handsfree device function and allow the phone to find the mobile.
- ③ HYUNDAI should appear on your cellular phone screen.
- ④ Press connect menu among the handsfree option on your cellular phone.
- (5) The cellular phone should prompt for a pin code. Insert the pin code 1234.
- 6 The cellular phone should confirm that it has established a new paired connection.
- T Close the menu. The pairing is now completed. It appears PAIR FAIL on the display for 3 seconds.
- \* Each cellular phone type has distinct phone menu so you may need to refer to your manufactures instruction for the correct procedure on how to connect a new bluetooth device.
- \* Please retry the pairing instruction if HYUNDAI does not appear on the cellular phone screen.
- \* Please select authorized, if there is authorized menu in the menu of bluetooth connection in your cellular phone.
- \* Once the bluetooth pairing is completed between your cellular phone and this audio unit, both units will be automatically recognized on its paring like when you turn on the key in your car even though the audio unit is turned off.
- \* This audio unit can store up to 6 phones pairings. If the memory is full, the first stored paired phone will be deleted.
- \* The connecting priority will be given to the last connected cellular phone.
- \* If you want to change the connecting priority, try to connect this audio unit from the cellular phone you want.

### (4) Bluetooth connection and disconnection

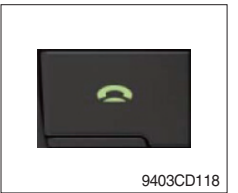

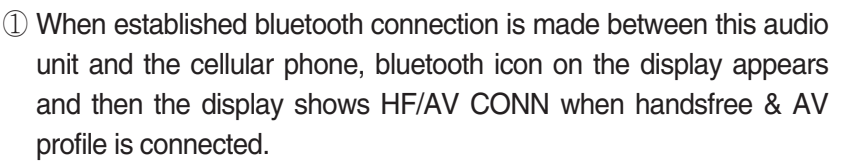

- 9403CD118
- 9403CD117
- 2 To disconnect bluetooth link

Press and hold CALL END button (5) for 2 seconds, it shows DIS CON and bluetooth Icon disappears on the display.

③ To connect bluetooth link

Press CALL button (4) briefly, it blinks bluetooth lcon on the display while bluetooth is being connected. If the connection is completed, bluetooth lcon displays on the display.

- When your cellular phone battery is at low charge, the bluetooth connection may occasionally be lost. To maintain good connectivity ensure that your phone battery is adequately charged.
- \* In case of failure of bluetooth pairing :
  - Delete item in paired list on your phone.
  - Reset both phone by power off/on and the audio unit by ACC off/ on.
- Connecting priority of handsfree profile is higher than headset profile.
- \* The headset mode does not support caller ID, reject call and call Transfer.

#### (5) Using the audio unit as a handsfree device

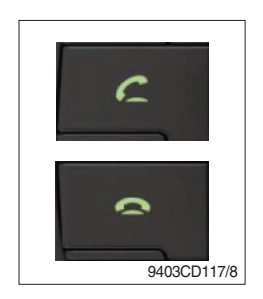

2 To accept call

Press CALL button (4), ANSWER CALL followed by TALKING will show in the display.

3 To end call

To end call, press CALL END button (5), REJECT appears on the display.

\* If reject call is activated in your phone, then your cellular phone does not support reject call function.

#### (6) Audio transfer between the audio unit and phone

The audio transfer function is for switching the call from the audio unit to the cellular phone for private conversation.

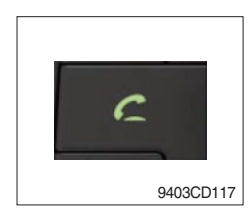

- Press CALL button (4) briefly during conversation, it appears CALL TRANS on the display. To switch back to the audio unit, press button (4) briefly during private conversation, then it appears CALL TRANS on the display again.
- \* This function will be a cause of disconnection of bluetooth link in some nokia phones, but do not worry, just press button (4) during private conversation, then switch back to the audio unit automatically.
- \* The quality of calling between cellular phone and audio unit is better than calling between one audio unit and another one.

#### (7) Last call number dialing

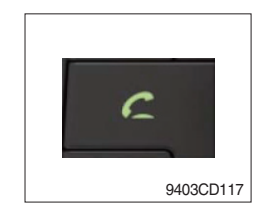

① Press CALL button (4) briefly, it appears CALL TO on the display, then simply press CALL button once again, it would make the last call with phone number displayed on LCD.

If Reject call is activated in your phone, then your cellular phone does not support Reject Call function.

If you are using SAMSUNG phone, then you may need to press send button once more. With the first press of button it should show contact list in your phone, then if you press again you should be ready to make the last call.

#### (8) To make a call by cellular phone

The audio transfer function is for switching the call from the audio unit to the cellular phone for private conversation.

- ① The audio unit will be activated automatically when you make a call with cellular phone.
- ② When you make a call processing by cellular phone, it shows CALLING on the display.
- ③ When you receive a call, the phone number \*\*\*\*\*\*\*\* appears on the display.

#### (9) Using the audio unit as bluetooth music

The audio unit supports A2DP (Audio Advanced Distribution Profile) and AVRCP (Audio Video Remote Control Profile), and both profiles are available to listen music at the audio unit via cellular phone which is supporting the two profiles above.

- ① To play music, search the menu on your cellular phone as below :
   i.e : Menu→ File manager→ Music→ Option→ Play via bluetooth.
   It appears BT MP3 on the display.
- ② During BT MP3 playing, you could select the previous or next track by pressing SEEK up or TRACK down button on audio unit or operate via your cellular phone.
- ③ To stop music, press button (5) briefly and it will automatically switch into the previous mode.
- ④ To resume music playing, press the play button on your cellular phone.
- \* This function may be different depending on cellular phone. Please follow the cellular phone menu. Some types of phones need to pair once more for bluetooth MP3 connection.
- \* This function will be caused to disconnect A2DP, AVRCP depends on cellular phone.
- \* Information about songs (e.g.: the elapsed playing time, song title, song index, etc.) cannot be displayed on this audio unit.

#### **RESET AND PRECAUTIONS**

#### (1) Reset function

Interfering noise or abnormal compressed files in the MP3 disc or USB instrument may cause intermittent operation (or unit frozen/locking up). It is strongly recommended to use appropriate USB storage to not cause any malfunction to the audio unit. In the unlikely event that the player fails to operate correctly, try to reset unit by any of following two methods.

- ① press and hold stee simultaneously for about 5 seconds. (without Bluetooth)
- \* Take out the fuse for the audio system in the vehicle once and then plug it back in.
- It will be necessary to re-enter the radio preset memories as these will have been erased when the microprocessor was reset.

After resetting the player, ensure all functions are operating correctly.

#### (2) Precautions

When the inside of the cab is very cold and the player is used shortly after switching on the heater, moisture may form on the disc or the optical parts of the player and proper playback may not be possible.

If moisture forms on the optical parts of the player, do not use the player for about one hour. The condensation will disappear naturally allowing normal operation.

- ① Operation voltage : 9~32 volts DC, negative
- 2 Output power : 40 watts maximum (20 watts x 2 channels)
- ③ Tuning range

| Area   | Band | Frequency range | Step |
|--------|------|-----------------|------|
| USA    | FM   | 87.5~107.9 MHZ  | 200K |
|        | AM   | 530~1710 KHZ    | 10K  |
| EUROPE | FM   | 87.5~108.0 MHZ  | 50K  |
|        | AM   | 522~1620 KHZ    | 9K   |
| ASIA   | FM   | 87.5~108.0 MHZ  | 100K |
|        | AM   | 531~1602 KHZ    | 9K   |
| LATIN  | FM   | 87.5~107.9 MHZ  | 100K |
|        | AM   | 530~1710 KHZ    | 10K  |

#### AREA Selection :

- To select an area, press and hold related buttons at FM1 band for about 3 seconds.

- USA Area: Press and hold mode + 1DIS buttons for 3 seconds
- EUROPE Area: Press and hold mode + 2 buttons for 3 seconds
- ASIA Area: Press and hold mode + 3RPT buttons for 3 seconds
- LATIN Area: Press and hold mode + 4RDM buttons for 3 seconds.
- ④ USB version : USB 1.1
- 5 Bluetooth version : V2.1
- 6 Bluetooth supported profile :
  - A2DP : Advanced Audio Distribution Profile
  - AVRCP : Audio/Video Remote Control Profile
  - HFP : Hands-Free Profile

# 8) CAMERA MONITOR (option)

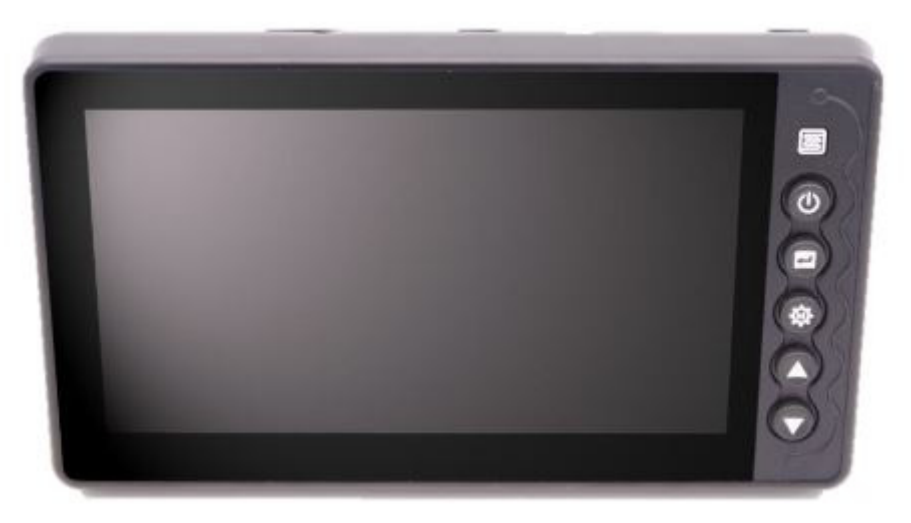

960A3CD65

# (1) Summary of key actions

| No. | Button | Description | Single Cam mode                                                      | Function menu - Single Cam                                           |
|-----|--------|-------------|----------------------------------------------------------------------|----------------------------------------------------------------------|
| 1   | ٩      | POWER       | - Beep stop*<br>- Display On / Off                                   | - Beep stop*<br>- Display On / Off<br>- Menu escape<br>(save & exit) |
| 2   |        | SELECT      | Parking guide line On / Off                                          | - 0 : Menu select<br>- 1 : Adjust menu escape                        |
| 3   | *      | MENU        | - 0 : Menu enter<br>- 1 : Parking guide line adjust (long key/2 sec) | Menu next page                                                       |
| 4   |        | UP          | - S*: Previous view<br>- L*: Adjust to the volumn set in the menu    | - Menu Up<br>- Menu Adjust Up                                        |
| 5   |        | DOWN        | Next view                                                            | - Menu Down<br>- Menu Adjust<br>down                                 |

· Beep stop : Operates with Power button during beep (MOD) operation and has the highest priority.

· Beep stop off : Monitor OFF  $\rightarrow$  ON or UP key (L)

 $\cdot$  When alarm beep occurs, key beep mute.

· S : Short key

· L : Long key
### (2) Operation scenario (Single camera mode)

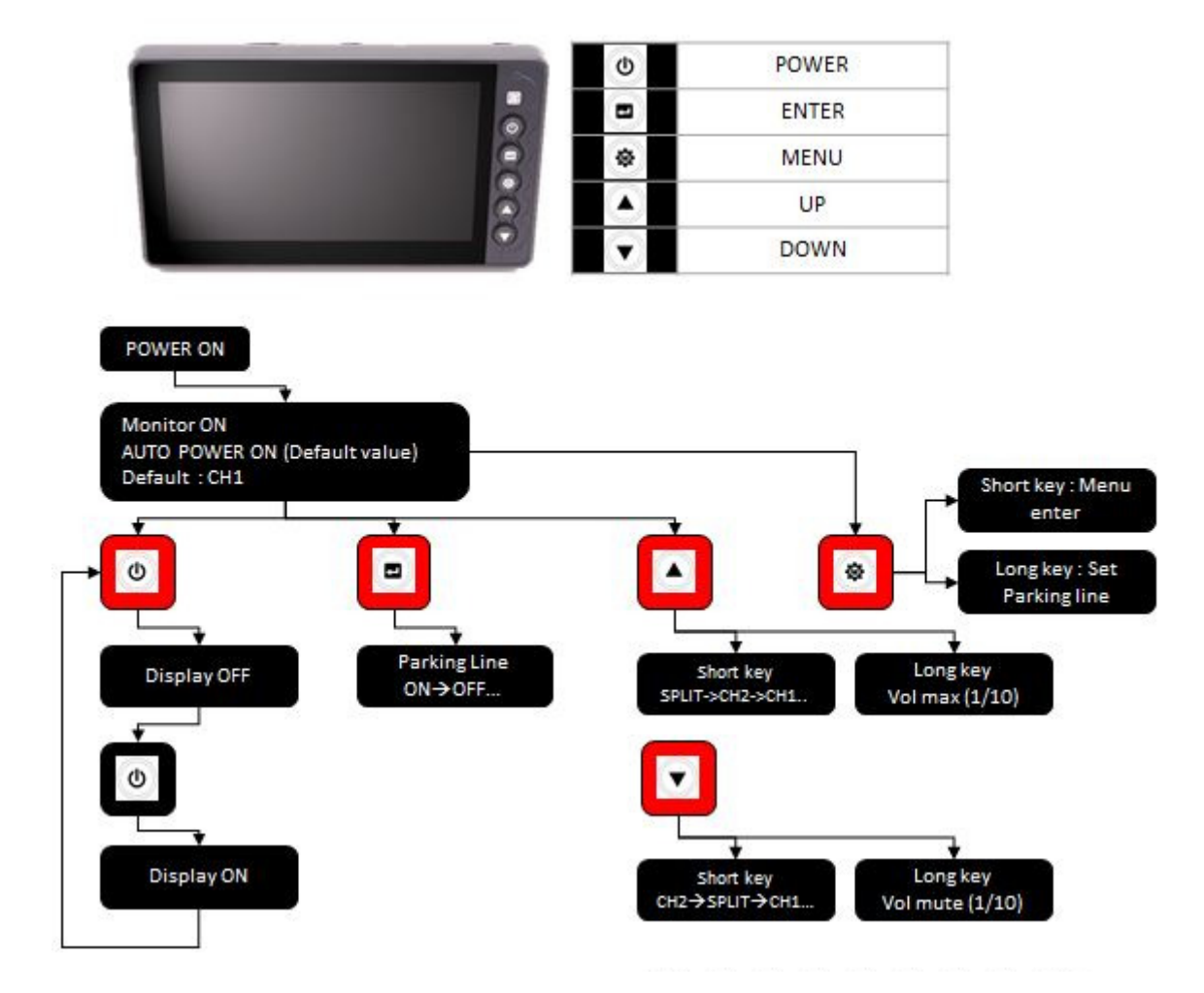

# (3) Function menu tree (Single cam mode)

| SHO | IORT KEY           |                                                  |                     |                                    |                               |  |  |  |  |  |
|-----|--------------------|--------------------------------------------------|---------------------|------------------------------------|-------------------------------|--|--|--|--|--|
| NO  | MENU               | Pop-up menu                                      | Background<br>video | SETTING VALUE                      | 비고                            |  |  |  |  |  |
|     |                    | SCREEN COLOR SETTING                             |                     | BRIGHT : 0~60 / 1STEP              | DEFAULT : 20                  |  |  |  |  |  |
|     | SCREEN             | IXI BRIGHT : 20<br>■ CONTRAST : 33               |                     | CONTRAST : 0~60 / 1STEP            | DEFAULT : 33                  |  |  |  |  |  |
| 1   | COLOR              | COLOR : 30     SHAIRPNESS : 30                   | Previous            | COLOR : 0~60 / 1STEP               | DEFAULT: 30                   |  |  |  |  |  |
|     | SETTING            | TINT : 30                                        | VICIV               | SHARPNESS : 0~60 / 1STEP           | DEFAULT: 30                   |  |  |  |  |  |
|     |                    |                                                  |                     | TINT : 0~60 / 1STEP                | DEFAULT: 30                   |  |  |  |  |  |
|     |                    |                                                  |                     | MIRROR : ON/OFF                    |                               |  |  |  |  |  |
|     |                    | CAMERAL SETTING                                  |                     | UPSIDE DOWN : ON/OFF               |                               |  |  |  |  |  |
|     |                    | IN MIRROR COFF                                   |                     | TRIGER ENABLE : ON/OFF             |                               |  |  |  |  |  |
| 2   | CAMERA 1           | TRIGGER ENABLE : ON                              | CAMERA 1            | TRIGER SUSTAIN : 1~20sec / 1sec    |                               |  |  |  |  |  |
|     | SETTING            | TRIGGER SUSTAIN : 025ec     MARKER DISPLAY : 0FF | CANCIDAT            | MARKER DISPLAY : ALWAYS/TRIGER/OFF |                               |  |  |  |  |  |
|     |                    | MARKER TYPE : TypeA     MARKER POSITION Enter    |                     | MARKER TYPE : TYPE A / TYPE B      |                               |  |  |  |  |  |
|     |                    |                                                  |                     | MARKER POSITION : ENTER            | MARKR WIDTH /<br>HIGHT ADJUST |  |  |  |  |  |
|     |                    |                                                  |                     | MIRROR : ON/OFF                    |                               |  |  |  |  |  |
|     |                    | CAMERAL SETTING                                  |                     | UPSIDE DOWN : ON/OFF               |                               |  |  |  |  |  |
|     |                    | IL MIRROR : OFF                                  |                     | TRIGER ENABLE : ON/OFF             |                               |  |  |  |  |  |
| 3   | CAMERA 2           | TRIGGER ENABLE ON                                | CAMERA 2            | TRIGER SUSTAIN : 1~20sec / 1sec    |                               |  |  |  |  |  |
| ľ   | SETTING            | TRIGGER SUSTAIN COSEC     MARKER DISPLAY     OFF | C. III C. C.        | MARKER DISPLAY : ALWAYS/TRIGER/OFF |                               |  |  |  |  |  |
|     |                    | MARKER TYPE : TypeA     MARKER POSITION Enter    |                     | MARKER TYPE : TYPE A / TYPE B      |                               |  |  |  |  |  |
|     |                    |                                                  |                     | MARKER POSITION : ENTER            | MARKR WIDTH /<br>HIGHT ADJUST |  |  |  |  |  |
|     |                    | SPLIT1 SETTING                                   |                     | SPLIT TYPE : TYPE A / TYPE B       |                               |  |  |  |  |  |
| 4   | SPLIT 1<br>SETTING | E) CH1 : CAM1<br>■ CH2 : CAM2                    | SPLIT VIEW          | CH1 : CAMERA1 / CAMERA 2           |                               |  |  |  |  |  |
|     |                    |                                                  |                     | CH2 : CAMERA1 / CAMERA 2           |                               |  |  |  |  |  |
|     |                    | SYSTEM CONFIG                                    |                     | AUTO POWER : AUTO / ON / OFF       |                               |  |  |  |  |  |
|     | 0.000              | R AUTO POWER : AUTO<br>R AUTO DIMMER : OFF       |                     | AUTO DIMMER : ON / OFF             |                               |  |  |  |  |  |
| 5   | CONFIG             | IN BEEP VOLUME : 05<br>IN LANGUAGE : ENGLISH     | SPLIT VIEW          | BEEP VOLUME : 0~10 / 1 STEP        | DEFAULT : 5                   |  |  |  |  |  |
|     |                    | IN FACTORY RESET : WHOSS/133                     |                     | LANGUAGE : 한국어 / ENGLISH           | DEFAULT : ENGLISH             |  |  |  |  |  |
|     |                    |                                                  |                     | FACTORY RESET : Ver x.xx / x.xx    |                               |  |  |  |  |  |

### (4) Parking guide line adjust

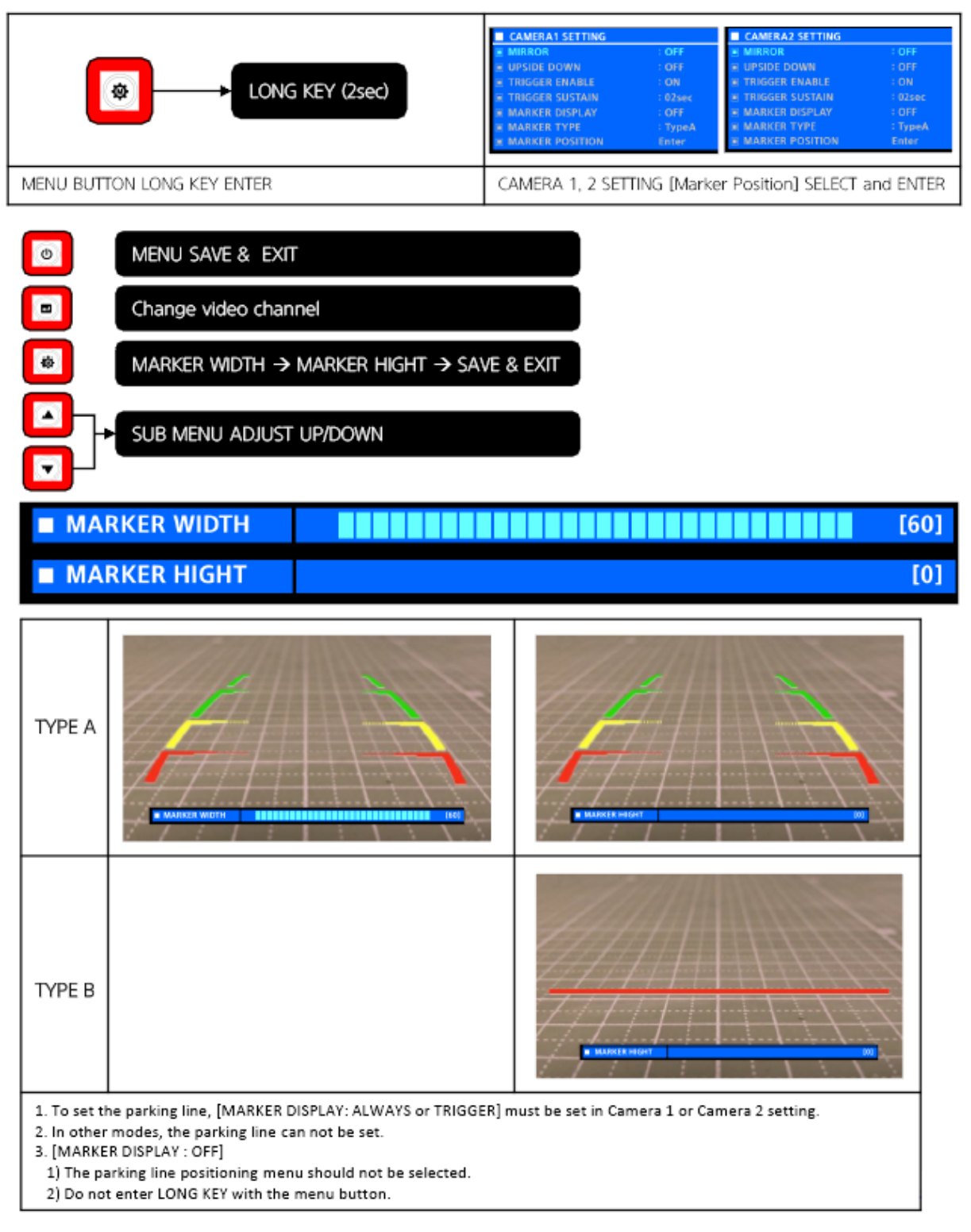

#### (5) How to set function menu

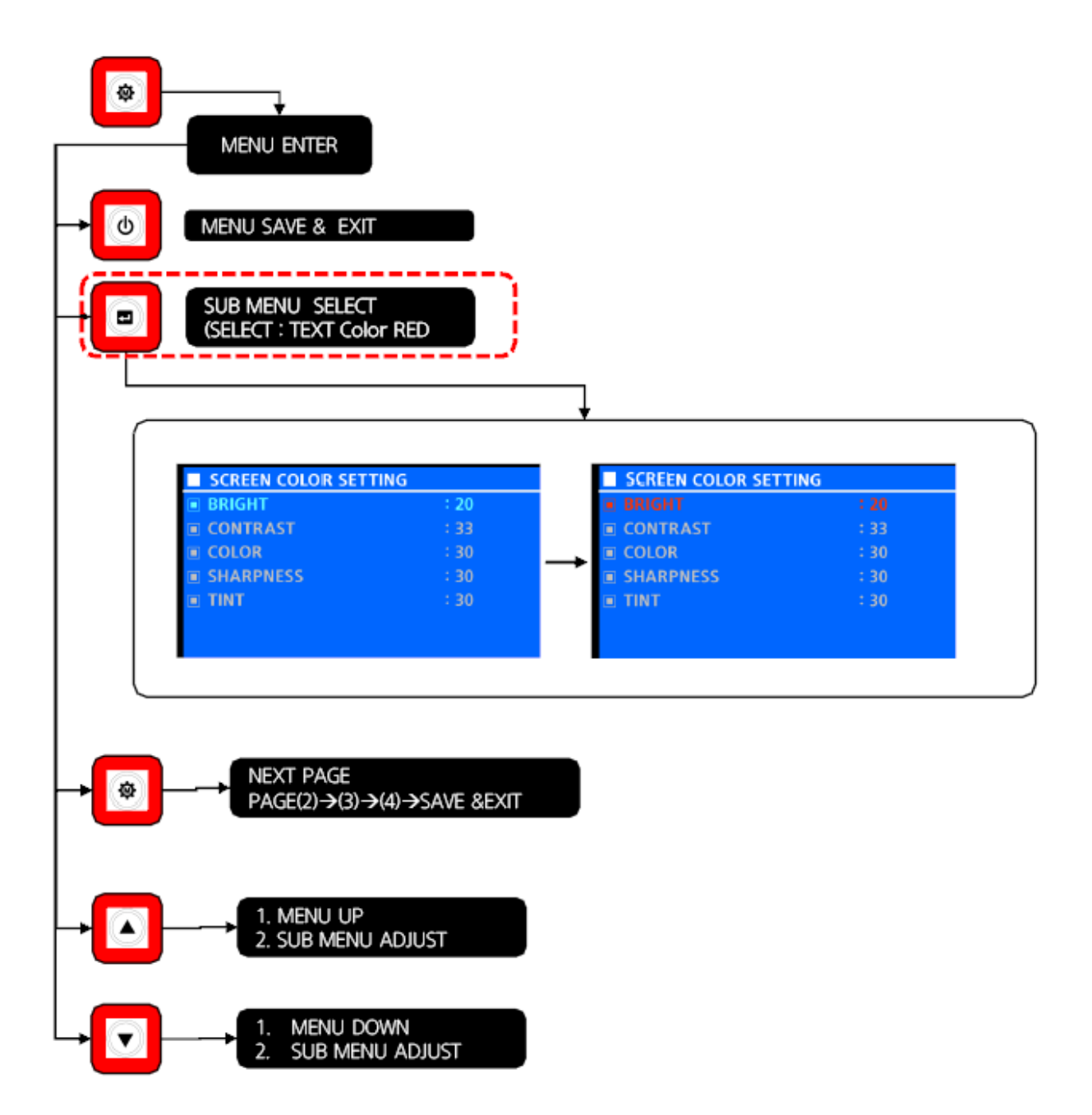

#### (6) Composition of menu screen

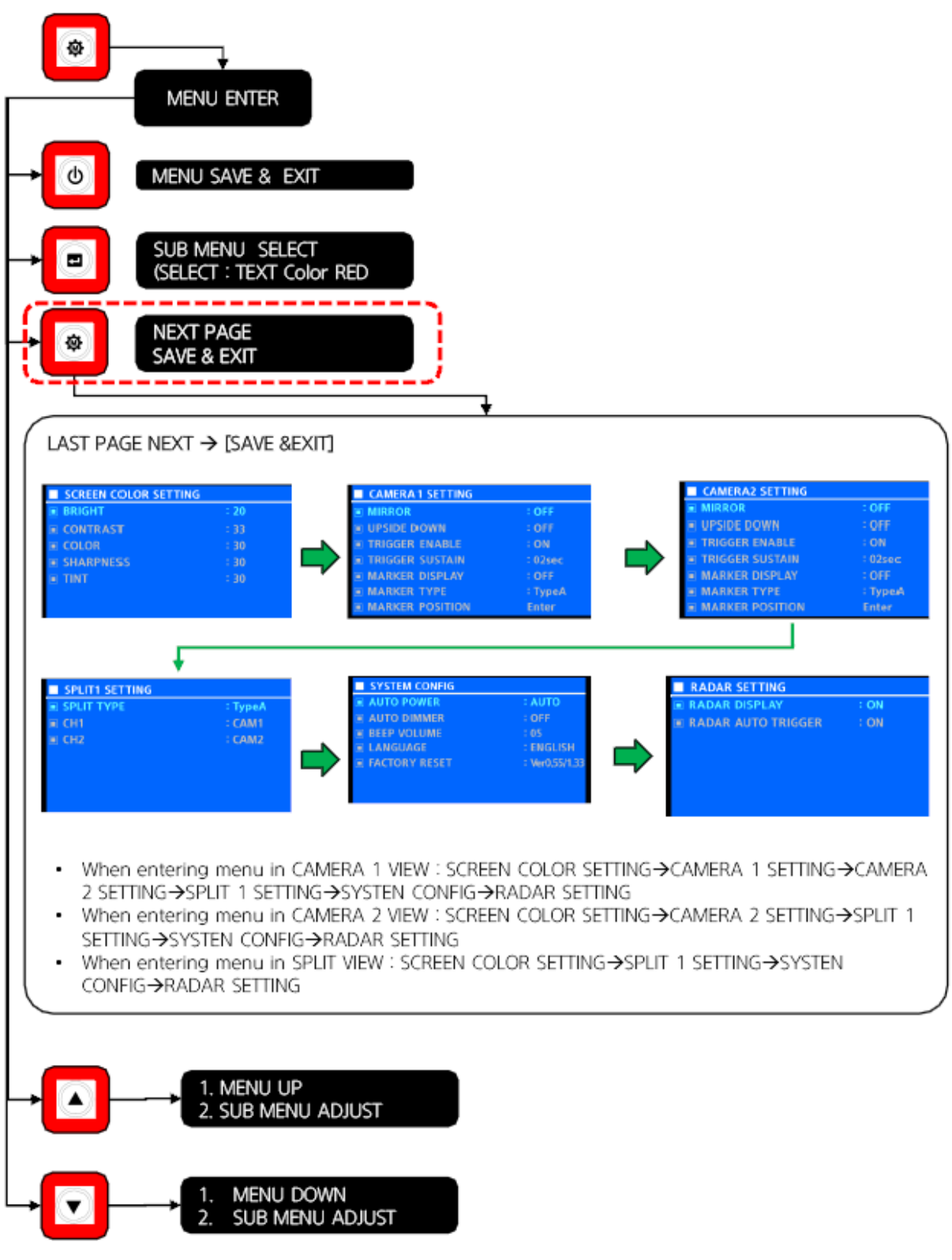

### (7) Value adjustment

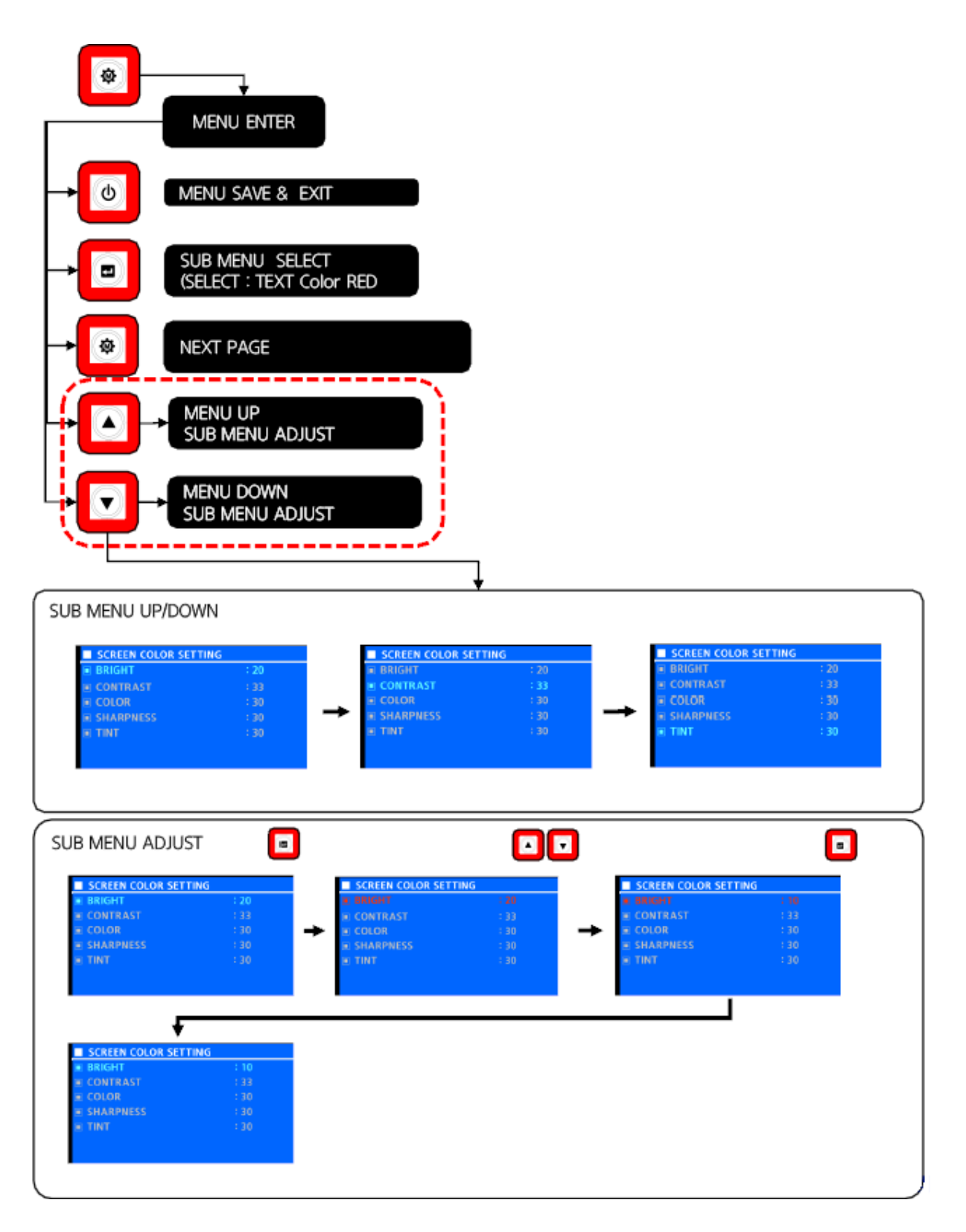

# 9) HI-MATE (BASIC)

## (1) How to connect

1 Web : https://himate.hyundai-ce.com

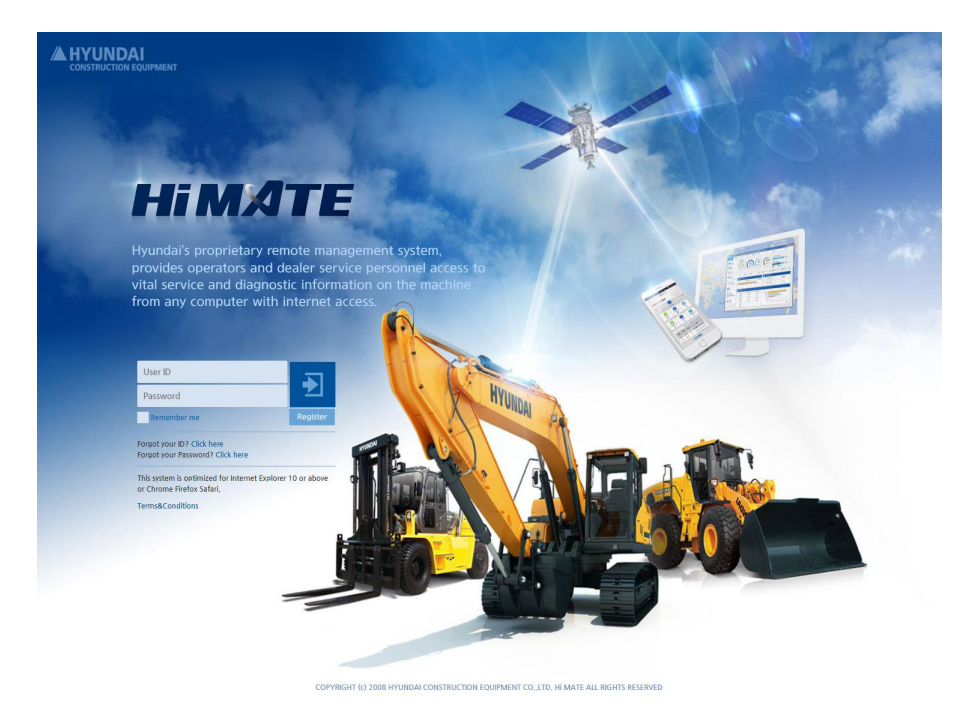

92FT-00426

② App : iOS App Store / Google Play Store Search "HiMATE

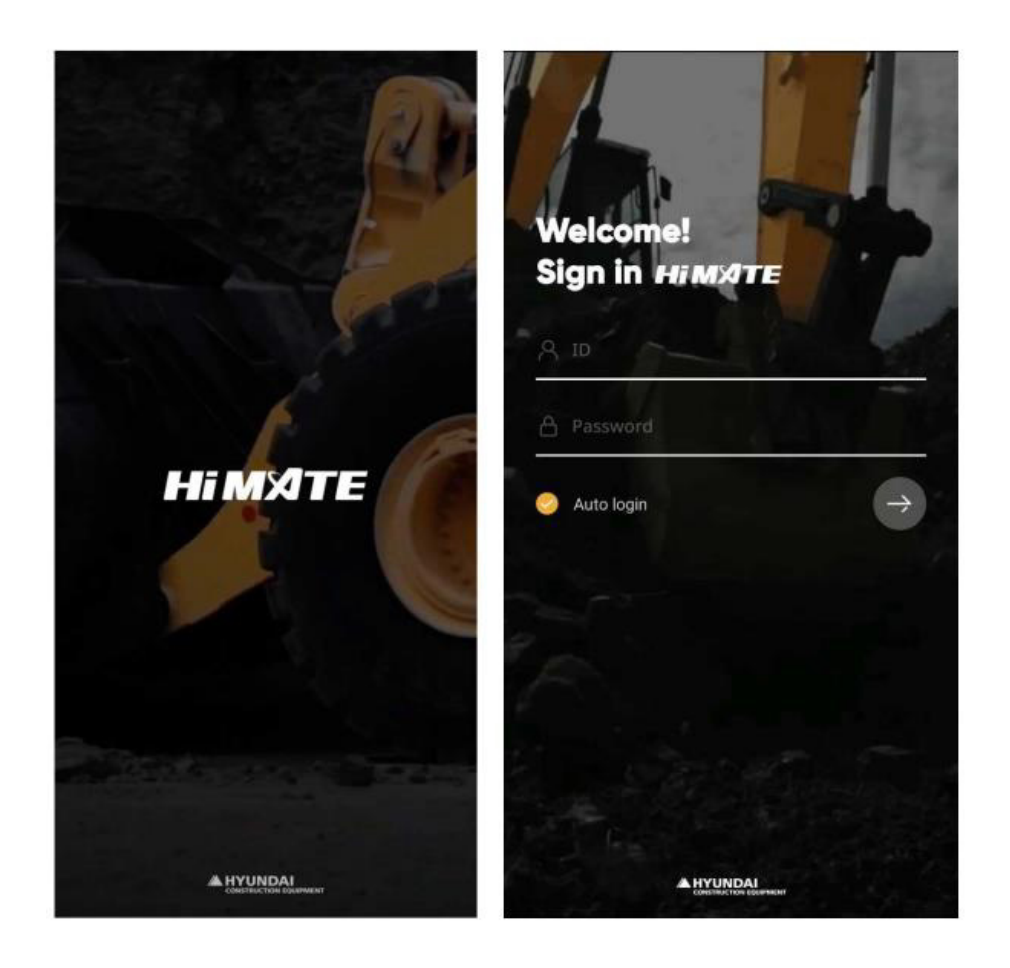

### (2) How to search

① You can search, see the result and get additional valuable information at a glance.

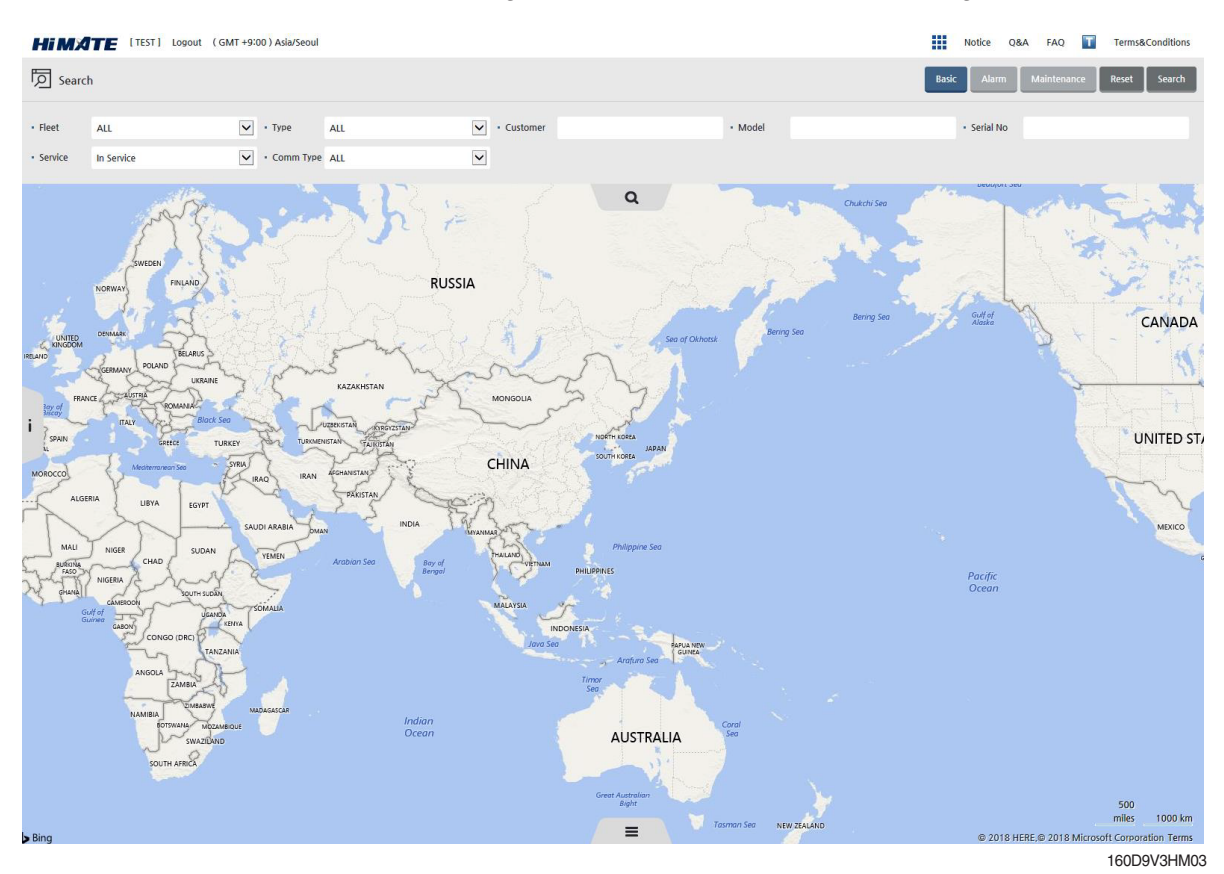

2 You can search, see the result and get additional valuable information at a glance.

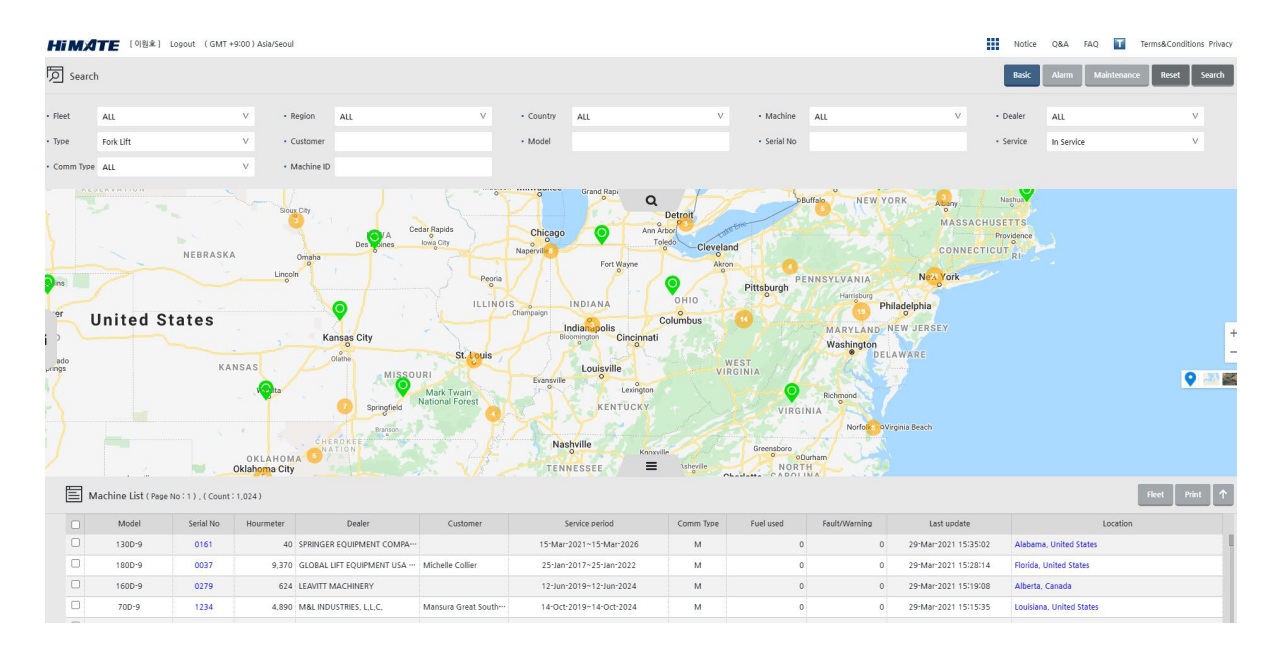

③ After you click the search button, the location (map) and list of the devices that appear as search results appear.

| e ,                          | ALL                                                                                       |                                                                                                    | V • R                                                                                                    | agion ALL                                                                                          | v                                                                                                    | Country ALL                                                                                                    | v                             | Machine                                            | ALL                                                                                                    | v                                                                                                    | Dealer                                                                                                    | ALL                                                                                                    | v                                                                                                    | v                                                                                                    |
|------------------------------|-------------------------------------------------------------------------------------------|----------------------------------------------------------------------------------------------------|----------------------------------------------------------------------------------------------------|----------------------------------------------------------------------------------------------------|----------------------------------------------------------------------------------------------------|----------------------------------------------------------------------------------------------------|-------------------------------|----------------------------------------------------|----------------------------------------------------------------------------------------------------|----------------------------------------------------------------------------------------------------|----------------------------------------------------------------------------------------------------|----------------------------------------------------------------------------------------------------|----------------------------------------------------------------------------------------------------|----------------------------------------------------------------------------------------------------|
| F                            | Fork Lift                                                                                 |                                                                                                    | v · c                                                                                                    | ustomer                                                                                            |                                                                                                    | • Model                                                                                                    |                               | Serial No                                          |                                                                                                    |                                                                                                    | Service                                                                                                    | In Service                                                                                                    | ,v                                                                                                    | × .                                                                                                    |
| 160D-9                       | 9/0218                                                                                    |                                                                                                    | 100 - 100 - | × 🗉                                                                                                | HX160L / 0304                                                                                                    |                                                                                                    | ×                             | K 🔢 HL9401                                         | M / 0267                                                                                                    |                                                                                                    |                                                                                                    | ×                                                                                                    |                                                                                                    |                                                                                                    |
| t update                     | te                                                                                        | 21-Oct-2020 22                                                                                                    | 2:56:48                                                                                                    | Las                                                                                                | t update                                                                                                    | 29-Mar-2021 11:00:05                                                                                                    |                               | Last update                                        | 29-N                                                                                                    | 1ar-2021 09:59:59                                                                                                    |                                                                                                    |                                                                                                    |                                                                                                    |                                                                                                    |
| l Remai                      | aining                                                                                    | 210                                                                                                    |                                                                                                    | Fu                                                                                                 | l Remaining                                                                                                    | 282                                                                                                    |                               | Fuel Remai                                         | ning 61                                                                                                    |                                                                                                    |                                                                                                    |                                                                                                    |                                                                                                    |                                                                                                    |
| irmeter                      | er -                                                                                      | 1,082                                                                                                    |                                                                                                    | Ho                                                                                                 | urmeter                                                                                                    | 837                                                                                                    |                               | Hourmeter                                          | 267                                                                                                    |                                                                                                    |                                                                                                    | Sec.                                                                                                    |                                                                                                    |                                                                                                    |
| en Alarr                     | rm                                                                                        | 1                                                                                                    |                                                                                                    | Op                                                                                                 | en Alarm                                                                                                    | 0                                                                                                    |                               | Open Alarr                                         | n 0                                                                                                    |                                                                                                    |                                                                                                    |                                                                                                    | TARIO                                                                                                    | QU                                                                                                    |
| ation                        |                                                                                           | Louisiana, Unite                                                                                                    | ed States                                                                                                    | Lo                                                                                                 | ation                                                                                                    | Louisiana, United States                                                                                                   |                               | Location                                           | Okla                                                                                                    | homa, United State                                                                                                    | 25                                                                                                    |                                                                                                    | • • •                                                                                                    | $\mathbf{i}$                                                                                                    |
|                              |                                                                                           | Detail                                                                                                    |                                                                                                    |                                                                                                    |                                                                                                    | Detail                                                                                                    |                               |                                                    |                                                                                                    | Detail                                                                                                    |                                                                                                    | a constant                                                                                                    | Otta                                                                                                    | 34.5                                                                                                    |
| rth Korea                    | East Sea                                                                                  | Japan<br>***<br>**                                                                                                    | llife Gross                                                                                                    | e Tete                                                                                             | 22<br>Ministra<br>Ministra<br>Ministra                                                                                                    |                                                                                                    |                               | Norman                                             | SEMINOLE<br>NATION<br>CAL                                                                                                    | NEVADA<br>UTAH<br>FORNIA<br>OLAS Vegas<br>ARIZONA<br>Degoo                                                                                                    | United St<br>COLORADO KA<br>OU<br>W MEXIC                                                                                                    | ISCONS<br>CM<br>ILLINO<br>ATES<br>NISSOURI<br>KLAA<br>MISSSUR<br>MISSSUR<br>AT<br>AT                                                                                                    | N MICHICAN Toronoo<br>Ne So Ne So                                                                                                    |                                                                                                    |
| rth Korea                    | e East Sea                                                                                | Japan<br>Ben                                                                                                    | llife <sub>Gross</sub>                                                                                                    |                                                                                                    |                                                                                                    |                                                                                                    |                               | Norman                                             | SEMINOLE<br>NATION<br>Cal                                                                                                    |                                                                                                    | United St<br>COLORISO KA<br>W MEXIC<br>Mexico                                                                                                    | ICONS<br>ICONS<br>IC                                                                                                    |                                                                                                    |                                                                                                    |
| th Korea                     | 20 East Sea                                                                               | Japan<br>Nege No : 1), ( Count                                                                                                    | llife Gross                                                                                                    |                                                                                                    |                                                                                                    |                                                                                                    |                               | Norman                                             | SEMINOLE<br>NATION<br>CAL                                                                                                    |                                                                                                    | United St<br>COLORADO<br>W MY YO<br>Mexico                                                                                                    | ALCONS<br>-CNA<br>TELNO<br>ALCONS<br>MEAS<br>MEAS<br>MEASANEAS<br>ALCONS<br>MEASANEAS<br>ALCONS<br>MEASANEAS<br>ALCONS<br>ALCONS<br>ALCO                                                                                                    |                                                                                                    | E W YOR                                                                                                    |
| th Korea                     | East Sea                                                                                  | Japan<br>Tenero<br>Prope No: 1), ( Count 1<br>Serial No                                                                                                    | ige Gross<br>ige<br>1.001)<br>Hourmeter                                                                                                    | o Telo                                                                                             |                                                                                                    | error entrol                                                                                                    | Comm Type                     | Fuel used                                          | Fault/Warming                                                                                                    |                                                                                                    | United St<br>COOPION KR<br>W MENO<br>Mexico                                                                                                    | LCON-<br>CALL<br>ALCON-<br>ALCON-<br>ALCON |                                                                                                    |                                                                                                    |
| th Korea                     | East Sea<br>20<br>20<br>20<br>20<br>20<br>20<br>20<br>20<br>20<br>20<br>20<br>20<br>20    | Japan<br>(Mark No: 1), ( Count 1<br>Setial No<br>0014                                                                                                    | 1,001)<br>Hourmeter<br>5,003                                                                                                    | EFEPOTED                                                                                           | Customer                                                                                                    | Senice sectod<br>01 Feb 2017-03 Feb 2022                                                                                   | Comm Type                     | Fuel used<br>43.5                                  | Feult/Werning                                                                                                    | Lest undate<br>24-Fe-2021 1500                                                                                                    | United St<br>DUCK OF A CONTROL OF A CONTROL OF                                                                                                    | LOUS<br>- COM<br>- COM<br>- C                                                                                                    | Norman<br>Norman<br>Norman | ew vor                                                                                                    |
| Anth Korea                   | De East Sea                                                                               | Japan           Japan           Figure No: 1), ( Count :           Setial No           001 No           0014           0053                                                                                                    | 1,001)<br>Hourmeter<br>5,003<br>4,995                                                                                                    | e Tele O O O O O O O O O O O O O O O O O O                                                         | Customer                                                                                                    | Service peelod<br>0.9 Feb-2017-0.9 Feb-2022<br>2.7 Mar 2019-27 Mar 2024                                                    | Comm Type<br>M<br>M           | Fuel used<br>43.5                                  | Setting of the set of the set of | LEX LUNCIER<br>LEX LUNCIER<br>LEX LUNCIER<br>LEX LUNCIER<br>LEX LUNCIER<br>LEX LUNCIER<br>LEX LUNCIER                                                                                                    | United St<br>Dictor of a st<br>weak of the state of the state o                                                                                                    | Locks                                                                                                    | A UT A DATA A DATA A DA                                                                                                    | at the second second se |
| th Korea<br>all Kores<br>Mac | 2 East Sea                                                                                | Japan         Image: Constraint of the second second s | 1.001)<br>Hourmeter<br>5.003<br>4.995                                                                                                    | le Tele<br>Deler<br>LEF DERVET DEL STAT UM-<br>WOLF FORUET, RICOPROMED                             | Customer<br>Abbeville Great Sout-                                                                                                    | Sente seriod<br>0.316±0.017-03160-0224<br>2.216±0.012-024<br>2.014±0.018-20.014/0223                                       | Comm Type<br>M<br>M<br>M      | Norman<br>Norman<br>Fuel used<br>43.5<br>0<br>54.3 | Fault/Werning                                                                                                    | Kast undete     Last undete     Last unde | United St<br>Cocolor of Are<br>well for the second<br>Mexico<br>Stor Matching<br>Stor Frees.<br>Stor Frees.<br>Stor Frees.<br>Stor Frees.<br>Stor Frees.<br>Stor Frees.<br>Stor Frees.                                                                                                    | a control of the second second                                                                                                    | and the second second s                                                                                                    | E W YORK                                                                                                    |
| Mac                          | 20 East Sea<br>20<br>20<br>20<br>20<br>20<br>20<br>20<br>20<br>20<br>20<br>20<br>20<br>20 | Japan           YPRe No : 1), ( Court:           Seeld No           0003           0203           1379                                                                                                    | 1.001)<br>Hourmeter<br>5.003<br>4.995<br>11.847<br>3.142                                                                                                    | Lef Délo Carlos<br>Deler<br>Lef Délo TOT Do<br>Loss StAR FORKIET 3017 US-<br>Mar Botholton TPs (Ld | 2<br>The second second se | Senke period<br>09 Feb 2017-03 Feb 2022<br>27 Mar 2019-27 Mar 2013<br>20 Jul 2018-20 Jul 2013<br>28 Sere 2017-28 Sere 2022 | Comm Type<br>M<br>M<br>M<br>M | Fuel used<br>42.5<br>0,54.5<br>19.4                | Fault/Werning                                                                                                    | Last undate<br>24-feb-2021 1800<br>24-feb-2021 1800<br>24-feb-2021 1800                                                                                                    | United St<br>COORD OF O<br>W MC CO<br>W MC CO<br>Mexico<br>S007 Michigan<br>S007 Michigan<br>S0 | A COME OF A COME OF A COME                                                                                                    | in the second second se                                                                                                    | EW YOR                                                                                                    |

The equipment is expressed in green, sky blue, purple, depending on the type.

④ The icon of the map refers to different types of equipment by color.

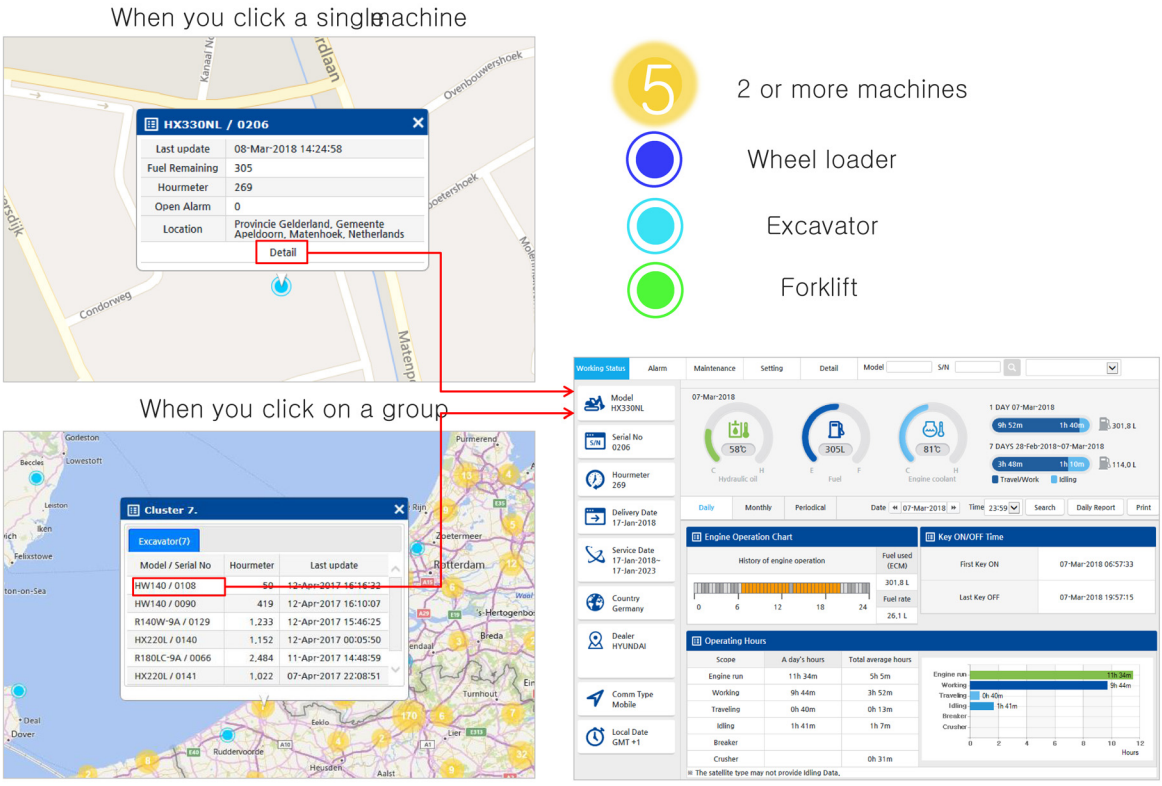

### (3) How to search machine list

When you click S/N in the list, the details of appliance will be displayed, and when you click the location, the map screen moves to the location of the equipment.

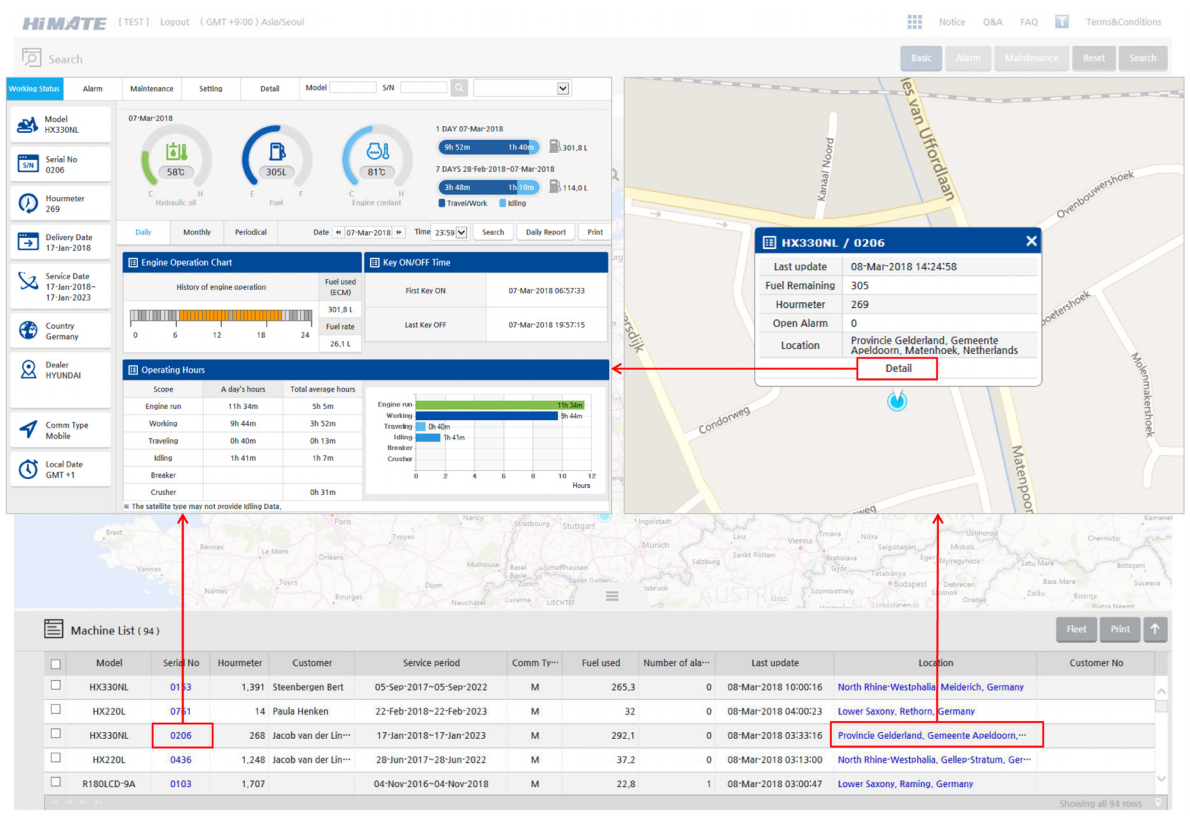

160D9V3HM07

### (4) How to create fleet

You can search, see the result and get additional valuable information at a glance.

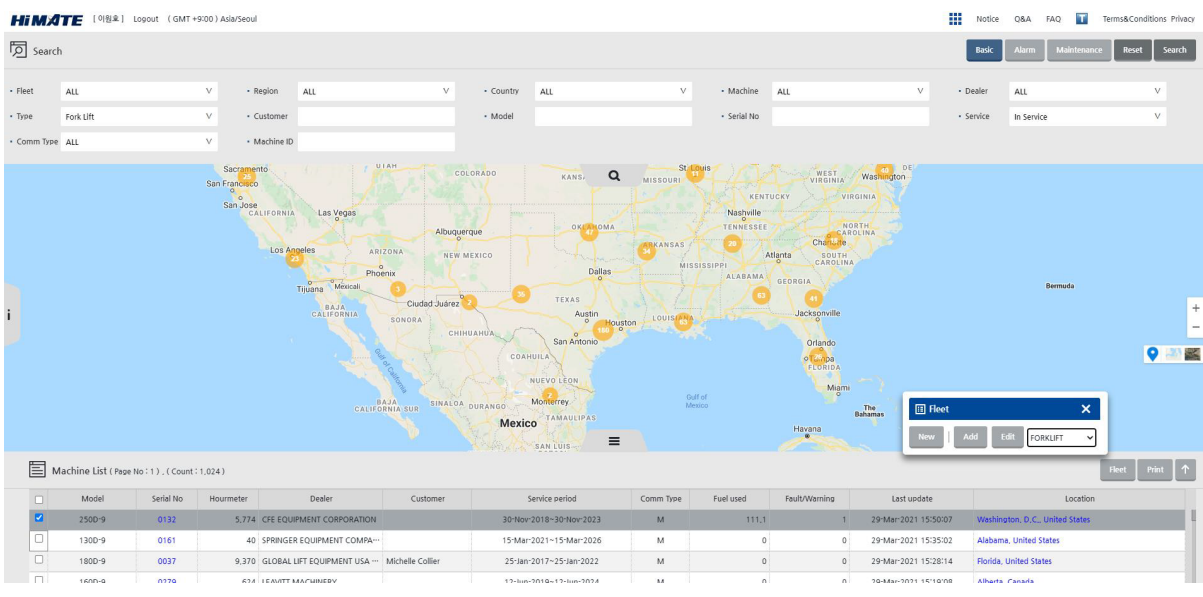

## (5) Application list

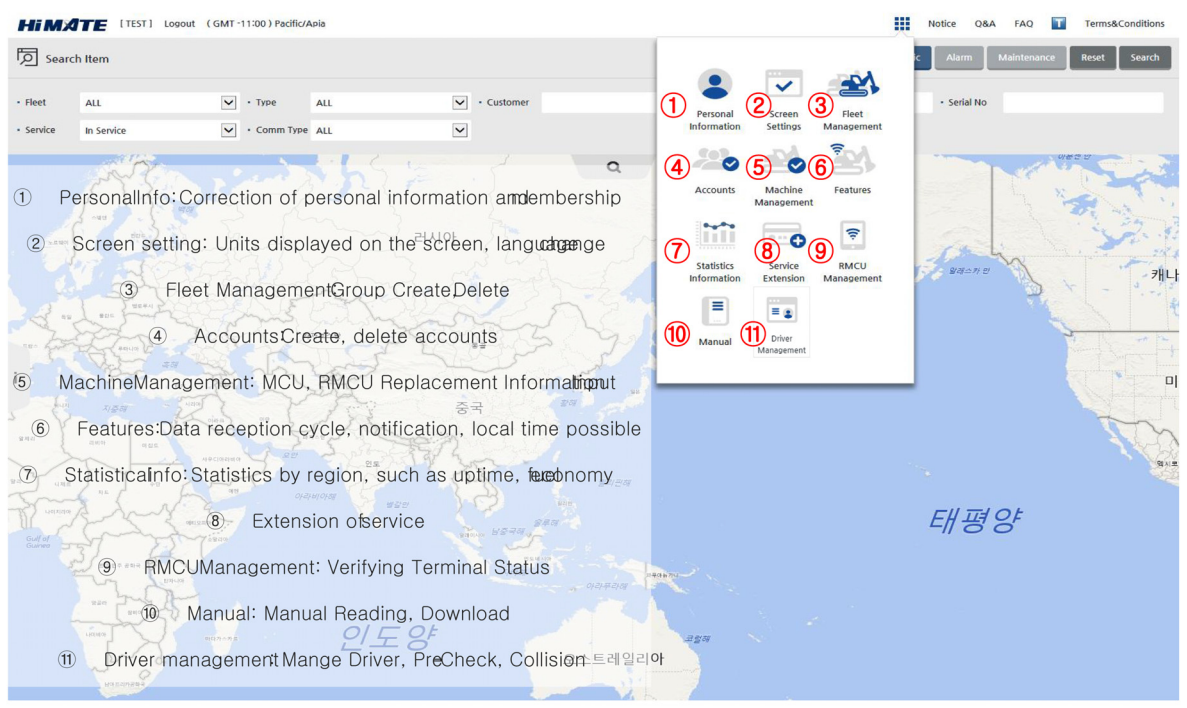

160D9V3HM09

#### (6) Extension of service

#### Free subscription for New Equipment with RMS option

HCE offers free Hi MATE subscription for equipment purchased with RMS as an option or a standard. The period may differ by communication type and region. If you replaceor move the RMCU to another equipment, free subscription is not offered

| Mobile  | Satellite | Dual    |
|---------|-----------|---------|
| 5 years | 2 years   | 2 years |

Forklift is only available for Mobile

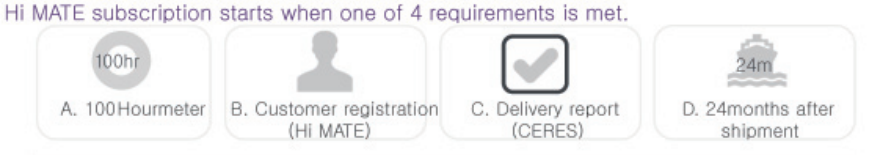

#### How to Extend Hi MATE Subscription

To continue Hi MATE service after termination or to start it for retrofitted RMS, use a service extension card.

| Period   | Mobile     | Satellite  | Dual  |
|----------|------------|------------|-------|
| 1 month  | 21Q8-32360 | 21Q8-32270 | 18-3  |
| 6 months | 21Q8-32350 | 21Q8-32260 | 2 180 |
| 1 year   | 21Q8-32340 | 21Q8-32250 |       |
| 3 years  | 21Q8-32330 | 21Q8-32230 |       |

### (7) Machine details (engine type)

In the working status, you can find more information, including operation information, alarm, and etc.

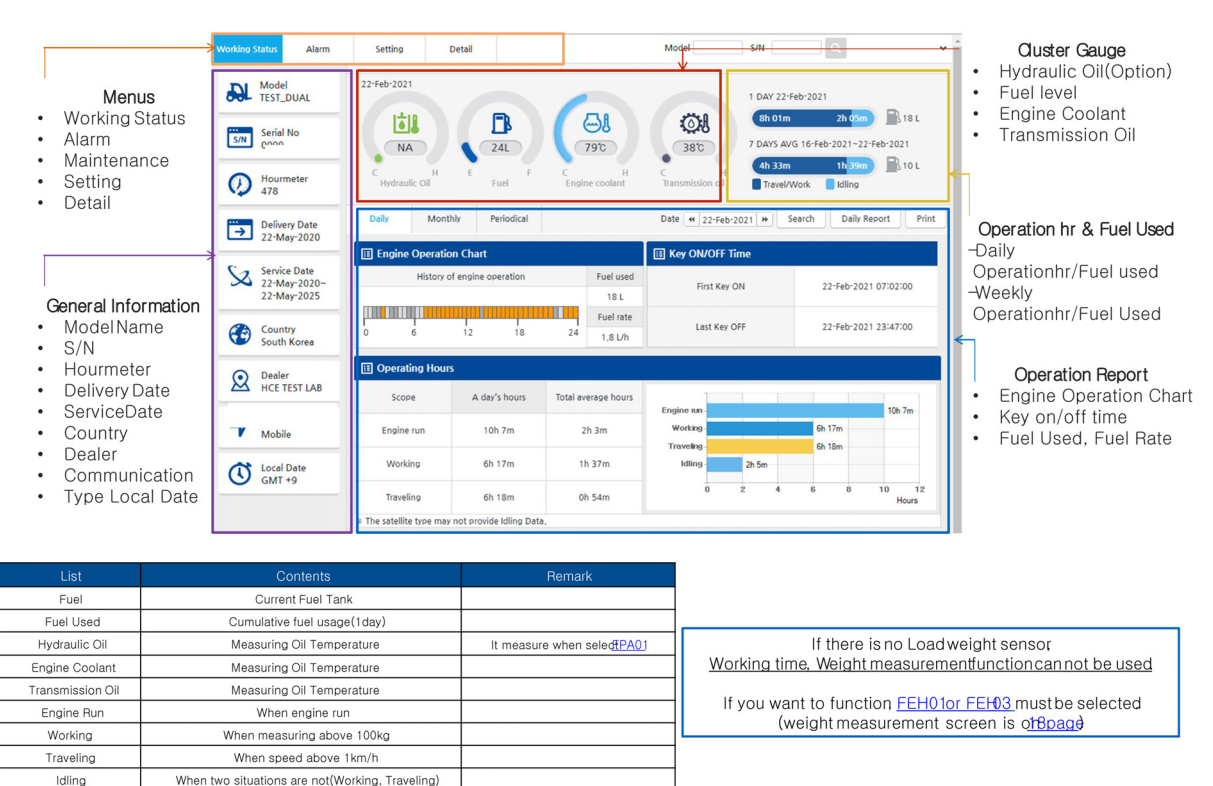

160D9V3HM11

### (8) Machine details (electric type)

In the working status, you can find more information, including operation information, alarm, and etc.

|                                                                      | Worki        | ng Status Alarm                             | Setting De                | etail            |                           | Mode                    | s/N o                            | Ouster Gauge                                                                           |
|----------------------------------------------------------------------|--------------|---------------------------------------------|---------------------------|------------------|---------------------------|-------------------------|----------------------------------|----------------------------------------------------------------------------------------|
| Menus                                                                | <b>.</b>     | Model<br>TEST_DUAL                          | 25-Feb-2021               | 1                |                           |                         | DAY 23-Feb-2021                  | <ul> <li>Motor remperature<br/>(Master, Traction, Pump, EF</li> <li>Battery</li> </ul> |
| <ul> <li>Working Stat</li> <li>Alarm</li> <li>Maintenance</li> </ul> |              | Serial No<br>0008                           | 48%                       | 500              |                           |                         | DAYS AVG 17-Feb-2021~23-Feb-2021 | Dattory                                                                                |
| <ul> <li>Setting</li> <li>Detail</li> </ul>                          |              | Hourmeter<br>1,675                          | E F C<br>Battery Mo       | H<br>otor(Right) | *                         |                         |                                  |                                                                                        |
|                                                                      | Ē            | Delivery Date<br>23-Apr-2020                | Daily Monthly             | Period           | lical                     | Date 4 23-Feb-202       | Search Daily Report Print        | Operation hr & Fuel Used                                                               |
| General Inform                                                       | ation        | Service Date<br>23-Apr-2020~<br>22-May-2025 | History of m              | nachine operat   | tion Battery u<br>27 %    | sed First Key ON        | 23-Feb-2021 08:30:00             | Operationhr/Battery used<br>-Weekly                                                    |
| <ul> <li>Model Name</li> <li>S/N</li> </ul>                          | (            | Country<br>South Korea                      | 0 6                       | 12               | Battery 1<br>18 24 23.1 % | Operationhr/BatteryUsed |                                  |                                                                                        |
| <ul> <li>Hourmeter</li> <li>Delivery Date</li> </ul>                 | e            | Dealer<br>HCE TEST LAB                      | Operating Hours     Scope | A day's ho       | urs Total average hor     | Irs                     |                                  | Operation Report     Machine Operation Chart                                           |
| <ul> <li>ServiceDate</li> <li>Country</li> <li>Dealer</li> </ul>     | 2            | Mobile                                      | Machine run<br>Working    | 1h 10m<br>1h 8m  | 1h 26m<br>1h 3m           | Working -               | 1h 10m<br>1h 8m<br>1h 4m         | <ul><li>Key on/off time</li><li>Battery Used, Battery Rat</li></ul>                    |
| <ul> <li>Communication</li> <li>Type Local (</li> </ul>              | tion<br>Date | Cocal Date<br>GMT +9                        | Traveling                 | 1h 4m            | 0h 59m                    | Idling<br>0 0,          | 2 0,4 0,6 0,8 1 1,2<br>Hours     |                                                                                        |
|                                                                      |              |                                             | The satellite type may no | ot provide Idlin | ng Data.                  |                         | Tions                            |                                                                                        |
| List                                                                 |              | Conter                                      | its                       |                  | Re                        | mark                    |                                  | -                                                                                      |
| Battery                                                              |              | Current Batt                                | ery(%)                    |                  | 2004)<br>                 |                         |                                  |                                                                                        |
| Battery Used                                                         |              | Cumulative Batter                           | y usage(1day)             |                  |                           |                         |                                  |                                                                                        |
| Motor(Right)                                                         |              | Measuring Motor                             | Temperature               |                  | Master, Trac              | ion, Right Master       |                                  |                                                                                        |
| Motor(Left)                                                          |              | Measuring Motor                             | Temperature               |                  | If no motor, show         | N.A(NOT AVAILABLE)      | If there is no                   | Load weight sensor                                                                     |
| Pump                                                                 |              | Measuring Motor                             | Temperature               |                  |                           |                         | Weight measureme                 | entfunction can not be used                                                            |
| EPS                                                                  |              | Measuring Motor                             | Temperature               |                  | If no motor, show         | N.A(NOT AVAILABLE)      |                                  |                                                                                        |
| Machine Run                                                          |              | When Key                                    | / on                      |                  |                           |                         | If you want to function          | -EHUIOr FEH03 must be selected                                                         |
| Working                                                              |              | When Pump Mo                                | tor Running               |                  |                           |                         | (weight measure                  | ment screen is uppage                                                                  |
| Traveling                                                            |              | When Traction M                             | otor Running              |                  |                           |                         |                                  |                                                                                        |
| Idling                                                               | When t       | two situations are n                        | ot(Working, Travelin      | ng)              |                           |                         |                                  |                                                                                        |

# (9) Load and angle sensor (EH)

|                                                                                                    |                | 9)           | Load         | & Angle Senso              | or(EH)             |  |  |
|----------------------------------------------------------------------------------------------------|----------------|--------------|--------------|----------------------------|--------------------|--|--|
|                                                                                                    | Option<br>Code | Mean         | Туре         | Detail Mean                | Remark             |  |  |
|                                                                                                    | ссц            | Load & FEH01 |              | Load Sensor                | 9Ser. All          |  |  |
|                                                                                                    | ГСП            | Sensor       | <u>FEH03</u> | Load Sensor + Angle Sensor | <u>16~30ton</u>    |  |  |
| 1.                                                                                                    | Load Sensor    | ad Sensor    |              | MCU<br>CAN<br>(250k        | CLUSTER<br>HYUNDAI |  |  |
| Load-Sensor(EH01,EH03) (Pressure Sensor)<br>2. Angle Sensor (option)<br>- Rear Wheel Angle Monitoring- Indicate steering wheel angle for easy operation(EH02,03)<br>2.7ton |                |              |              |                            |                    |  |  |

160D9V3HM34A

## (10) Machine details (monthly period)

Can check the operating history, temperature distribution, and fuel usage.

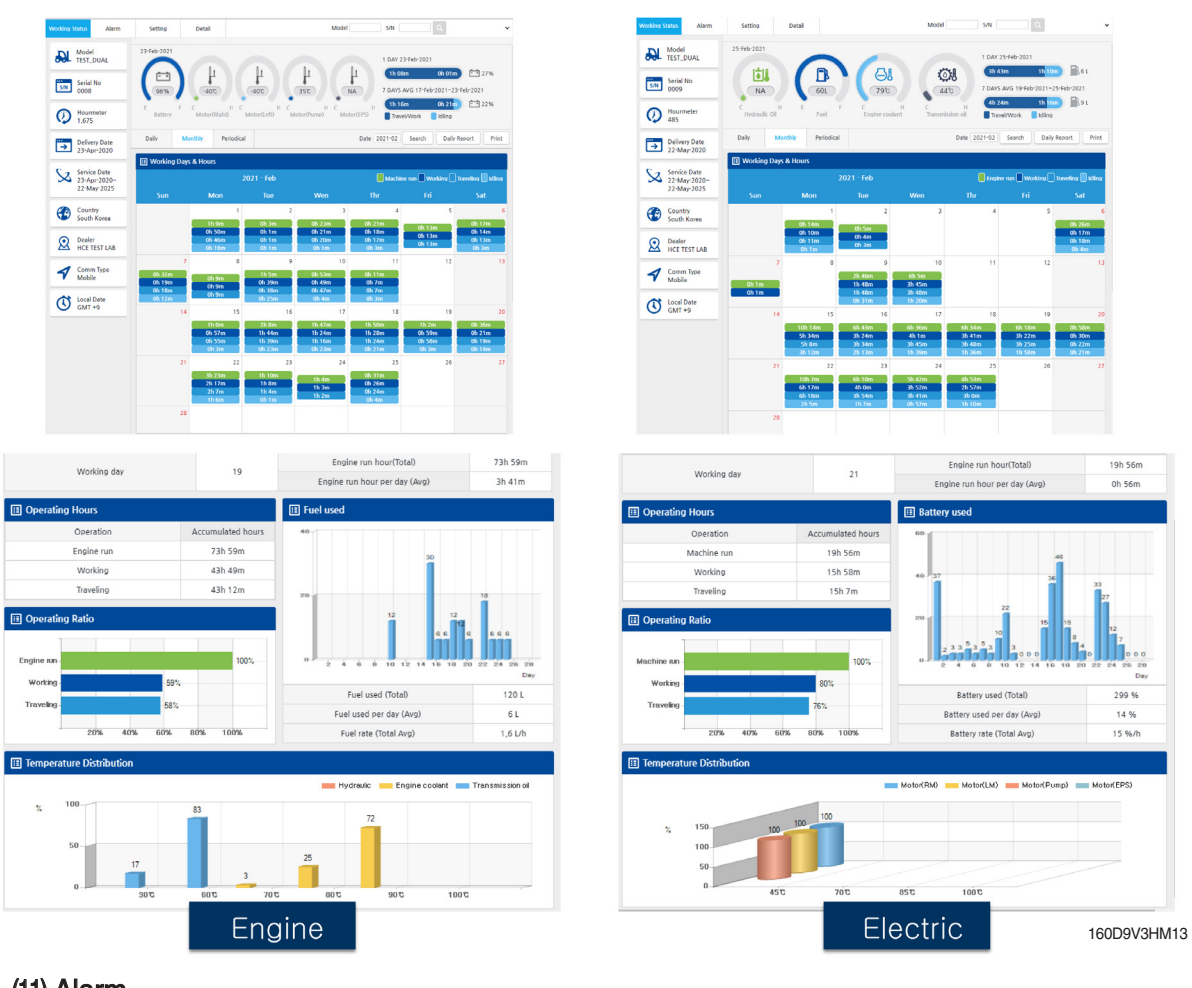

## (11) Alarm

| DL  | Model                        |       |                 |         |             |               |               |     |     | Se           | arch Notice Print A                            | arm Code Co                  | dlectic     |
|-----|------------------------------|-------|-----------------|---------|-------------|---------------|---------------|-----|-----|--------------|------------------------------------------------|------------------------------|-------------|
|     | ICH_DOAL                     |       | Alarm Noti      | ice -   |             |               |               |     |     |              |                                                |                              |             |
| S/N | Serial No<br>0009            |       | Date 25-Ja      | an-2021 | ~ 25-Feb-20 | 21 • 1        | ieverity      | ALL |     |              | Alarm Type ALL 🗸                               |                              |             |
| Ø   | Hourmeter<br>485             |       | Date            | Time    | Hourmeter   | Alarm<br>Type | Alarm         | SPN | FMI | Severity     | Description                                    | Trouble<br>Shooting<br>Guide | Cas<br>Stud |
|     | Delivery Date                | 0     | 25-Feb-<br>2021 | 15:31   |             | A             | Yx            |     |     |              | Weak Signal                                    |                              |             |
| -   | 22-May-2020                  |       | 25-Feb-<br>2021 | 13:03   | 484         | w             | Ø             | 537 | •   | Stop<br>Soon | (Warning) Transmission Oil<br>Temperature High |                              |             |
| S   | Service Date<br>22-May-2020~ |       | 24-Feb-<br>2021 | 15:00   |             | A             | Yx            |     |     |              | Weak Signal                                    |                              |             |
| _   | 22-May-2025                  |       | 24-Feb-<br>2021 | 13:12   | 477         | w             | Øi            | 537 |     | Stop<br>Soon | (Warning) Transmission Oil<br>Temperature High |                              |             |
| O   | Country<br>South Korea       |       | 23-Feb-<br>2021 | 09:29   |             | A             | Yx            |     |     |              | Weak Signal                                    |                              |             |
| Q   | Dealer                       |       | 23-Feb-<br>2021 | 06:29   | 468         | w             | B             | 303 | •   | Level 5      | (Warning) Fuel level low                       |                              |             |
| _   | HCE TEST DAD                 |       | 22-Feb-<br>2021 | 10:19   | 460         | w             | Øi            | 537 | •   | Stop<br>Soon | (Warning) Transmission Oll<br>Temperature High |                              |             |
| 1   | Mobile                       |       | 20-Feb-<br>2021 | 10:48   |             | A             | Yx            |     |     |              | Weak Signal                                    |                              |             |
| (t) | Local Date                   | 0     | 19-Feb-<br>2021 | 08:50   | 451         | w             |               | 319 | •   | Stop<br>Now  | (Warning) Engine Stop                          |                              |             |
|     |                              |       | 19-Feb-<br>2021 | 08:49   | 451         | w             | ENGAL<br>OROX | 320 | •   | Level 5      | (Warning) Engine Check                         |                              |             |
|     |                              | 50 Li | istings         |         |             |               |               |     |     | 12345        | 39                                             |                              |             |

| Serial No                    |      | Date 25-J       | an-2021 | ~ 25-Feb-20 | 1 + 1         | ieverity | ALL  |     | v .             | Alarm Type ALL 🗸 |                              |              |
|------------------------------|------|-----------------|---------|-------------|---------------|----------|------|-----|-----------------|------------------|------------------------------|--------------|
| Hourmeter                    |      | Date            | Time    | Hourmeter   | Alarm<br>Type | Alarm    | SPN  | FMI | Severity        | Description      | Trouble<br>Shooting<br>Guide | Case<br>Stud |
| Delivery Date                |      | 24-Feb-<br>2021 | 16:18   | 1674        | w             |          | M243 |     | Service<br>Soon | SEQUENCE FAULT   |                              |              |
| 23-Apr-2020                  |      | 22-Feb-<br>2021 | 16:08   | 1671        | w             | Δ        | M244 |     | Service<br>Soon | SLAVE WARNING    |                              |              |
| Service Date<br>23:Apr-2020~ |      | 22-Feb-<br>2021 | 16:08   | 1671        | w             | Δ        | M251 |     | Service<br>Soon | WAITING FOR NODE |                              |              |
| 22-May-2025                  |      | 22-Feb-<br>2021 | 15:48   | 1671        | w             |          | P251 |     | Service<br>Soon | WAITING FOR NODE |                              |              |
| Country<br>South Korea       |      | 22-Feb-<br>2021 | 09:23   | 1669        | w             |          | M243 |     | Service<br>Soon | SEQUENCE FAULT   |                              |              |
| Dealer                       |      | 20-Feb-<br>2021 | 14:02   | 1669        | w             |          | M243 |     | Service<br>Soon | SEQUENCE FAULT   |                              |              |
|                              |      | 19-Feb-<br>2021 | 17:37   | 1668        | w             | Δ        | M243 |     | Service<br>Soon | SEQUENCE FAULT   |                              |              |
| Y Comm Type<br>Mobile        |      | 18-Feb-<br>2021 | 15:12   | 1667        | w             |          | P251 | •   | Service<br>Soon | WAITING FOR NODE |                              |              |
| Local Date                   |      | 18-Feb-<br>2021 | 15:12   | 1667        | w             |          | 5246 |     | Service<br>Soon | MASTER KO        |                              |              |
| Umi 'y                       |      | 18-Feb-<br>2021 | 15:06   | 1667        | w             |          | M243 | •   | Service<br>Soon | SEQUENCE FAULT   |                              |              |
|                              | 27 U | istings         |         |             |               |          |      |     | 123×            |                  |                              |              |

Machine issent to HillMate immediately when an alarm occurs. You can check in real time.

### (12) Geo-fencing

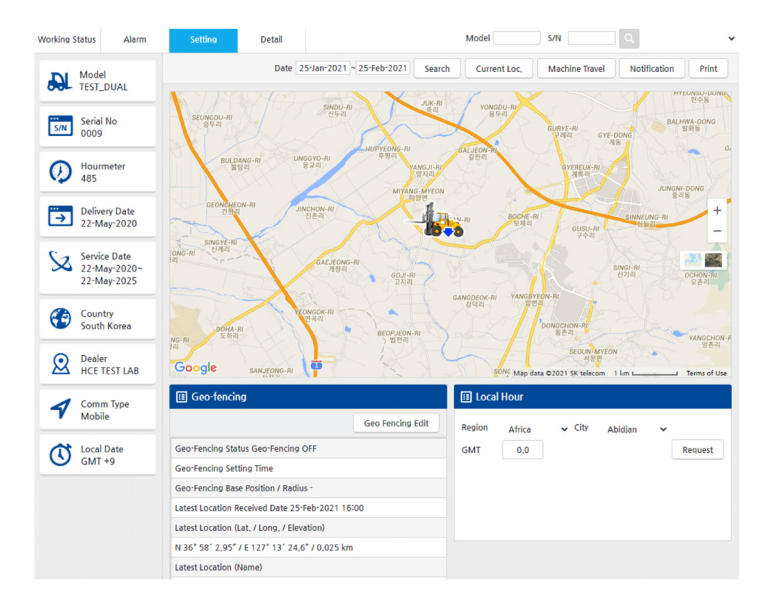

After setting the location range to use to prevent theft from the current position, the alarm occurs when the position is exceeded.(Can be received-NogriE& SMS)

160D9V3HM15

## (13) Alarm

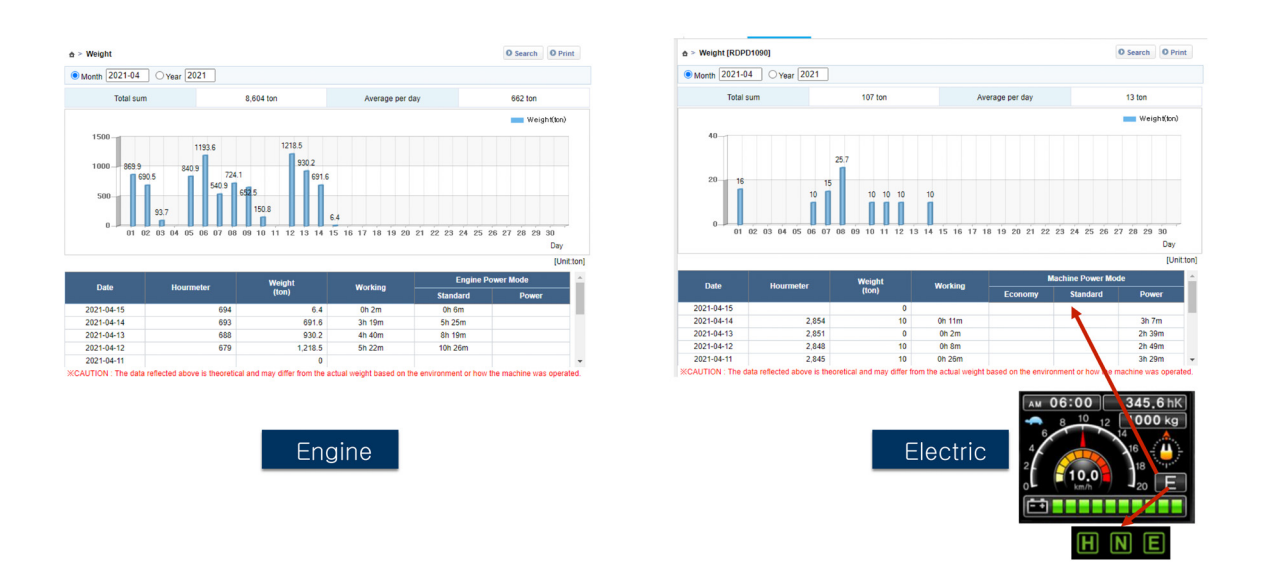

Weight can be measured up to 99,999ton a day, and workloads are recorded during the day. Electric: ECONOM( E), Standard (N, POWER = H) mode Engine: Standard(=Eco), Power(=Standard) mode.

Weight logic: When the weight is more than 00kg, Stackedevery second. When it is less than Weight (ton)= Weight Sum / Count

### (14) Hourmeter

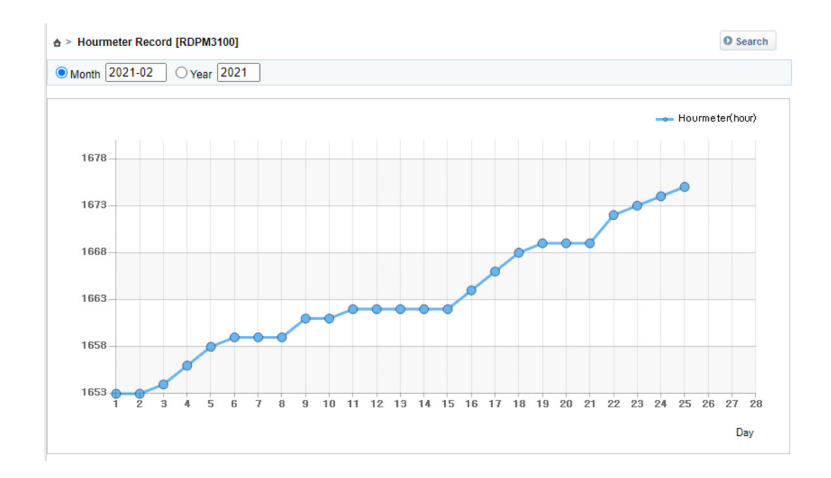

You can check the daytime HOURMETER to verify that it was excessively used in a specific date.

160D9V3HM17

#### (15) Temperature (available in dealer accounts)

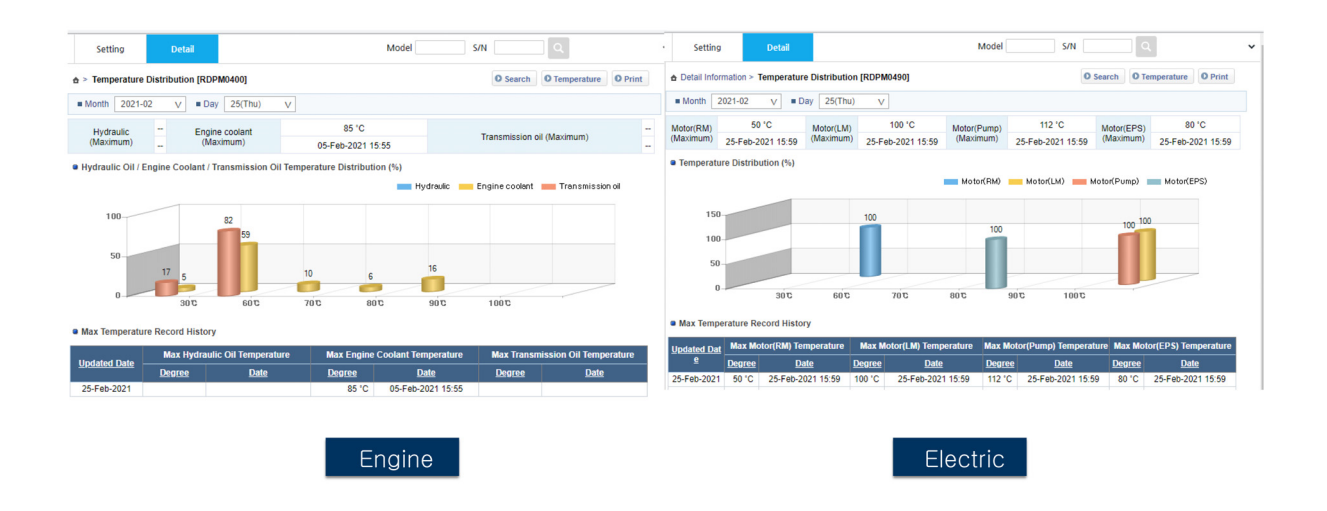

The engine type measures theydraulic, Engine Coolant, Transmission Oil temperature. The electrictype measuresthe temperature for each motor. You can measure the temperature distributionom 30°C to 100°C to determine whether the equipmentis excessively used or there is noooblem. In addition, it is possible to manage the equipment to make sure that the maximum temperature is recorded

## (16) MCU information (available in dealer accounts)

| ≜ > MC | U Information [RDP | M0500]              |                |         |                                          | O MCU info Request   |                 |             |      |                    |
|--------|--------------------|---------------------|----------------|---------|------------------------------------------|----------------------|-----------------|-------------|------|--------------------|
| MCU I  | nformation         |                     |                |         |                                          |                      |                 |             |      |                    |
| Man    | ufacture Date      | MCU Program Version | MCU Serial No  | Machine | Model                                    | Received date        |                 |             |      |                    |
| 16     | 6-Mar-2020         | 3.6                 | 1903M00451     | BT-9    | (4)                                      | 02-Feb-2021 11:55    |                 |             |      |                    |
| MCU C  | Change History     |                     | Hourmeter diff | erence  |                                          | Input                |                 |             |      |                    |
| No     | Replace Date       | MCU Serial No       | Hour           | Sec     | Name                                     | Date                 |                 |             |      |                    |
|        |                    |                     |                | •       | > MCU Information [RI<br>MCU Information | DPM0500]             |                 |             |      | O MCU info Request |
|        |                    |                     |                |         | Manufacture Date                         | MCU Program Version  | MCU Serial No   | Machine Mod | el   | Received date      |
|        |                    |                     |                |         | 06-Oct-2020                              | 2.6                  | 20J06-013       | 45D-9E      |      | 02-Feb-2021 10:25  |
|        |                    |                     |                |         | MCU Change History                       |                      | llauranataa dii |             |      | lane at            |
|        |                    |                     |                |         | No Replace Date                          | <u>MCU Serial No</u> | Hourmeter di    | nerence     |      | input D-t-         |
|        |                    |                     |                |         |                                          |                      | Hour            | <u>sec</u>  | Name | Date               |

You can check the date of manufacture, MCU Program version, serial numlachinemodel name

160D9V3HM19

## (17) Running history (available in dealer accounts)

|             | Running Hours (RDPD0300)        |             |            |         | O Search  | O Daily Repo | o Print    |
|-------------|---------------------------------|-------------|------------|---------|-----------|--------------|------------|
| Month 20    | 021-02 O Period 25-Jan-2021 ~ 2 | 25-Feb-2021 |            |         |           |              |            |
| Date        | History of engine operation     | Hourmeter   | Engine run | Working | Traveling | Inching Hour | Fuel Level |
| 28-Feb-2021 | 0 6 12 18 24                    |             |            |         |           |              |            |
| ?-Feb-2021  | 0 6 12 18 24                    |             |            |         |           |              |            |
| 6-Feb-2021  | 0 6 12 18 24                    |             |            |         |           |              |            |
| 25-Feb-2021 | 0 6 12 18 24                    | 485         | 4h 53m     | 2h 57m  | 3h 0m     |              | 77 %       |
| 4-Feb-2021  | 0 6 12 18 24                    | 480         | 5h 42m     | 3h 52m  | 3h 41m    |              | 51 %       |
| 3-Feb-2021  | 0 6 12 18 24                    | 474         | 6h 10m     | 4h 0m   | 3h 54m    |              | 39 %       |
| 2-Feb-2021  | 0 6 12 18 24                    | 468         | 10h 7m     | 6h 17m  | 6h 18m    |              | 8 %        |
| 1-Feb-2021  | 0 6 12 18 24                    |             |            |         |           |              |            |
| 0-Feb-2021  |                                 | 458         | 0h 58m     | 0h 30m  | 0h 22m    |              | 33 %       |
| 9-Feb-2021  |                                 | 457         | 6h 18m     | 3h 22m  | 3h 25m    |              | 44 %       |
| 8-Feb-2021  |                                 | 451         | 6h 34m     | 3h 41m  | 3h 48m    |              | 54 %       |
| 7-Feb-2021  | 0 6 12 18 24                    | 444         | 6h 36m     | 4h 1m   | 3h 45m    |              | 35 %       |
| 6-Feb-2021  |                                 | 437         | 6h 43m     | 3h 24m  | 3h 34m    |              | 55 %       |

| ☆ > Machine | Running Hours [RDPD0390]                                                                                                    |             |             |                    | O Search         | O Daily Rep   | ort O Print |
|-------------|----------------------------------------------------------------------------------------------------|-------------|-------------|--------------------|------------------|---------------|-------------|
| Month 20    | 21-02 O Period 25-Jan-2021 ~                                                                                                    | 25-Feb-2021 |             |                    |                  |               |             |
| Date        | History of machine operation                                                                                                    | Hourmeter   | Machine run | Actual worki<br>ng | <u>Traveling</u> | <u>Idling</u> | Battery Let |
| 28-Feb-2021 |                                                                                                    |             |             |                    |                  |               |             |
| 27-Feb-2021 | 0 6 1 1 2 8 24                                                                                                    |             |             |                    |                  |               |             |
| 26-Feb-2021 | $\begin{array}{c c} \hline \\ 0 \\ 6 \\ 2 \\ 8 \\ 2 \\ 4 \\ 8 \\ 2 \\ 4 \\ 2 \\ 4 \\ 2 \\ 2$ |             |             |                    |                  |               |             |
| 25-Feb-2021 | 0 6 1 8 24                                                                                                    | 1,675       | 1h 6m       | 0h 52m             | 0h 49m           | 0h 13m        | 67          |
| 24-Feb-2021 | $\begin{array}{c c} \hline \\ 0 \\ 6 \\ 2 \\ 8 \\ 24 \\ \end{array}$                                                                                                    | 1,674       | 1h 4m       | 1h 3m              | 1h 2m            |               | 84          |
| 23-Feb-2021 | $\begin{array}{c ccccccccccccccccccccccccccccccccccc$                                                                                                    | 1,673       | 1h 10m      | 1h 8m              | 1h 4m            | 0h 1m         | 96 '        |
| 22-Feb-2021 |                                                                                                    | 1,672       | 3h 23m      | 2h 17m             | 2h 7m            | 1h 6m         | 73          |

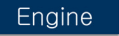

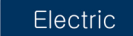

You can see how you used the quipmentby date and you can export it with PRINT (Excel, etc.).

## (18) Mobile app

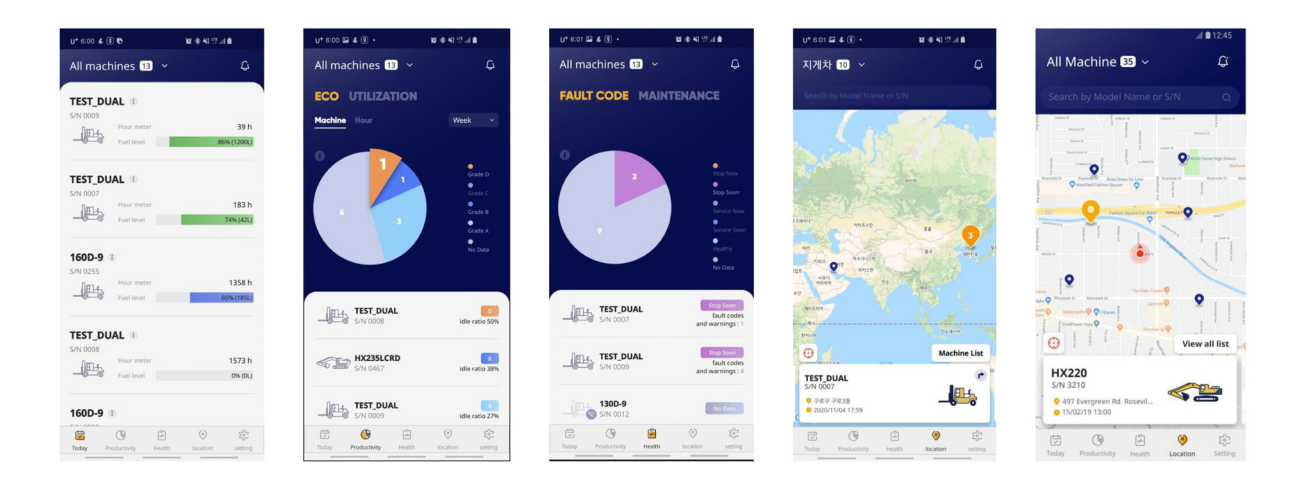

You can check equipmensitatus,utilizationrate, fault, positionetc. <u>Easyto check</u>

## 11) HI-MATE (PREMIUM)

## (1) Brief benefit

|                                                                                                    | New features<br>- Built in Impact sensor : Detect and report the truck shock.<br>- RF ID tag : To use the truck, operator has to touch the ID CARD or enter Pin Nu<br>( Login and Logoff time is on reporting via tele communication)<br>Case engine forklift<br>- During key on: Can'tstart the engine(disableenginestart function)<br>- During Enginerun: Unableto drive/work.(enabletravel cut, attachcut)<br>Case Electricforklift:<br>- During key on(=machingun): cannotdrive/work.(truck active: No status)                                                                                                    |
|----------------------------------------------------------------------------------------------------|----------------------------------------------------------------------------------------------------|
| DRIVER MANAGEMENT                                                                                                    | It is possible to certify drivers and manage their work throughind or PIN password.<br>You can see when the driver has used and stopped experipment.<br>You can also see how well the driver used the quipment.<br>(You can check the operating hours for each driver)                                                                                                    |
| SAFETY MANAGEMENT                                                                                                    | It provides a precheck& Collision & Over speed check function<br>Make sure the driver is ready to work<br>It provides collision information function<br>If a impactoccurs, thempactevent is sent to HMate.                                                                                                    |
| Manage Sites Manage Difer Manage Percheck Manage Collision Memoer record<br>Defer report Pre Check report Collision report<br>© Collision report - Collision report (EOPO6530)                                                                                                    | Manage report - Pre Check report (EOP00520)      Period (17-Dec-2021) - (25-Dec-2021) = Site MOONS v = Model      Ones. Ones                                                                                                    |
| Kined (1:0e-2221) - 32:0e-2221) - 1016 [ 5:101 V ] - 10000     102 - 22221 - 32:0e-2221 - 1016 [ 5:101 V ] - 10000     1012 - 2016 - 2016 | Site         Site         Little's Hilling         Model         No         Univer         O         Al         Reserved your served         Comparison         Comparison         Compariso                                                                                                    |
| bx111         3066321         m0/m0/m0/m0/m0/m0/m0/m0/m0/m0/m0/m0/m0/m                                                                                                    | 2_nchr www intervale inv us us us us tes 23km Polet PU-Des Energency Power<br>100 00 00 00 00 Yes 22km Polet Up-Des Energency Power<br>100 200 w wo<br>100 200 w wo<br>100 200 w wo<br>100 200 w wo<br>100 00 00 00 Yes 22km<br>100 00 00 00 Yes 22km<br>100 00 00 00 Yes 22km<br>100 00 00 00 Yes 22km<br>100 00 00 00 Yes 22km<br>100 00 00 00 Ves 22km<br>100 00 00 00 Ves 22km<br>100 00 00 Ves 22km<br>100 00 00 Ves 22km<br>100 00 00 Ves 22km<br>100 00 00 Ves 22km<br>100 00 00 Ves 22km<br>100 00 00 Ves 22km<br>100 00 00 Ves 22km<br>100 00 00 Ves 22km<br>100 00 00 Ves 22km<br>100 00 Ves 22km<br>100 00 00 Ves 22km<br>100 00 Ves 22km<br>100 00 00 Ves 22km<br>100 00 Ves 22km<br>100 00 Ves 22km<br>100 00 Ves 22km<br>100 00 00 Ves 22km<br>100 00 Ves 22km<br>100 00 Ves 22 |

### (2) How to access menu

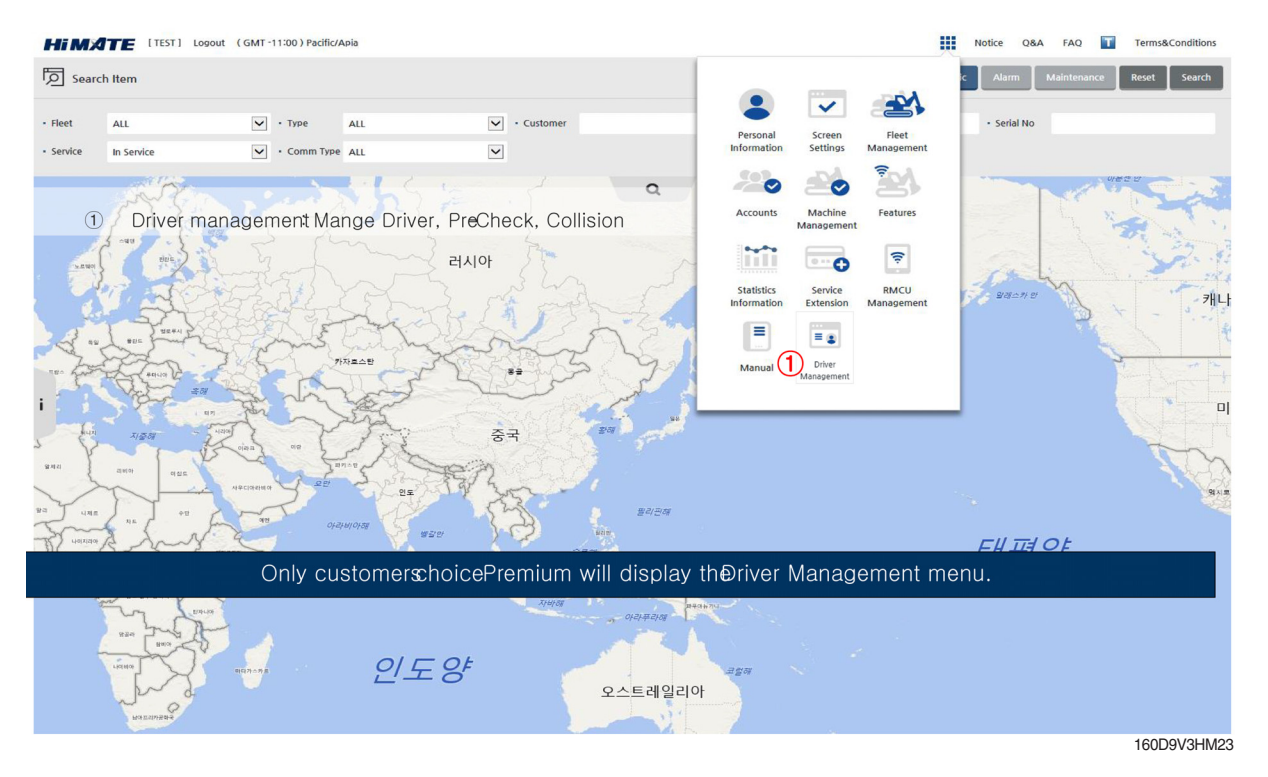

## (3) Manage sites

|                   | himate.hyunda                                                                                                    | ai-ce.com/Pag                                                             | e/Pop | /EOPO/EO                              | OPO0001.a                                  | aspx                                                                                                    |                                                       |           |                                                                                              |                  |         |  |
|-------------------|----------------------------------------------------------------------------------------------------|---------------------------------------------------------------------------|-------|---------------------------------------|--------------------------------------------|----------------------------------------------------------------------------------------------------|-------------------------------------------------------|-----------|----------------------------------------------------------------------------------------------|------------------|---------|--|
|                   | Manage Sites                                                                                                    | Manage Drive                                                              | r     | Manage P                              | re-check                                   | Manage Collision                                                                                                    | Manag                                                 | ge report |                                                                                              |                  |         |  |
|                   | I SITE                                                                                                    |                                                                           |       |                                       |                                            |                                                                                                    |                                                       |           |                                                                                              |                  |         |  |
|                   |                                                                                                    |                                                                           |       |                                       |                                            |                                                                                                    |                                                       |           |                                                                                              |                  | Refresh |  |
|                   |                                                                                                    |                                                                           |       |                                       |                                            |                                                                                                    |                                                       |           |                                                                                              |                  |         |  |
|                   |                                                                                                    |                                                                           | Save  | New                                   | wo                                         | NHO TEST                                                                                                    | Add                                                   | Machine   | WONHO TEST                                                                                   | Add              |         |  |
|                   | Site                                                                                                    | WONHO TEST                                                                |       |                                       |                                            | Model                                                                                                    | Serial No                                             | Driver    | User Name                                                                                    | User ID          |         |  |
|                   | Site                                                                                                    | 1                                                                         | quipm | ent                                   | TEST                                       | МЗ_ТАЕНА                                                                                                    | 0001                                                  | 7         | LEE KANG SUN                                                                                 | A4220**          |         |  |
|                   | MOONSU TEST                                                                                                    |                                                                           |       | 3                                     | TEST                                       | DUAL                                                                                                    | 0007                                                  | 0         | PARK MOON SU                                                                                 | A4497**          |         |  |
|                   | PAOLO TEST                                                                                                    |                                                                           |       | 2                                     | TEST                                       | DUAL                                                                                                    | 0010                                                  | 8         | KIM WAN SOO                                                                                  | A4615**          |         |  |
|                   | WONHO TEST                                                                                                    |                                                                           |       | 4                                     | TEST.                                      | _DUAL_F                                                                                                    | 0002                                                  | 9         | SHIN YOUNG                                                                                   | A5070**          |         |  |
|                   |                                                                                                    |                                                                           |       |                                       |                                            |                                                                                                    |                                                       |           | Kyungwoo                                                                                     |                  |         |  |
|                   |                                                                                                    |                                                                           |       |                                       |                                            |                                                                                                    |                                                       |           | ity ung woo                                                                                  | Kyunma/**        |         |  |
|                   |                                                                                                    |                                                                           |       | K                                     |                                            |                                                                                                    | Save Can                                              | cel       | Kyungwoo                                                                                     | Kyungw           |         |  |
| l Mach            | ines of site group                                                                                                    |                                                                           |       |                                       |                                            |                                                                                                    | Save Can                                              | cel       | Kyungwoo<br>HYUNDAI                                                                          | Kyungw           |         |  |
| l Mach            | ines of site group                                                                                                    |                                                                           |       |                                       |                                            | 2                                                                                                    | Save Can                                              | cel       | Kyungwoo<br>HYUNDAI<br>CONSTRUCTION<br>EQUIP AMERICAS,                                       | Morga**          |         |  |
| Mach              | ines of site group<br>• S/N                                                                                                    | Se                                                                        | arch  |                                       | Site                                       | WONHO TEST                                                                                                    | Save Can                                              | cel       | Kyungwoo<br>HYUNDAI<br>CONSTRUCTION<br>EQUIP AMERICAS,<br>INC JASON                          | Morga**          |         |  |
| Mach              | ines of site group<br>• S/N<br>Model                                                                                                    | Serial No                                                                 | arch  |                                       | Site                                       | WONHO TEST<br>Model                                                                                                    | Save Can<br>Serial No                                 |           | Kyungwoo<br>HYUNDAI<br>CONSTRUCTION<br>EQUIP AMERICAS,<br>INC JASON<br>TAEHA<br>MECHATRONICS | Morga**<br>tae** |         |  |
| Mach<br>odel      | ines of site group<br>• S/N<br>Model<br>ESTM3_TAEHA                                                                                        | Serial No<br>0001                                                         | arch  |                                       | Site<br>]<br>] TEST                        | WONHO TEST<br>Model<br>IM3_TAEHA                                                                                                    | Save Can<br>Serial No<br>0001                         |           | Kyungwoo<br>HYUNDAI<br>CONSTRUCTION<br>EQUIP AMERICAS,<br>INC JASON<br>TAEHA<br>MECHATRONICS | Morga**<br>tae** |         |  |
| Mach<br>odel      | ines of site group<br>• s/N<br>Model<br>ESTM3_TAEHA<br>TEST_DUAL                                                                           | Serial No<br>0001<br>0006                                                 | arch  |                                       | Site<br>)<br>) TEST<br>) TE                | WONHO TEST<br>Model<br>ITM3_TAEHA<br>IST_DUAL                                                                                                    | Save Can<br>Serial No<br>0001<br>0007                 |           | Kyungwoo<br>HYUNDAI<br>CONSTRUCTION<br>EQUIP AMERICAS,<br>INC JASON<br>TAEHA<br>MECHATRONICS | Morga**<br>tae** |         |  |
| Mach              | ines of site group<br>• s/N<br>Model<br>ESTM3_TAEHA<br>TEST_DUAL<br>TEST_DUAL                                                              | Serial No<br>0001<br>0006<br>0007                                         | arch  |                                       | Site<br>)<br>) TES1<br>) TE<br>) TE        | WONHO TEST<br>Model<br>ITM3_TAEHA<br>IST_DUAL<br>IST_DUAL                                                                                                    | Save Can<br>Serial No<br>0001<br>0007<br>0010         |           | Kyungwoo<br>HYUNDAI<br>CONSTRUCTION<br>EQUIP AMERICAS,<br>INC JASON<br>TAEHA<br>MECHATRONICS | Morga**<br>tae** |         |  |
| I Mach<br>Iodel T | ines of site group<br>• s/N<br>Model<br>ESTM3_TAEHA<br>TEST_DUAL<br>TEST_DUAL<br>TEST_DUAL                                                 | Serial No<br>0001<br>0006<br>0007<br>0008                                 | arch  |                                       | Site ) ) ( ) ( ) ( ) ( ) ( ) ( ) ( ) ( ) ( | WONHO TEST<br>Model<br>TM3_TAEHA<br>EST_DUAL<br>EST_DUAL_F                                                                                                    | Save Can<br>Serial No<br>0001<br>0007<br>0010<br>0002 |           | Kyungwoo<br>HYUNDAI<br>CONSTRUCTION<br>EQUIP AMERICAS.<br>INC JASON<br>TAEHA<br>MECHATRONICS | Morga**<br>tae** |         |  |
| Mach<br>odel      | ines of site group<br>• s/N<br>Model<br>ESTM3_TAEHA<br>TEST_DUAL<br>TEST_DUAL<br>TEST_DUAL<br>TEST_DUAL                                    | Serial No<br>0001<br>0006<br>0007<br>0008<br>0009                         | arch  | •                                     | Site<br>) TES1<br>) TE<br>) TE<br>) TE     | WONHO TEST<br>Model STATUAL<br>EST_DUAL ST_DUAL<br>FT_DUAL_F                                                                                                    | Save Can<br>Serial No<br>0001<br>0007<br>0010<br>0002 |           | Kyungwoo<br>HYUNDAI<br>CONSTRUCTION<br>EQUIP AMERICAS,<br>INC JASON<br>TAEHA<br>MECHATRONICS | Morga**<br>tae** |         |  |
| Mach<br>odel      | Model<br>Model<br>ESTM3_TAEHA<br>TEST_DUAL<br>TEST_DUAL<br>TEST_DUAL<br>TEST_DUAL                                                          | Serial No<br>0001<br>0006<br>0007<br>0008<br>0009<br>0010                 | arch  | •                                     | Site<br>) TEST<br>) TE<br>) TE<br>) TES    | WONHO TEST<br>Model ST.DUAL ST.DUAL ST.DU | Save Can<br>Serial No<br>0001<br>0007<br>0010<br>0002 |           | Kyungwoo<br>HYUNDAI<br>CONSTRUCTION<br>EQUIP AMERICAS,<br>INC JASON<br>TAEHA<br>MECHATRONICS | Morga**<br>tae** |         |  |
| I Mach            | Model<br>FSTM3_TAEHA<br>TEST_DUAL<br>TEST_DUAL<br>TEST_DUAL<br>TEST_DUAL<br>TEST_DUAL<br>TEST_DUAL<br>TEST_DUAL<br>TEST_DUAL<br>TEST_DUALF | Serial No<br>0001<br>0006<br>0007<br>0008<br>0009<br>0010<br>0001         | arch  | · · · · · · · · · · · · · · · · · · · | Site<br>) TEST<br>) TE<br>) TE<br>) TE     | WONHO TEST<br>Model III<br>IM3_TAEHA ST_DUAL ST_DUAL ST_DUAL F                                                                                                    | Serial No 0001 0007 0010 0002                         |           | Kyungwoo<br>HYUNDAI<br>CONSTRUCTION<br>EQUIP AMERICAS,<br>INC JASON<br>TAEHA<br>MECHATRONICS | Morga**<br>tae** |         |  |
| I Mach            | Model<br>ESTM3_TAEHA<br>TEST_DUAL<br>TEST_DUAL<br>TEST_DUAL<br>TEST_DUAL<br>TEST_DUAL<br>TEST_DUALF<br>TEST_DUALF                          | Serial No<br>0001<br>0006<br>0007<br>0008<br>0009<br>0010<br>0001<br>0001 | arch  | •<br>•                                | Site<br>) TES1<br>) TE<br>) TE<br>) TES    | WONHO TEST<br>Model 1713_TAEHA 1517_UNAL 1517_UNAL 1517_UNA | Serial No 0001 0007 0010 0002                         |           | Kyungwoo<br>HYUNDAI<br>CONSTRUCTION<br>EQUIP AMERICAS,<br>INC JASON<br>TAEHA<br>MECHATRONICS | Morga**<br>tae** |         |  |

You can also register SUB users with Site and managem together

160D9V3HM24

## (4) Manage drivers (use pin number)

| anage priver - ma                                                                                 | nage Driver [EOPO0200                                                                         | 0]                                                                                                    |                                                                                |                                 |                                                   | O Searc                                    | ch O New                                                                                                    | D Delete           | O Print                                 | O Send                                                      |             |                                                                                                    |                                                                         |          |
|---------------------------------------------------------------------------------------------------|-----------------------------------------------------------------------------------------------|----------------------------------------------------------------------------------------------------|--------------------------------------------------------------------------------|---------------------------------|---------------------------------------------------|--------------------------------------------|----------------------------------------------------------------------------------------------------|--------------------|-----------------------------------------|-------------------------------------------------------------|-------------|----------------------------------------------------------------------------------------------------|-------------------------------------------------------------------------|----------|
| Site WONHO .                                                                                      | V Model                                                                                       | -                                                                                                    | Serial No                                                                      |                                 | Driver                                            |                                            |                                                                                                    |                    |                                         |                                                             |             |                                                                                                    |                                                                         |          |
| Site                                                                                              | Driver                                                                                        | ID Type                                                                                                    | License Start<br>Date                                                          | License<br>Expiration Date      | Start Time                                        | End Time                                   | Workable<br>Equipmen                                                                                                    | e<br>nt trai       | Not<br>nsmitted                         |                                                             |             |                                                                                                    |                                                                         |          |
| ONHO TEST                                                                                         | W3000                                                                                         | PIN                                                                                                    | 2021-03-04                                                                     | 2021-03-31                      |                                                   |                                            | 2                                                                                                    |                    |                                         |                                                             |             |                                                                                                    |                                                                         |          |
| ONHO TEST                                                                                         | W3001                                                                                         | PIN                                                                                                    | 2021-03-04                                                                     | 2021-03-19                      |                                                   |                                            | 3                                                                                                    |                    |                                         |                                                             |             |                                                                                                    |                                                                         |          |
| NHO TEST                                                                                          | W3002                                                                                         | PIN                                                                                                    | 2021-03-04                                                                     | 2021-03-22                      |                                                   |                                            | 3                                                                                                    |                    |                                         |                                                             |             |                                                                                                    |                                                                         |          |
| NHO TEST                                                                                          | W3003                                                                                         | PIN                                                                                                    | 2021-03-04                                                                     | 2021-03-25                      |                                                   |                                            | 3                                                                                                    | 1                  | 0                                       | Ale a Alarmi                                                |             |                                                                                                    |                                                                         |          |
| NHO TEST                                                                                          | WCARD                                                                                         | RFID                                                                                                    | 2021-03-17                                                                     | 2023-12-21                      |                                                   |                                            | 2                                                                                                    | 1.                 | Press                                   | the New                                                     | outtor      | n to register a                                                                                      | næsvær                                                                  |          |
| NHO TEST                                                                                          | WONHO1000                                                                                     | PIN                                                                                                    | 2021-03-04                                                                     | 2021-03-18                      | 16:21                                             | 16:24                                      | 3                                                                                                    | 2.                 | Set di                                  | iver inforr                                                 | natior      | n and expiratio                                                                                      | n date to be                                                            | e regist |
| NHO TEST                                                                                          | WONHO2000                                                                                     | PIN                                                                                                    | 2021-03-04                                                                     | 2021-03-17                      | 01:56                                             | 12:57                                      | 2                                                                                                    | 3.                 | Ands                                    | ave it afte                                                 | r pres      | sing the activa                                                                                      | ation button                                                            |          |
| NHO TEST                                                                                          | 현대 1007                                                                                       | PIN                                                                                                    | 2021-03-04                                                                     | 2022-01-21                      |                                                   |                                            | 3                                                                                                    | _                  |                                         |                                                             |             |                                                                                                    |                                                                         |          |
| NHO TEST                                                                                          | Ø1CH4000                                                                                      | PIN                                                                                                    | 2021-03-03                                                                     | 2021-10-21                      | 03:41                                             | 12:01                                      | 3                                                                                                    |                    |                                         |                                                             |             |                                                                                                    |                                                                         |          |
| <sup>stings</sup><br>The driver r                                                                 | name can be ente                                                                              | ered up to 16                                                                                                    | characters                                                                     | 1                               |                                                   | 2                                          | Driver New/U                                                                                                    | Update             | Mgt [EOPC                               | 0210]                                                       |             |                                                                                                    |                                                                         |          |
| stings<br><u>The driver r</u>                                                                     | name can be ente                                                                              | ered up to 16                                                                                                    | characters                                                                     | 1                               |                                                   | B                                          | Driver New/U                                                                                                    | Update             | Mgt (EOPC                               | 0210]                                                       |             |                                                                                                    | 1                                                                       | O Save   |
| <sup>stings</sup><br>The driver r                                                                 | name can be ente                                                                              | ered up to 16                                                                                                    | <u>characters</u>                                                              | 1                               |                                                   | 2                                          | Driver New/U                                                                                                    | Update             | Mgt [EOPC                               | 0210]<br>10 HYUNDAI                                         |             | 1                                                                                                    | I                                                                       | O Save   |
| <sup>stings</sup><br><u>The driver r</u>                                                          | name can be ente                                                                              | ered up to 16                                                                                                    | <u>characters</u>                                                              |                                 |                                                   | E                                          | Driver New/U<br>* Driver<br>* ID Type                                                                                            | Update             | WONI<br>PIN                             | 0210]<br>10 HYUNDAI                                         | V           | ]<br>* ID Number                                                                                     | 7777                                                                    | O Save   |
| stings<br><u>The driver r</u><br>Manage Driver≻ <b>Ma</b> n                                       |                                                                                               | ered up to 16                                                                                                    | <u>characters</u>                                                              |                                 | O Search O New                                    | O Delete O                                 | Driver New/U * Driver * Driver * ID Type * License Start                                                                         | Update<br>t Date   | WONI<br>PIN<br>17-Ma                    | 0210]<br>HO HYUNDAI<br>r-2021                               | V           | * ID Number<br>* License Expiration<br>Date                                                          | 7777<br>20-Apr-2021                                                     | O Save   |
| stings<br><u>The driver r</u><br>Manage Driver > Mar                                              | name can be ente                                                                              | ered up to 16                                                                                                    | <u>characters</u>                                                              |                                 | 9 Search O New                                    | O Delete O                                 | Driver New/C * Driver * ID Type * License Start S Start Time                                                                     | Update<br>t Date   | Mgt [EOPC<br>WONI<br>PIN<br>17-Ma<br>오후 | 0210]<br>10 HYUNDAI<br>r-2021<br>02 : 34 ©                  | V           | * ID Number<br>* License Expiration<br>Date<br>End Time                                              | 7777<br>20-Apr-2021<br>오후 11:34                                         | O Save   |
| Stings<br>The driver r<br>Manage Driver > Mar<br>Site WONHO                                       | hame can be enter                                                                             | ered up to 16                                                                                                    | characters                                                                     | 1<br>Coriver                    | 9 Search O New                                    | O Delete 0                                 | Driver New/C * Driver * ID Type * License Start Start Time Activation                                                            | Update<br>t Date   | WONI<br>PIN<br>17-Ma<br>오후              | 0210]<br>10 HYUNDAI<br>r-2021<br>02:34 ©                    | V           | * ID Number<br>* License Expiration<br>Date<br>End Time<br>* Indicates a require                     | 77777<br>20-Apr-2021<br>오후 11:34<br>d field                             | O Save   |
| stings<br>The driver r<br>Manage Driver > Mar<br>= Site WONHO<br>Site                             | hame can be enter<br>hage Driver [EOP00200]<br>V # Model<br>Driver                            | serial No<br>Electrica Serial No<br>Electrica Serial No                                                                                                    | characters                                                                     | 1<br>Criver<br>Start Time End 1 | ) Search O New<br>Workat                          | Delete O<br>Delete O<br>Delet Not          | Driver New/U Driver Driver ID Type License Start Start Time Activation                                                           | Update  <br>t Date | WONI<br>PIN<br>17-Ma<br>오후              | 0210]<br>10 HYUNDAI<br>r-2021<br>02:34 ©                    | V           | * ID Number<br>* License Expiration<br>Date<br>End Time<br>* Indicates a require                     | 7777<br>20-Apr-2021<br>오후 11:34<br>d field                              | O Save   |
| Manage Driver > Mar<br>= Site WONHO<br>Site<br>WONHO TEST                                         | hame can be enter                                                                             | Serial No     Serial No     Date     PIN 2021-03-1                                                                                                    | art License<br>Expiration Date<br>4 2021-03-31                                 | 1 Corriver Start Time End 1     | 9 Search O New<br>Fime Worka<br>Equipm            | Delete O<br>Delete Not<br>eent transmittee | Driver New/U Driver Driver Driver Drype License Start Start Time Activation                                                      | Update<br>t Date   | WONI<br>PIN<br>17-Ma<br>오후              | 0210]<br>HO HYUNDAI<br>r-2021<br>02:34 ©                    |             | * ID Number<br>* License Expiration<br>Date<br>End Time<br>* Indicates a require                     | 77777<br>20-Apr-2021<br>오후 11 : 34<br>d field                           | O Save   |
| Manage Driver > Mar<br>= Site WONHO<br>Site<br>WONHO TEST<br>WONHO TEST                           | name can be enter<br>nage Driver [EOPO0200]<br>V Model<br>Criver<br>W3000<br>W3000            | serial No     Serial No     Type     Licente 53     Date     PIN     202103-     PIN     202103-                                                                                                    | art License<br>Expiration Date<br>4 2021-03-19                                 | 1                               | 0 Search O New<br>Firme Worka<br>Equipm<br>2<br>3 | O Delete O<br>Delete Transmitte            | <ul> <li>Driver New/U</li> <li>Driver</li> <li>ID Type</li> <li>License Start</li> <li>Start Time</li> <li>Activation</li> </ul> | Update  <br>t Date | WONI<br>PIN<br>17-Ma<br>오후              | 0210]<br>HO HYUNDAI<br>r-2021<br>D2:34 O<br>Pin Tr          | ype: C      | * ID Number<br>* License Expiration<br>Date<br>End Time<br>* Indicates a require<br>an only enter 4. | 77777<br>20-Apr-2021<br>文章 11:34<br>d field<br>digits                   | O Save   |
| Manage Driver > Mar<br>Site WONHO<br>Site WONHO<br>Site<br>WONHO TEST<br>WONHO TEST<br>WONHO TEST | hame can be enter<br>hage Driver [EOP00200]<br>V = Model<br>Criver<br>W3000<br>W3001<br>W3001 | Serial No     Serial No     Serial No     Date     Date     D | art License<br>Expiration Date<br>4 2021-03-11<br>4 2021-03-11<br>4 2021-03-20 | 1                               | 2 Search O New<br>Firme Equipm<br>2<br>3<br>3     | O Delete O<br>Die Not<br>transmitte        | Driver New/U  Driver  Driver  Driver  Drype  License Start  Activation                                                           | Update i<br>t Date | WONI<br>PIN<br>17-Ma<br>오후              | 0210]<br>10 HYUNDAI<br>1-2021<br>02:34 (0)<br>Pin Tr<br>BFD | v<br>vpe: C | D Number Lote Expiration Date End Time Indicates a require an only enter 4 Can only enter 5          | 7777<br>20-Apr-2021<br>文章 11:34<br>d field<br>digits<br>3 char (English | • Save   |

You can not register the same name foite. Likewise, the same PW is not registerethis must be unique. <u>The shift time setting ithe your choice(start ~ end time)</u>

4.

You can see that a new driver is added

12.5

12:01

01:56

03:41

2021-03-17 2022-01-21 2021-10-21

2021-03-04 2021-03-04

PIN

### (5) Manage drivers (use RFID number)

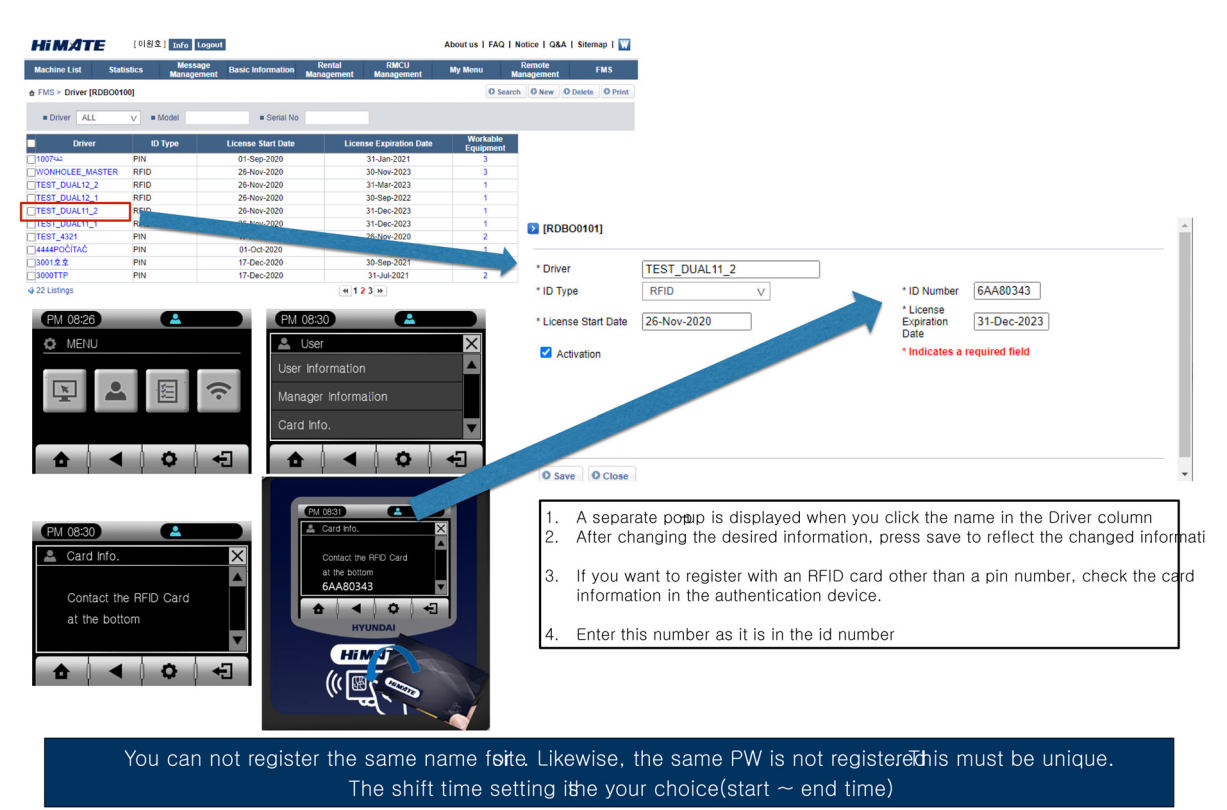

160D9V3HM26

## (6) How to register a driver to use the equipment

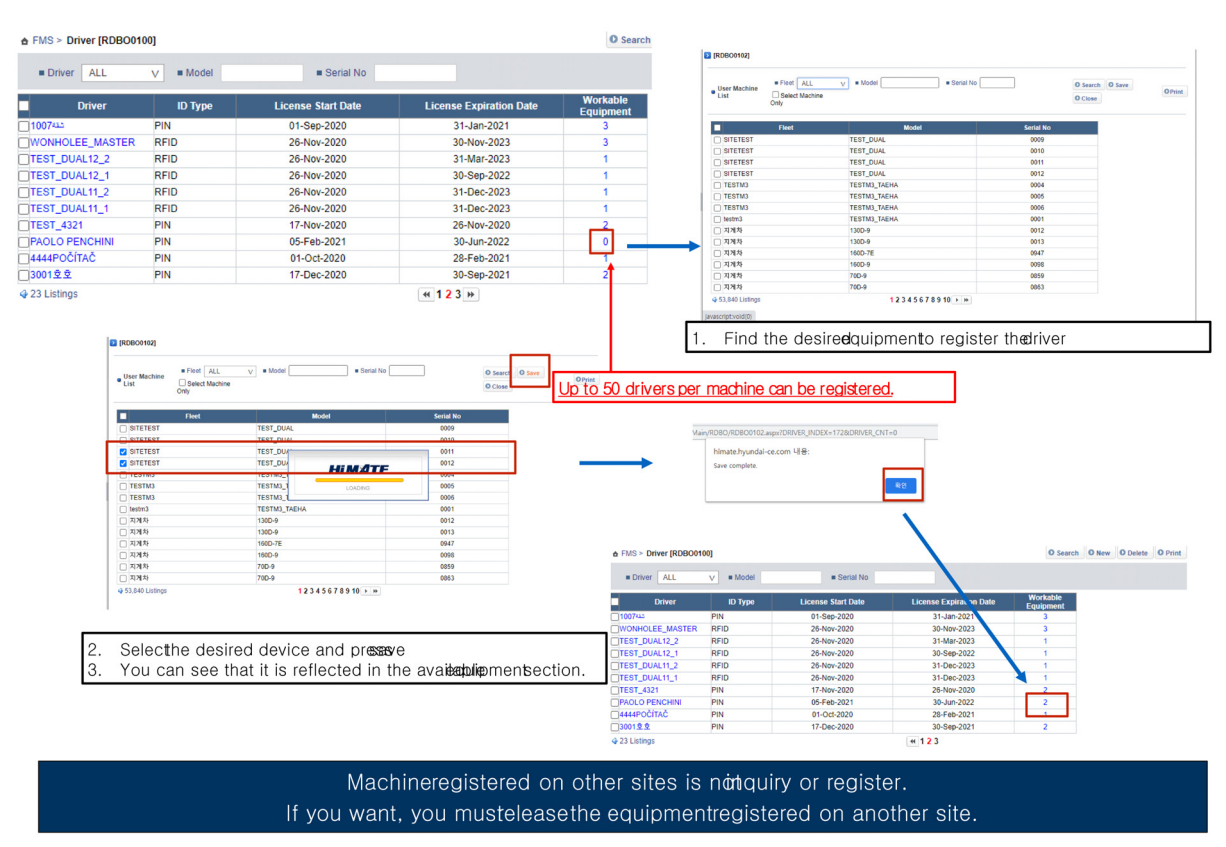

# (7) How to check driver information in the authentication device

| FMS > Driver [RDBO                                                 | 0100]   |                                                                                                    |                         | O Search                                                      | O New  | O Delete | O Print               | O Send           |
|--------------------------------------------------------------------|---------|----------------------------------------------------------------------------------------------------|-------------------------|---------------------------------------------------------------|--------|----------|-----------------------|------------------|
| Driver ALL                                                         | V Model | Serial No                                                                                                   |                         |                                                               |        |          |                       |                  |
| Driver                                                             | ID Type | License Start Date                                                                                          | License Expiration Date | Start Time                                                    | End Ti | me E     | Workable<br>Equipment | Not<br>transmitt |
| 3001호호                                                             | PIN     | 17-Dec-2020                                                                                                 | 30-Sep-2021             |                                                               |        |          | 2                     |                  |
| 3000TTP                                                            | PIN     | 17-Dec-2020                                                                                                 | 31-Jul-2021             |                                                               |        |          | 3                     |                  |
| 2006LÄGENHET                                                       | PIN     | 01-Sep-2020                                                                                                 | 31-Jan-2021             |                                                               |        |          | 3                     |                  |
|                                                                    | C111    | 04 0 2020                                                                                                   | 28 Eab 2021             |                                                               |        |          | 3                     |                  |
| 24 Listings<br>PM 08:26                                            | PIN     | 01-Sep-2020                                                                                                 | 4 1 2 3                 | 08:30                                                         |        |          |                       |                  |
| 24 Listings<br>PM 08:26                                            | PIN     | 01-Sep-2020                                                                                                 | 4 1 2 3                 | 08:30                                                         |        |          |                       |                  |
| 24 Listings<br>PM 08:26<br>MENU                                    |         | 01-Sep-2020<br>PM 08:30<br>▲ User                                                                           | ▲ PM                    | 08:30<br>User Informat                                        | ion    | [9] )    | ×                     |                  |
| PM 08:26<br>MENU                                                   |         | PM 08-30                                                                                                    | ▲ PM                    | 08:30<br>User Informat<br>NHO 1000                            | ion    | [9]      |                       |                  |
| 24 Listings PM 08:26 MENU                                          |         | PM 08:30<br>Wer<br>User Information                                                                         | ▲ 123                   | 08:30<br>User Informat<br>NHO 1000<br>NHO 2000                | ion    | [9] 】    | X                     |                  |
| 24 Listings PM 08:26 MENU                                          |         | PM 08:30<br>Cuser<br>User Information<br>Manager Information                                                | (*) 1 2 3               | 08:30<br>User Informat<br>NHO 1000<br>NHO 2000<br>000         | ion    | [9]      |                       |                  |
| PM 08:26<br>MENU                                                   |         | PM 08:30     Ser     User     User     User     Manager information     Card info.                          | (*) 1 2 3               | 08:30<br>User Informati<br>NHO 1000<br>NHO 2000<br>000<br>000 | ion    | [9]      |                       |                  |
| 22005UEFARTAME     224 Listings      PM 0826     MENU      EXAMPLE |         | MI-Sep-2020     MI-Sep-2020     Moleca     User     User Information     Manager Information     Card Info. |                         | 08:30<br>User Informati<br>NHO:1000<br>NHO:2000<br>000<br>001 | ion    | [9]      |                       |                  |

When registration is complete, it can be checked at the authentication device
 For example, youan see that the driver's name on the web is in user information

Registered information is stored in the operating statey on)

160D9V3HM28

## (8) Manage pre-check

|                                                                                                    | Manage Pre-check Ma           | anage Collision                                                                                  | Manage report                                        |                                                                                                    |
|----------------------------------------------------------------------------------------------------|-------------------------------|--------------------------------------------------------------------------------------------------|------------------------------------------------------|----------------------------------------------------------------------------------------------------|
| Driver Management > Manage Pre-chec                                                                                                    | k [EOPO0300]                  |                                                                                                  |                                                      | O Search O Print O Send                                                                                                    |
| Site MOONSU TEST                                                                                                    | V Model                       | Serial No                                                                                        |                                                      | Save                                                                                                    |
| No Site                                                                                                    | Model                         | Serial No                                                                                        | D Pre-check count                                    | Not I Add Pre-check of Machines                                                                                                    |
| 1 MOONSU TEST                                                                                                    | TESTM3_TAEHA                  | 0004                                                                                             | 2                                                    | No Question Answer Critical      Model TESTIM3_TAEHA     Serial No                                                                                                    |
| 3 MOONSU TEST                                                                                                    | TESTM3_TAEHA                  | 0005                                                                                             | 2                                                    | 1 TIRE IS OK?? Yes Yes     Question Answer Critical                                                                                                    |
| • 3 Listings                                                                                                    |                               |                                                                                                  | 1                                                    | 2         2         2         2         2         2         2         2         2         2         2         2         2         2         2         2         2         2         2         2         2         2         2         2         2         2         2         2         2         2         2         2         2         2         2         2         2         2         2         2         2         2         2         2         2         2         2         2         2         2         2         2         2         2         2         2         2         2         2         2         2         2         2         2         2         2         2         2         2         2         2         2         2         2         2         2         2         2         2         2         2         2         2         2         2         2         2         2         2         2         2         2         2         2         2         2         2         2         2         2         2         2         2         2         2         2         2                                                                                                            |
| No Question                                                                                                    | Answer                        | Critical Las                                                                                     | st update Machine<br>Count                           | New     O Delete     Pre-check New/Update Mgt [EOP00310]                                                                                                    |
|                                                                                                    | Mar                           | No. 47.1                                                                                         | Mar-2021 2                                           |                                                                                                    |
| 1 TIRE IS OK??                                                                                                    | Yes                           | Yes 17-N                                                                                         | 101-2021 2                                           | O Save O Close                                                                                                    |
| 1 TIRE IS OK??<br>2 ARE YOU OK??<br>3 D. DID YOU WORK OUT LAST NIC                                                                        | Yes<br>Yes<br>3HT? Yes        | Yes 17-N<br>Yes 18-N<br>No 27-N                                                                  | Mar-2021 3<br>Var-2021 1                             | O Save O Close                                                                                                    |
| 1 TIRE IS OK??<br>2 ARE YOU OK??<br>3 D. DID YOU WORK OUT LAST NIC<br>4 HHHJJJKHKHK                                                       | Yes<br>SHT? Yes<br>Yes        | Yes         17-h           Yes         18-h           No         27-h           Yes         31-h | Mar-2021 3<br>Mar-2021 1<br>Mar-2021 0               | O Save     O Close     Ouestion                                                                                                    |
| 1     TIRE IS 0K??       2     ARE YOU 0K??       3     D. DID YOU WORK OUT LAST NIC       4     HHHJJJKHKHK                              | Yes<br>Yes<br>GHT? Yes<br>Yes | Yes 17-h<br>Yes 18-h<br>No 27-h<br>Yes 31-h                                                      | Mar-2021 2<br>Mar-2021 3<br>Mar-2021 1<br>Mar-2021 0 | * Question<br>* Answer @ Yes O No                                                                                                    |
| 1 TITRE IS 0K??     2 ARE YOU OK??     3 D. DIO YOU WORK OUT LAST Ni     4 HHHJJJKHKHK                                                    | GHT? Yes<br>Yes<br>Yes<br>Yes | Yes 17-h<br>Yes 18-h<br>No 27-h<br>Yes 31-h                                                      | Mar-2021 2<br>Mar-2021 3<br>Mar-2021 1<br>Mar-2021 0 | Close     Close     C |
| 1 TITRE IS 0K??     2 ARE YOU OK??     3 D. DIO YOU WORK OUT LAST Ni     4 HHHJJJKHKHK                                                    | Yes<br>GHT? Yes<br>Yes        | Yes 17-h<br>Yes 18-h<br>No 27-h<br>Yes 31-h                                                      | Mar-2021 2<br>Mar-2021 3<br>Mar-2021 1<br>Mar-2021 0 | Coustion     Answer     Ordese     One     Croincal     One     Indicates a required field                                                                                                    |
| 1 TIRE IS OK??<br>2 ARE YOU OK??<br>3 D. DID YOU WORK OUT LAST Ni<br>4 HHHJJJKHKHK                                                        | Yes<br>GHT? Yes<br>Yes        | Yes 17-h<br>Yes 18-h<br>No 27-h<br>Yes 31-h                                                      | Mar-2021 2<br>Mar-2021 1<br>Mar-2021 0               | Couestion     Answer     Critical     Pes     No     Indicates a required field                                                                                                    |
| 1         1 ТІЋЕ ІЗ ОК??           2         АЯЕ YOU OK??           3         D. DIO YOU WORK OUT LAST Ni           4         НННЈЈЈКНКНК | 795<br>Yes<br>GHT? Yes<br>Yes | Yes 17-A<br>Yes 18-A<br>No 27-A<br>Yes 31-A                                                      | Mar-2021 2<br>Mar-2021 1<br>Mar-2021 0               | Couestion     Answer     Critical     Critical     Critical     Up to 94 characters can be entered.                                                                                                    |
| 1 ПТКЕ IS 0К??           2 АRE YOU 0К??           3 D. DID YOU WORK OUT LAST Ni           4 ННИЈЈКНКНК                                    | 795<br>Yes<br>GHT? Yes<br>Yes | Yes 1/-A<br>Yes 18-A<br>No 27-A<br>Yes 31-A                                                      | Mar-2021 3<br>Mar-2021 1<br>Mar-2021 0               | Ouestion     Answer     Ouestion     Answer     Outcose     Ouestion     Answer     Outcose     Ono     Critical     Ono     Indicates a required fiel      Up to 94 characters can be entered.                                                                                                    |
| 1 ТІЋЕ ІЗ ОК??           2 АЯЕ YOU OK??           3 D. DIO YOU WORK OUT LAST NI           4 НННЈЈЈКНКНК                                   | Tes<br>GHT? Yes<br>Yes        | Please                                                                                           | register the                                         | • Guestion<br>• Answer<br>• Critical<br>• Indicates a required field<br>• Up to 94 characters can be entered.                                                                                                    |
| 1 ТІЋЕ ІЗ ОК??           2 АЯЕ YOU OK??           3 D. DIO YOU WORK OUT LAST Ni           4 НННЈЈЈКНКНК                                   | Yes<br>GHT? Yes<br>Yes        | Please                                                                                           | register the                                         | Constant<br>Constant<br>Answer<br>Contrail<br>Ves<br>Ves<br>Ves<br>Ves<br>No<br>Up to 94 characters can be entered,<br>Up to 94 characters can be entered,                                                                                                    |

## (9) Manage collision and over speed

| Manage Colli<br>Site B-3 | ision > Manage Collision<br>X TEST | [EOPO0400]     |            |                  |                               | O court          | 0.0.1                  | 0               |             |                              |         |
|--------------------------|------------------------------------|----------------|------------|------------------|-------------------------------|------------------|------------------------|-----------------|-------------|------------------------------|---------|
| Site B->                 | X TEST                             |                |            |                  |                               | • search         | O Delete O Print       | U Send          |             |                              |         |
| No                       |                                    | V Model        | Seria      | al No            |                               |                  |                        |                 |             |                              |         |
|                          | Site                               | Model          | Serial No  | Ref. Collision X | Ref. Collision Y              | Ref. Collision Z | Ref. Over<br>Speed tra | Not<br>nsmitted |             |                              |         |
| 1 B-X                    | TEST                               | 25B-X          | 0003       | 2G               | 2G                            | 2G               | N/A                    |                 |             |                              |         |
| 2 B-X                    | TEST                               | 25B-X          | 0004       | 2G               | 2G                            | 2G               | N/A                    |                 |             |                              |         |
| 3 B-X                    | TEST                               | 25B-X          | 0005       | 2G               | 2G                            | 2G               | N/A                    |                 |             |                              |         |
| 4 B-X                    | ( TEST                             | 30B-X          | 0003       | 2G               | 2G                            | 2G               | N/A                    |                 |             |                              |         |
| 5 B-X                    | TEST                               | 30B-X          | 0004       | 2G               | 2G                            | 2G               | N/A                    |                 |             |                              |         |
|                          |                                    | in The all     | A HEAD WAR |                  | 1 A A                         | 5                | 🗎 himate.hyur          | ndai-ce.com/    | Page/POP/EC | PO/EOPO0410.aspx?M/          | ACHI    |
|                          |                                    |                |            | 4                | -                             |                  | Collision New/U        | Jpdate Mgt [EC  | DPO0410]    | O Save                       | O Close |
|                          |                                    |                | Х          |                  |                               |                  | Model / Serial No      | 25B-X #000      | 03          |                              |         |
|                          |                                    | 100            |            |                  | and the owned where the owned |                  | Ref. Collision X       | 2.0             | (           | 0: Disabled, Range: 0.1G~2   | 5.0G)   |
|                          |                                    | -              |            | 7                |                               |                  | Ref. Collision Y       | 2.0             | (           | 0: Disabled, Range: 0.1G~2   | 5.0G)   |
|                          |                                    | 10             |            |                  | 1                             |                  | Ref. Collision Z       | 2.0             | (           | 0: Disabled, Range: 0.1G~2   | 5.0G)   |
|                          |                                    | and the second | Y          |                  |                               |                  | Ref. Over Speed        | 0               | (           | 0: Inactivation, Range: 1~30 | km/h)   |
|                          |                                    |                |            |                  |                               |                  |                        |                 |             |                              |         |

You can set the G'value that the crashor 'Over speed' evenbccurred. If the G value is exceeded or the speed is checked, the event will occur immediately (if it occurs several times in 1 minute, only 1 event will occur respectively

160D9V3HM30

### (10) Driver report

| valiage sites      | Manage Driver       | Manage Fre-Cil | eck Manage   | Comsid       | n Manage    | report                                        |                                                     |                                                   |
|--------------------|---------------------|----------------|--------------|--------------|-------------|-----------------------------------------------|-----------------------------------------------------|---------------------------------------------------|
| Driver report      | Pre Check report    | Collision repo | rt           |              |             |                                               |                                                     |                                                   |
| Driver report > Dr | iver report [EOPO05 | 10]            |              |              |             |                                               |                                                     | O Search O Print                                  |
| Period 23-Ma       | ar-2021 ~ 31-Mar-   | 2021 = Site    | MOONSV       | = Mor        | sel         | Serial No                                     | = D:                                                | iver                                              |
| LOGIN              | LOG OFF             | Site           | Model        | Serial<br>No | Driver      | Hourmeter                                     | Engine                                              | Working                                           |
| 26-Mar-2021 09:12  | 26-Mar-2021 09:17   | MOONSU TEST    | TESTM3_TAEHA | 0004         | NICE GUY    | LOGIN: 1,805<br>LOG OFF: 1,805<br>total 0 hrs | LOGIN: 0h 46m<br>LOG OFF: 0h 51m<br>total: 0h 5m    | LOGIN: 0h 19m<br>LOG OFF: 0h 19m<br>total: 0h 0m  |
| 26-Mar-2021 09:12  | 26-Mar-2021 09:12   | MOONSU TEST    | TESTM3_TAEHA | 0004         | NICE GUY    | LOGIN: 1,805<br>LOG OFF: 1,805<br>total 0 hrs | LOGIN: 0h 46m<br>LOG OFF: 0h 46m<br>total: 0h 0m    | LOGIN: 0h 19m<br>LOG OFF: 0h 19m<br>total: 0h 0m  |
| 24-Mar-2021 19:13  | 24-Mar-2021 19:52   | MOONSU TEST    | TESTM3_TAEHA | 0006         | HYUNDAI 001 | LOGIN: 3,471<br>LOG OFF: 3,472<br>total 1 hrs | LOGIN: 19h 43m<br>LOG OFF: 20h 22m<br>total: 0h 39m | LOGIN: 2h 43m<br>LOG OFF: 2h 48m<br>total: 0h 4m  |
| 24-Mar-2021 16:10  | 24-Mar-2021 17:42   | MOONSU TEST    | TESTM3_TAEHA | 0006         | HYUNDAI 001 | LOGIN: 3,468<br>LOG OFF: 3,471<br>total 3 hrs | LOGIN: 18h 11m<br>LOG OFF: 19h 43m<br>total: 1h 32m | LOGIN: 2h 25m<br>LOG OFF: 2h 43m<br>total: 0h 18m |
| 24-Mar-2021 01:23  | 24-Mar-2021 01:50   | MOONSU TEST    | TESTM3_TAEHA | 0006         | HYUNDAI 001 | LOGIN: 3,455<br>LOG OFF: 3,456<br>total 1 hrs | LOGIN: 11h 48m<br>LOG OFF: 12h 14m<br>total: 0h 26m | LOGIN: 1h 52m<br>LOG OFF: 1h 56m<br>total: 0h 3m  |
| 23-Mar-2021 21:18  | 24-Mar-2021 00:04   | MOONSU TEST    | TESTM3_TAEHA | 0006         | HYUNDAI 001 | LOGIN: 3,449<br>LOG OFF: 3,455<br>total 6 hrs | LOGIN: 9h 1m<br>LOG OFF: 11h 46m<br>total: 2h 45m   | LOGIN: 1h 13m<br>LOG OFF: 1h 52m<br>total: 0h 39m |
| 22 Mar 2021 18:01  | 23-Mar-2021 18:56   | MOONSU TEST    | TESTM3 TAEHA | 0006         | HYUNDAI 001 | LOGIN: 3,444<br>LOG OFF: 3,449                | LOGIN: 6h 4m<br>LOG OFF: 9h 0m                      | LOGIN: 0h 37m<br>LOG OFF: 1h 12m                  |

| driver report                 |       |
|-------------------------------|-------|
| User ID : A509157 (2021-03-31 | 14.59 |

| LOGIN             | LOG OFF           | Site        | Model        | Serial<br>No | Driver   | Hourmeter      | Engine         | Working        | Traveling      | Iding          | Fuel or battery |
|-------------------|-------------------|-------------|--------------|--------------|----------|----------------|----------------|----------------|----------------|----------------|-----------------|
|                   |                   |             |              |              |          | LOGIN: 1,815   | LOGIN: 0h 7m   | LOGIN: 0h 6m   | LOGIN: 0h 5m   | LOGIN: 0h 1m   | LOGIN: 97%      |
| 31-Mar-2021 03:52 | 31-Mar-2021 03:54 | MOONSU TEST | TESTM3_TAEHA | 0004         | NICE GUY | LOG OFF: 1,815 | LOG OFF: 0h 9m | LOG OFF: 0h 8m | LOG OFF: 0h 7m | LOG OFF: 0h 1m | LOG OFF: 97%    |
|                   |                   |             |              |              |          | total 0 hrs    | total: 0h 2m   | total: 0h 1m   | total: Oh 1m   | total: Oh Om   |                 |
|                   |                   |             |              |              |          | LOGIN: 1,815   | LOGIN: 0h 5m   | LOGIN: 0h 3m   | LOGIN: 0h 3m   | LOGIN: 0h 1m   | LOGIN: 97%      |
| 31-Mar-2021 03:15 | 31-Mar-2021 03:18 | MOONSU TEST | TESTM3_TAEHA | 0004         | NICE GUY | LOG OFF: 1,815 | LOG OFF: 0h 7m | LOG OFF: 0h 5m | LOG OFF: 0h 5m | LOG OFF: 0h 1m | LOG OFF: 97%    |
|                   |                   |             |              |              |          | total 0 hrs    | total: 0h 2m   | total: 0h 1m   | total: Oh 1m   | total: Oh Om   |                 |
|                   |                   |             |              |              |          | LOGIN: 1,815   | LOGIN: 0h 2m   | LOGIN: 0h 1m   | LOGIN: 0h 1m   | LOGIN: 0h 0m   | LOGIN: 97%      |
| 31-Mar-2021 03:01 | 31-Mar-2021 03:04 | MOONSU TEST | TESTM3_TAEHA | 0004         | NICE GUY | LOG OFF: 1,815 | LOG OFF: 0h 5m | LOG OFF: 0h 3m | LOG OFF: 0h 3m | LOG OFF: 0h 1m | LOG OFF: 97%    |
|                   |                   |             |              |              |          | total 0 hrs    | total: 0h 3m   | total: 0h 2m   | total: 0h 1m   | total: Oh Om   |                 |
|                   |                   |             |              |              |          | LOGIN: 1,815   | LOGIN: 0h 1m   | LOGIN: 0h 0m   | LOGIN: 0h 0m   | LOGIN: 0h 0m   | LOGIN: 97%      |
| 31-Mar-2021 02:52 | 31-Mar-2021 02:53 | MOONSU TEST | TESTM3_TAEHA | 0004         | NICE GUY | LOG OFF: 1,815 | LOG OFF: 0h 1m | LOG OFF: 0h 0m | LOG OFF: 0h 0m | LOG OFF: 0h 0m | LOG OFF: 97%    |
|                   |                   |             |              |              |          | total 0 hrs    | total: Oh Om   | total: 0h 0m   | total: Oh Om   | total: Oh Om   |                 |

You can check the login and logoff information by the driver This can be easily managed by output by Excel.

# (11) Pre-check report

| Manage Sites    | Manage Driver      | Manage Pre-     | check        | Manage      | Collision Ma                          | nage | report        |     |                |          |             |        |          |             |      |
|-----------------|--------------------|-----------------|--------------|-------------|---------------------------------------|------|---------------|-----|----------------|----------|-------------|--------|----------|-------------|------|
| Driver report   | Pre Check repor    | rt Collision re | port         |             |                                       |      |               |     |                |          |             |        |          |             |      |
| ▲ Manage report | > Pre Check report | [EOPO0520]      |              |             |                                       |      |               |     | O Sea          | rch O Pr | int         |        |          |             |      |
| Period 24       | I-Mar-2021 ~ 01-A  | Apr-2021 Site   | MC           | DONS V      | Model                                 |      | Serial N      | •   | Driver         |          |             |        |          |             |      |
| Site            | Date & Time        | Model           | Serial<br>No | Driver      | Q1                                    | A1   | Q2            | A2  | Q3 A3          | Q4       | A           |        |          |             |      |
| MOONSU TEST     | 31-Mar-2021 11:00  | TESTM3_TAEHA    | 0005         | HYUNDAI 002 | ARE YOU OK??                          | Yes  | TIRE IS OK ?? | Yes |                |          |             |        |          |             |      |
| MOONSU TEST     | 31-Mar-2021 10:54  | TESTM3_TAEHA    | 0005         | HYUNDAI 002 | ARE YOU OK??                          | Yes  | TIRE IS OK ?? | Yes |                |          |             |        |          |             |      |
| MOONSU TEST     | 31-Mar-2021 05:07  | TESTM3_TAEHA    | 0004         | NICE GUY    | D. DID YOU<br>WORK OUT<br>LAST NIGHT? | Yes  | ARE YOU OK??  | Yes |                |          |             |        |          |             |      |
| MOONSU TEST     | 31-Mar-2021 04:34  | TESTM3_TAEHA    | 0004         | NICE GUY    | D. DID YOU<br>WORK OUT<br>LAST NIGHT? | Yes  | ARE YOU OK??  | Yes | No             | Qu       | estion      | Answer | Critical | Last update | Mach |
| MOONSU TEST     | 31-Mar-2021 04:25  | TESTM3_TAEHA    | 0004         | NICE GUY    | D. DID YOU<br>WORK OUT                | Yes  | ARE YOU OK??  | 100 | 1 TIRE IS OK?? | 2        |             | Yes    | Yes      | 17-Mar-2021 | Cou  |
| MOONSU TEST     | 31-Mar-2021 04:21  | TESTM3_TAEHA    | 0004         | NICE GUY    | D. DID YOU<br>WORK OUT                | Yes  | ARE YOU OK??  | Yes | 3 D. DID YOU W | ORK OUT  | LAST NIGHT? | Yes    | No       | 27-Mar-2021 |      |
| MOONSU TEST     | 31-Mar-2021 04:17  | TESTM3_TAEHA    | 0004         | NICE GUY    | D. DID YOU<br>WORK OUT<br>LAST NIGHT? | Yes  | ARE YOU OK??  | Yes |                |          |             |        |          |             |      |
| MOONSU TEST     | 31-Mar-2021 03:58  | TESTM3_TAEHA    | 0004         | NICE GUY    | D. DID YOU<br>WORK OUT<br>LAST NIGHT? | Yes  | ARE YOU OK??  | Yes |                |          |             |        |          |             |      |
| MOONSU TEST     | 31-Mar-2021 03:52  | TESTM3_TAEHA    | 0004         | NICE GUY    | D. DID YOU<br>WORK OUT<br>LAST NIGHT? | Yes  | ARE YOU OK??  | Yes |                |          |             |        |          |             |      |
| MOONSU TEST     | 31-Mar-2021 03:15  | TESTM3_TAEHA    | 0004         | NICE GUY    | D. DID YOU<br>WORK OUT<br>LAST NIGHT? | Yes  | ARE YOU OK??  | Yes |                |          |             |        |          |             |      |
| 4               |                    |                 |              |             |                                       |      |               |     |                |          | •           |        |          |             |      |
| 4 136 Listings  |                    |                 |              |             | 12345678                              | 9 10 | • ••          |     |                |          |             |        |          |             |      |

You can check the response to the registered questions Questionshow randomly changed. It is possible to manage with this or one Excel.

160D9V3HM32

# (12) Collision and over speed report

|   | Manage Sites       | Manage Driver         | Manage Pre-c  | heck:        | Manage Collision | Manag               | e report  |          |          |                      |              |
|---|--------------------|-----------------------|---------------|--------------|------------------|---------------------|-----------|----------|----------|----------------------|--------------|
|   | Driver report      | Pre Check report      | Collision rep | port         |                  |                     |           |          |          |                      |              |
|   | ▲ Collision report | > Collision report [E | OPO0530]      |              |                  |                     |           |          |          | O Sea                | arch O Print |
|   | Period 17-         | -Dec-2021 ~ 25-De     | ec-2021 Site  | MOO          | NS V = Mode      |                     | = Se      | erial No |          | Driver               |              |
|   | Site               | Date & Time           | Model         | Serial<br>No | Driver           | Collision<br>Detect | X-Axis    | Y-Axis   | Z-Axis   | Over speed<br>detect | Over speed   |
|   | MOONSU TEST        | 23-Dec-2021 14:33     | TESTM3_TAEHA  | 0005         | INTERFACE        | No                  | 0G        | 0G       | 0G       | Yes                  | 23Km         |
|   | MOONSU TEST        | 23-Dec-2021 14:32     | TESTM3_TAEHA  | 0005         | INTERFACE        | No                  | 0G        | 0G       | 0G       | Yes                  | 22Km         |
|   | Site               | Date & Time           | Model         | Serial<br>No | Driver           | Collision<br>Detect | X-Axis    | Y-Axis   | Z-Axis   | Over speed           | d Over speed |
|   | WONHO TEST         | 23-Nov-2021 14:36     | TESTM3_TAEHA  | 0002         | Hi MATE Master   | Yes                 | 0.4G      | 1.4G     | 2.6G     | No                   | 0Km          |
|   | WONHO TEST         | 12-Oct-2021 15:07     | TEST_DUAL_F   | 0001         | WONHO HYUNDAI    | Yes                 | 0.7G      | 0.6G     | 1.7G     | No                   | 0Km          |
|   | Site               | Date & Time           | Model         | Serial<br>No | Driver           | Collision<br>Detect | X-Axis    | Y-Axis   | Z-Axis   | Over spee<br>detect  | d Over speed |
|   | B-X TEST           | 23-Dec-2021 11:43     | 3 25B-X       | 0005         | 현대산업차량 B-X       | Yes                 | 0.4G      | 0.4G     | 2.6G     | No                   | 0Km          |
| l | B-X TEST           | 22-Dec-2021 12:18     | 3 25B-X       | 0005         | 현대산업차량 B-X       | Yes                 | 1.1G      | 0.5G     | 3G       | No                   | 0Km          |
|   |                    |                       |               |              |                  |                     |           |          |          | $\mathbf{i}$         |              |
|   |                    |                       |               |              | Manage Site      | s Mana              | ge Driver | Manage F | re-check | Manage (             | Collision M  |

| P | vallage                  | Siles Manager        | Jiver Ivi      | anage Fre-Check | Manage Collisi |         | wanage i      | epon             |                  |                    |                    |
|---|--------------------------|----------------------|----------------|-----------------|----------------|---------|---------------|------------------|------------------|--------------------|--------------------|
| ÷ | Manage                   | Collision > Manage C | Collision [EOP | 00400]          |                |         |               |                  | O Search         | O Delete           | Print O Send       |
|   | <ul> <li>Site</li> </ul> | B-X TEST             | V              | Model           | ■ Se           | erial N | •             |                  |                  |                    |                    |
|   | No                       | Site                 | ē              | Model           | Serial No      | Ref     | . Collision X | Ref. Collision Y | Ref. Collision Z | Ref. Over<br>Speed | Not<br>transmitted |
|   | 1                        | B-X TEST             |                | 25B-X           | 0003           |         | 2G            | 2G               | 2G               | N/A                |                    |
|   | 2                        | B-X TEST             |                | 25B-X           | 0004           |         | 2G            | 2G               | 2G               | N/A                |                    |
|   | 3                        | B-X TEST             |                | 25B-X           | 0005           |         | 2G            | 2G               | 2G               | N/A                |                    |
|   | 4                        | B-X TEST             |                | 30B-X           | 0003           |         | 2G            | 2G               | 2G               | N/A                |                    |
|   | 5                        | B-X TEST             |                | 30B-X           | 0004           |         | 2G            | 2G               | 2G               | N/A                |                    |

Event occurs when a value higher than the registered G vature over speed ismeasured. It is possible to manage with this or one Excel.